# HPC Cloud On-Demand Data Center User Guide 6.1

March 2022

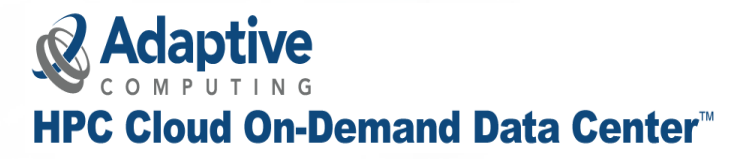

# Contents

| Weld | come                                                          | 6   |
|------|---------------------------------------------------------------|-----|
| Lega | l Notices                                                     | 6   |
| Revi | sion History                                                  | 7   |
| Rela | ted Documentation                                             | 7   |
| Chap | oter 1: HPC Cloud On-Demand Data Center Platform Installation | . 8 |
| 1.1  | Prerequisites                                                 | 8   |
|      | 1.1.1 Operating System                                        | . 9 |
|      | 1.1.2 Supported Browsers                                      | . 9 |
|      | 1.1.3 Linux Packages                                          | . 9 |
|      | 1.1.4 Traffic                                                 | 10  |
|      | 1.1.5 Credentials                                             | 10  |
|      | 1.1.6 Stacks                                                  | 17  |
|      | 1.1.7 Site Availability                                       | 18  |
| 1.2  | Installation Steps                                            | 18  |
| 1.3  | Verifying the Installation                                    | .20 |
| 1.4  | Adding the Server License Key                                 | 21  |
| 1.5  | Modifying the Code                                            | 21  |
| 1.6  | Disaster Recovery                                             | 22  |
| Chap | oter 2: Using the HPC Cloud On-Demand Data Center GUI         | 23  |
| 2.1  | Creating an ODDC Account                                      | 24  |
| 2.2  | User Profile                                                  | 24  |
|      | 2.2.1 Settings - Admins                                       | 25  |
|      | 2.2.2 Settings - Users                                        | 26  |
| 2.3  | Credentials Manager                                           | .27 |
| 2.4  | Stack Manager                                                 | .28 |
|      | 2.4.1 Viewing Stacks                                          | 28  |
|      | 2.4.2 Creating a Stack                                        | 29  |
|      | 2.4.3 Building a Stack                                        | .30 |
| 2.5  | Building Stacks into Images                                   | .30 |
|      | 2.5.1 Customizing your Stack with a Provisioner Script        | 31  |
|      | 2.5.2 Building Customized Stacks                              | 31  |
|      | 2.5.3 Building Customer Defined Images                        | 32  |
| 2.6  | Cluster Manager                                               | .35 |
|      | 2.6.1 Viewing Clusters                                        | 35  |

| 2.6.2 Creating a Cluster                                  |    |
|-----------------------------------------------------------|----|
| 2.6.3 Deploying a Cluster                                 |    |
| 2.6.4 Deleting a Cluster                                  |    |
| 2.7 Job Manager                                           |    |
| 2.7.1 Adding a New Job                                    |    |
| 2.7.2 Adding a Temporary On Demand Job                    | 41 |
| 2.8 File Manager                                          | 44 |
| 2.9 Accounting Manager                                    |    |
| 2.10 Instance Prices                                      |    |
| 2.11 Bursting                                             |    |
| 2.11.1 Bursting Configurations                            |    |
| 2.11.2 Bursting Service                                   |    |
| 2.12 Cloud Budget Analysis                                |    |
| Chapter 3: HPC Cloud On-Demand Data Center CLI Procedures |    |
| 3.1 Users                                                 | 50 |
| 3.2 Architecture                                          | 51 |
| 3.3 CLI Usage                                             | 52 |
| 3.3.1 Jobs                                                |    |
| 3.3.2 Building Images                                     |    |
| 3.4 Cluster Actions                                       |    |
| 3.4.1 Connecting to a Cluster                             | 52 |
| 3.4.2 Destroying a Cluster                                | 52 |
| 3.4.3 Viewing All Clusters                                | 53 |
| 3.5 Job Actions                                           | 53 |
| 3.6 Bursting Actions                                      | 53 |
| 3.7 Common CLI Commands                                   | 53 |
| 3.7.1 Cluster Management                                  | 54 |
| 3.7.2 Cluster Monitoring                                  | 55 |
| 3.7.3 Cluster Jobs                                        | 56 |
| 3.7.4 Admin Commands                                      | 56 |
| 3.8 GPU Enabled Clusters                                  | 56 |
| 3.8.1 GPU Enabled Cluster Restrictions                    | 57 |
| 3.8.2 GPU Stack Software                                  | 57 |
| 3.8.3 Building a GPU Stack                                |    |
| 3.8.4 Updating a Cluster to Reference the GPU Prefix      |    |
| 3.8.5 Creating a GPU Job                                  | 57 |
| 3.8.6 Submitting a GPU Job                                | 58 |
| Chapter 4: HPC Cloud On-Demand Data Center CLI Commands   | 59 |
| 4.1 Actions                                               |    |

| 4.2  | Users                                                                              | 51 |
|------|------------------------------------------------------------------------------------|----|
| 4.3  | Credentials                                                                        | 53 |
| 4.4  | Stacks                                                                             | 6  |
| 4.5  | Clusters                                                                           | 31 |
| 4.6  | Jobs                                                                               | )4 |
| 4.7  | Providers                                                                          | 20 |
| 4.8  | Misc                                                                               | 22 |
| Арре | endix A: Creating Accounts for Cloud Service Providers12                           | 5  |
| A.1  | Creating an AWS Account                                                            | 25 |
| A.2  | Creating a Google Cloud Account                                                    | 25 |
| A.3  | Creating a Microsoft Azure Account                                                 | 26 |
| A.4  | Creating an OTC Account                                                            | 26 |
| A.5  | Creating an Oracle Cloud Account                                                   | 26 |
| Арре | endix B: Obtaining Cloud Service Provider Account Information and Credentials . 12 | 7  |
| B.1  | AWS                                                                                | 27 |
| B.2  | Google Cloud                                                                       | 27 |
| B.3  | Microsoft Azure                                                                    | 27 |
| B.4  | OTC                                                                                | 29 |
| B.5  | Oracle Cloud                                                                       | 29 |
|      |                                                                                    |    |

| Appendix C: Job Preparation                                                 | 130 |
|-----------------------------------------------------------------------------|-----|
| Appendix D: Configuring the ODDC to be a Secure Server                      | 132 |
| Appendix E: Credential JSON Examples                                        | 133 |
| Appendix F: Writing ODDC Scripts                                            | 143 |
| Appendix G: Known Issues and Troubleshooting                                | 145 |
| Appendix H: Performing a Clean Installation of the ODDC                     | 151 |
| Appendix I: ODDC Workload Considerations                                    | 152 |
| Appendix J: Data Staging to the Cloud                                       | 159 |
| Appendix K: Using Client-Server Directory Service Protocol Setups           | 160 |
| Appendix L: Modifying Provider Information To Support Customer Requirements | 161 |
| Appendix M: Enabling Clusters From Other Users to be Used in ODDC Connect   | 165 |
| Glossary                                                                    | 166 |
| Index                                                                       | 168 |

# Welcome

Adaptive Computing's HPC Cloud On-Demand Data Center platform gives companies the ability to spin up temporary or persistent data center infrastructure resources quickly, inexpensively, and on-demand. This intelligent cloud management platform gives immediate access to all computational resources, whether on-premises or in the Cloud on any leading cloud provider.

Teams can automatically deploy and build clusters in the Cloud, automatically run applications on those clusters, and then terminate the Cloud resources on a daily, weekly, or even hourly basis.

The HPC Cloud On-Demand Data Center (ODDC) includes all the necessary tools to provision compute power and run workloads in the Cloud or on-premises. Access to all major cloud providers is preconfigured and built into the interface (CLI or GUI).

This guide will show you how to use the ODDC user interface and command line interface.

### **Legal Notices**

Copyright © 2018, 2022. Adaptive Computing Enterprises, Inc. All rights reserved.

This documentation and related software are provided under a license agreement containing restrictions on use and disclosure and are protected by intellectual property laws. Except as expressly permitted in your license agreement or allowed by law, you may not use, copy, reproduce, translate, broadcast, modify, license, transmit, distribute, exhibit, perform, publish, or display any part, in any form, or by any means. Reverse engineering, disassembly, or decompilation of this software, unless required by law for interoperability, is prohibited.

This documentation and related software may provide access to or information about content, products, and services from third-parties. Adaptive Computing is not responsible for and expressly disclaims all warranties of any kind with respect to third-party content, products, and services unless otherwise set forth in an applicable agreement between you and Adaptive Computing. Adaptive Computing will not be responsible for any loss, costs, or damages incurred due to your access to or use of third-party content, products, or services, except as set forth in an applicable agreement between you and Adaptive Computing.

Adaptive Computing, Moab®, Moab HPC Suite, Moab Viewpoint, Moab Grid, NODUS Cloud OS<sup>™</sup>, On-Demand Data Center<sup>™</sup>, and other Adaptive Computing products are either registered trademarks or trademarks of Adaptive Computing Enterprises, Inc. The Adaptive Computing logo is a trademark of Adaptive Computing Enterprises, Inc. All other company and product names may be trademarks of their respective companies.

The information contained herein is subject to change without notice and is not warranted to be error free. If you find any errors, please report them to us in writing.

Adaptive Computing Enterprises, Inc. 1100 5th Avenue South, Suite #201 Naples, FL 34102 +1 (239) 330-6093 www.adaptivecomputing.com

# **Revision History**

| Date           | Release                       |
|----------------|-------------------------------|
| February 2018  | Moab/NODUS Cloud Bursting 1.1 |
| November 2018  | NODUS 3.0                     |
| July 2019      | NODUS Cloud OS 3.2            |
| December 2019  | NODUS Cloud OS 4.0            |
| June 2020      | NODUS Cloud OS 5.0            |
| September 2020 | NODUS Cloud OS 5.1            |
| January 2021   | NODUS Cloud OS 5.2            |
| August 2021    | On-Demand Data Center 6.0     |
| December 2021  | On-Demand Data Center 6.1     |

# **Related Documentation**

- Cloud Business Value Process Spreadsheet http://support.adaptivecomputing.com/Cloud-Business-Value-Process-Spreadsheet.xlsx
- Persistent vs. On-Demand Cost Comparison Spreadsheet https://support.adaptivecomputing.com/Persistent-vs.-On-Demand-Cost-Comparison.xlsx
- HPC Cloud On-Demand Data Center Quick Start Guide HPC Cloud On-Demand Data Center Quick Start Guide (Adaptive Computing Support Portal / Product Documentation / HPC Cloud On-Demand Data Center)

# **Chapter 1: HPC Cloud On-Demand Data Center Platform Installation**

This chapter provides information about the installer, which contains the entire ODDC platform, along with dependencies to install it.

| In tł | nis chapter:                  |    |
|-------|-------------------------------|----|
| 1.1   | Prerequisites                 | 8  |
|       | 1.1.1 Operating System        | 9  |
|       | 1.1.2 Supported Browsers      | 9  |
|       | 1.1.3 Linux Packages          | 9  |
|       | 1.1.4 Traffic                 | 10 |
|       | 1.1.5 Credentials             | 10 |
|       | 1.1.6 Stacks                  | 17 |
|       | 1.1.7 Site Availability       | 18 |
| 1.2   | Installation Steps            | 18 |
| 1.3   | Verifying the Installation    | 20 |
| 1.4   | Adding the Server License Key | 21 |
| 1.5   | Modifying the Code            | 21 |
| 1.6   | Disaster Recovery             | 22 |

# 1.1 Prerequisites

This section contains the following information:

- Operating System
- Supported Browsers
- Linux Packages
- Traffic
- Credentials
- Stacks
- Site Availability

### 1.1.1 Operating System

The ODDC platform can be installed on many different Linux distributions and has been tested on these operating systems:

- CentOS 7
- Oracle 7.7
- Red Hat 7

**Note:** Refer to the chosen operating system's product specifications for minimum requirements.

### **1.1.2 Supported Browsers**

The ODDC UI supports these web browsers:

- Google Chromium (latest version)
- Google Chrome (latest version)
- Mozilla Firefox (latest version)
- Microsoft Edge (two latest major versions)
- Apple Safari (two latest major versions)

### **1.1.3 Linux Packages**

The following Linux packages must be installed on the ODDC platform server prior to the software installation:

- mongodb-server [version 4.4]
- nginx [version 1.16]

# **Caution!** Using a version other than the ones specified is unsupported and may result in an unstable environment.

(optional) If you want to mount/unmount a remote file system over SSH, you can use the command **nodus cluster:sshfs**.

Environment Modules can be incorporated into clusters to help manage your Linux shell environment. Environment Modules enable your environment to be modified by dynamically adding or removing settings.

### 1.1.4 Traffic

To enable access to the ODDC platform server, the following ports need to be open with external access:

- 22 (SSH) user direct access / Moab job routing
- 80 (HTTP) connection to the ODDC UI
- 443 (HTTPS) optional, if you secure your HTTP connection
- 12001 (Cluster API) RESTful API that communicates with the clusters
- 12345 (ODDC web API) the ODDC platform API server that communicates with your UI

**Note:** The ODDC platform server installation will enable these ports on the server. Ports 80 and 443 are used for the UI, but can be changed to reflect your requirements.

InfiniBand networks are configured when identified in the server instance. InfiniBand is a scalable networking communications standard used in HPC and provides high data throughput with low latency.

## **1.1.5 Credentials**

This section contains information about obtaining credentials from the cloud service providers.

These are the supported cloud service providers:

- 🔿 Google Cloud
- Microsoft Azure
- ORACLE Oracle Cloud
- 🍊 Open Telekom Cloud (OTC)

**Note:** For unsupported cloud service providers, please contact us at oddcsupport@adaptivecomputing.com to inquire about adding the provider into the ODDC.

The ODDC requires programmatic access to deploy nodes and cluster networks on your cloud provider's resources. The steps below will help you obtain the proper cloud credentials.

**Important!** The following sections are intended to be used for reference only -- refer to the providers' support pages for detailed information. If you need a private IP address created within a provider or you cannot get provider credentials / correct admin level credentials, please contact us at oddcsupport@adaptivecomputing.com.

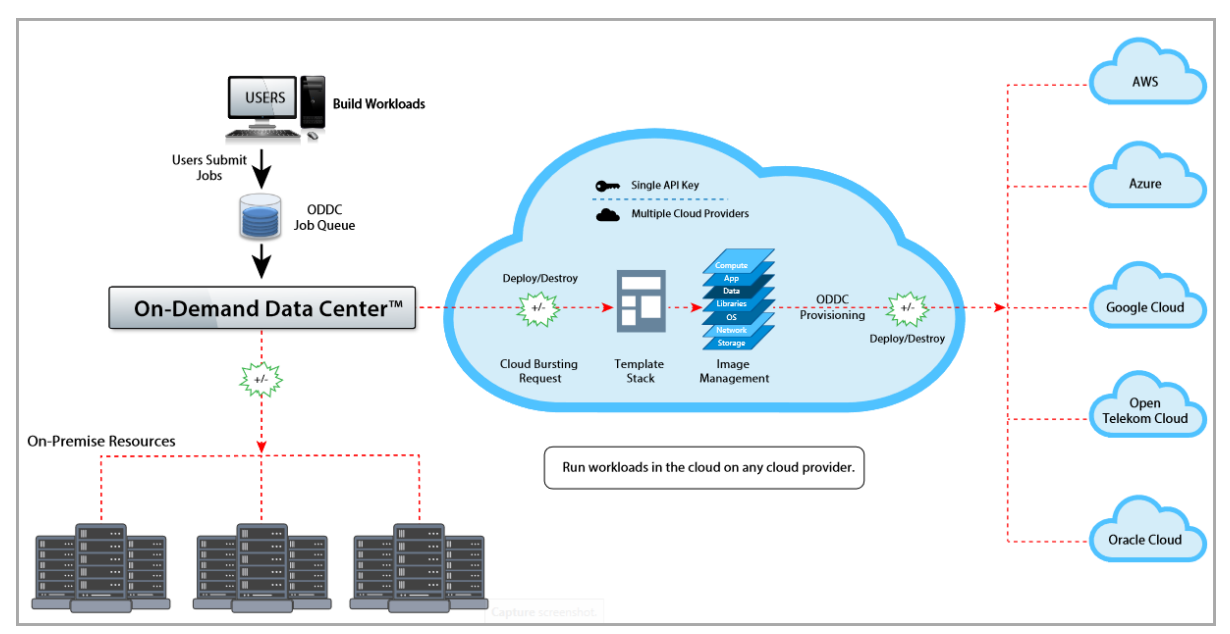

#### HPC Cloud On-Demand Data Center Overview

Continue with the steps for your chosen provider below to obtain credentials:

- Google Cloud
- AWS
- Microsoft Azure
- Oracle Cloud
- Open Telekom Cloud

#### **Google Cloud**

- 1. Go to https://cloud.google.com.
- 2. Select IAM & Admin / Service Accounts.
- 3. From the Service account list, select New service account.
- 4. In the Service account name field, enter a name, and then click Create.
- 5. From the Role list, select Project / Owner.

- 6. Click Add Key / Create new key.
- 7. Click Create. A JSON file that contains your key downloads to your computer.
- **8.** After you have your credentials, continue with the section Stacks.

See https://cloud.google.com/docs/authentication/production for additional information.

#### AWS

AWS has two forms of credentials; both require admin privileges to set up:

- Programmatic access (access key, secret key) is a floating set of coupled values.
- EC2 roles only exist within AWS and are attached to AWS instances.

These accounts must have valid permissions associated in order to use the ODDC. The ODDC can deploy clusters using either programmatic access or EC2 roles. However, stack builds can only be done with programmatic access.

The ODDC requires programmatic access to access the provider's resources. For example, if the ODDC is outside of the AWS environment, access keys are required. If the ODDC is running inside AWS, the best practice is to use IAM roles instead. An IAM role is a defined set of permissions. It is not associated with a specific user or group and any trusted entity can assume the role to perform a specific business task. The ODDC supports both access methods.

When creating a cluster via **nodus cluster:aws:create**, the flag --role can be used to set the cluster to use EC2 role instead of programmatic access. If the cluster entry already exists, then **nodus cluster:aws:update** can be used with flag --role or --no-role to switch on EC2 role use or turn it off, respectfully.

- 1. Go to https://aws.amazon.com and open the IAM dashboard.
- 2. In the navigation pane, select Users.
- **3.** Select the name of the user whose access keys you want to create, and then select the **Security Credentials** tab.
- 4. Add user permissions.
- 5. In the Access keys section, select Access keys (access key ID and secret key) / Create New Access Key, then download the file with the access key and secret key. Note: If you forget the secret key, you will have to delete it and create a new one.
- **6.** To view the new access key pair, select **Show**. You will not have access to the secret access key again after this dialog box closes.

- **7.** To download the key pair, select **Download** .csv file. Store the keys in a secure location. You will not have access to the secret access key again after this dialog box closes.
- **8.** After you download the .csv file, click **Close**. When you create an access key, the key pair is active by default, and you can use the pair right away.
- 9. After you have your credentials, continue with the section Stacks.

See https://docs.aws.amazon.com/general/latest/gr/aws-sec-cred-types.html for additional information.

#### **Microsoft Azure**

- **1.** Go to https://azure.microsoft.com/.
- 2. Run the script account-scripts\_azure.sh.
- **3.** After you have your credentials, continue with the section Stacks.

See https://docs.microsoft.com/en-us/azure/automation/shared-resources/credentials for additional information.

#### **Oracle Cloud**

- **1.** From a terminal, install OpenSSL.
  - **A.** Run the command **openssl genrsa -out private-key.pem <xxxx>**. Where xxxx is the number of bits in the generated key, for example 2048.
  - B. Run the command openssl rsa -in private-key.pem -pubout -out public-key.pem.
- 2. Go to https://www.oracle.com/cloud/.
  - A. On the Oracle account to be used, click Profile / User Settings.
  - **B.** On the API Key page, under **Resources**, select **API Keys**, and then click **Add API Key**.
  - C. Select the option Choose Public Key File, select the public-key.pem generated previously, and then click Add.
  - **D.** Copy the contents of private-key.pem into a text editor and format as in the appendix Credential JSON Examples, and save as a JSON file.
  - **E.** Under the **Capabilities** section, click **View Configuration file**, and then copy the contents into the JSON file created previously and format as in the appendix example. **Note:** Do not include the = signs or the text to the left of the = signs.

- **3.** From the Oracle Cloud menu, select **Identity & Security**, and then under **Identity**, click **Compartments**.
  - **A.** Create a compartment and then within that compartment, create a VPC (virtual private cloud) network.
- **4.** From the Oracle Cloud menu, select **Networking** and then click **Virtual Cloud Networks**.

Note: All procedures in this step should be done in the root compartment.

- A. Create a VCN in the root compartment (under List Scope / Compartment).
- **B.** Within that VCN, create at least one subnet.
- **C.** Click the subnet and then in the **Compartment Information**, save the **OCID**: info because it will be needed to create stacks.
- **D.** Click the VCN, under **Resources**, select **Security Lists**, and then click **Create Security List**. Provide the required information and also add these rules:

| Ingreos Ruics | Ingress | Rul | es |
|---------------|---------|-----|----|
|---------------|---------|-----|----|

| Stateless | Source    | IP<br>Protocol | Source<br>Port<br>Range | Destination<br>Port<br>Range | Type<br>and<br>Code | Allows                                    | Description |
|-----------|-----------|----------------|-------------------------|------------------------------|---------------------|-------------------------------------------|-------------|
| No        | 0.0.0/0   | ТСР            | All                     | 7946                         |                     | TCP traffic for ports: 7946               |             |
| No        | 0.0.0.0/0 | ТСР            | All                     | 12001                        |                     | TCP traffic for ports: 12001              |             |
| No        | 0.0.0.0/0 | ТСР            | All                     | 15001-15003                  |                     | TCP traffic for<br>ports: 15001-<br>15003 |             |
| No        | 0.0.0.0/0 | ТСР            | All                     | 1-65535                      |                     | TCP traffic for ports: 1-65535            |             |
| No        | 0.0.0.0/0 | ТСР            | All                     | 7946                         |                     | UDP traffic for ports: 7946               |             |
| No        | 0.0.0/0   | ТСР            | All                     | 7373                         |                     | TCP traffic for ports: 7373               |             |

#### **Egress Rules**

| Stateless | Source  | IP<br>Protocol | Source<br>Port<br>Range | Destination<br>Port<br>Range | Type<br>and<br>Code | Allows                     | Description |
|-----------|---------|----------------|-------------------------|------------------------------|---------------------|----------------------------|-------------|
| No        | 0.0.0/0 | ТСР            | All                     | All                          |                     | TCP traffic for ports: All |             |

**E.** Add rules to the default security list, by selecting **Security Lists**, clicking **Default Security List for VCN**, and then adding these rules:

| Stateless | Source      | IP<br>Protocol | Source<br>Port | Destination<br>Port | Type<br>and | Allows              | Description |
|-----------|-------------|----------------|----------------|---------------------|-------------|---------------------|-------------|
|           |             |                | Range          | Range               | Code        |                     |             |
| No        | 0.0.0.0/0   | ТСР            | All            | 22                  |             | TCP traffic for     |             |
|           |             |                |                |                     |             | ports: 22 SSH       |             |
|           |             |                |                |                     |             | Remote Login        |             |
|           |             |                |                |                     |             | Protocol            |             |
| No        | 0.0.0.0/0   | ICMP           |                |                     | 3, 4        | ICMP traffic for:   |             |
|           | -           |                |                |                     |             | 3, 4 Destination    |             |
|           |             |                |                |                     |             | Unreachable:        |             |
|           |             |                |                |                     |             | Fragmentation       |             |
|           |             |                |                |                     |             | Needed and Don't    |             |
|           |             |                |                |                     |             | Fragment was Set    |             |
| No        | 10.0.0.0/16 | ICMP           |                |                     | 3           | ICMP traffic for: 3 |             |
|           | _           |                |                |                     |             | Destination         |             |
|           |             |                |                |                     |             | Unreachable         |             |

#### **Ingress Rules**

#### Egress Rules

| Stateless | Source    | IP<br>Protocol   | Source<br>Port<br>Range | Destination<br>Port<br>Range | Type<br>and<br>Code | Allows                    | Description |
|-----------|-----------|------------------|-------------------------|------------------------------|---------------------|---------------------------|-------------|
| No        | 0.0.0.0/0 | All<br>Protocols |                         |                              |                     | All traffic for all ports |             |

**F.** Create another security list by selecting **Security Lists**, clicking **Create Security List**. We recommend naming the security list something like nodus-server. Provide the required information, and also add these rules:

#### **Ingress Rules**

| Stateless | Source    | IP<br>Protocol | Source<br>Port | Destination<br>Port | Type<br>and | Allows                                    | Description |
|-----------|-----------|----------------|----------------|---------------------|-------------|-------------------------------------------|-------------|
|           |           |                | Range          | Range               | Code        |                                           |             |
| No        | 0.0.0.0/0 | ТСР            | All            | 7946                |             | TCP traffic for ports: 7946               |             |
| No        | 0.0.0.0/0 | ТСР            | All            | 12001               |             | TCP traffic for ports: 12001              |             |
| No        | 0.0.0.0/0 | ТСР            | All            | 15001-15003         |             | TCP traffic for<br>ports: 15001-<br>15003 |             |
| No        | 0.0.0.0/0 | ТСР            | All            | 1-65535             |             | TCP traffic for ports: 1-65535            |             |

| Stateless | Source    | IP       | Source | Destination | Туре | Allows          | Description |
|-----------|-----------|----------|--------|-------------|------|-----------------|-------------|
|           |           | Protocol | Port   | Port        | and  |                 |             |
|           |           |          | Range  | Range       | Code |                 |             |
| No        | 0.0.0.0/0 | ТСР      | All    | 7946        |      | UDP traffic for |             |
|           |           |          |        |             |      | ports: 7946     |             |
| No        | 0.0.0.0/0 | ТСР      | All    | 7373        |      | TCP traffic for |             |
|           |           |          |        |             |      | ports: 7373     |             |

- **G.** Under **Resources**, click **Internet Gateways**, click **Create Internet Gateway**. We recommend naming the internet gateway something like nodus-cluster. Provide the required information, and then click **Create Internet Gateway**.
- H. Under Resources, click NAT Gateways, click Create NAT Gateway. We recommend naming the NAT gateway something like nat\_gateway. Provide the required information, and then click Create NAT Gateway.
- I. Under Resources, click Route Tables, click Create Route Table. Create two route tables. We recommend naming them something like nodus-server and nodus-cluster.
  - a. Click the nodus-server route table, click Add Route Rules, and add these rules:

| Destination | Target Type      | Target        | Description |
|-------------|------------------|---------------|-------------|
| 0.0.0.0/0   | Internet Gateway | nodus-cluster |             |

**b.** Click the nodus-cluster route table, click **Add Route Rules**, and add these rules:

| Destination | Target Type | Target      | Description |
|-------------|-------------|-------------|-------------|
| 0.0.0.0/0   | NAT Gateway | nat_gateway |             |

- J. Click Virtual Cloud Networks click the VCN, click the subnet, click Add Security List, and then add the nodus-server and default security lists created above.
- **5.** From the Oracle Cloud menu, select **Developer Services**, and then under **Resource Manager**, click **Stacks**.
  - **A.** Click **Create a Stack**, provide the required information for each section, and then click **Create**.
- 6. After you have your credentials, continue with the section Stacks.

See https://docs.oracle.com/enus/iaas/Content/Identity/Tasks/managingcompartments.htm for additional information.

#### **Open Telekom Cloud**

- 1. Go to https://open-telekom-cloud.com/en.
- 2. Create an account and for the Access Type, select Programmatic Access.
- 3. On the Open Telekom Cloud (OTC) account to be used, create a VPC.
- 4. Within that VPC, create a subnet.
- 5. Create a Connection, create a Virtual Gateway, and then create a Virtual Interface.
- 6. Under Access Control, on the default Security Group, select Inbound Rules and then Allow Common Ports, and also select Outbound Rules and then Allow Common Ports.
- 7. Continue with the section Stacks.

See https://open-telekom-cloud.com/en/support/first-steps for additional information.

## 1.1.6 Stacks

The Cloud Security Administrator must be part of the install/implementation team in order to gain proper authorization to spin up instances/images in the Cloud.

To launch instances in the Cloud, a stack must first be created/built using credentials with appropriate cloud permissions and policies. The stack consists of the base OS (CentOS 7), services, libraries, applications, and any data that is needed so that once the instance starts up, it is ready to begin processing jobs. The ODDC allows customization options to conform to cloud configurations (proxy, vpc, subnet, etc.). See the section Stack Manager for information on creating a stack, and see the CLI Commands section Stacks for stack commands.

The stack build process generates two images: a base OS image and a prebuilt/configured image snapshot. You can use a stock image from the marketplace or account to build a private image. Cluster software used is Torque, Ansible, Maui, and Serf.

These options are also available in the ODDC:

- Create an advanced image by adding a customer's application to the stock image.
- Create a derived (deployment) image by adding a customer's application to a cluster (using a stock image), which then can be used as an advanced image.

See the section Building Stacks into Images for additional information.

### **1.1.7 Site Availability**

Before building a stack or deploying a cluster, make sure that the site hashicorp.com (the supplier of Terraform) is not blocked by a firewall as this will prevent the Terraform process from completing.

# **1.2 Installation Steps**

**Important!** If upgrading from a previous version of ODDC, you must first delete all jobs and destroy all clusters.

- 1. In a browser, access the server via the IP or hostname (e.g., http://x.x.x/) to verify that nginx is started and the default port is available. If the site is unreachable, then the firewall may be enabled or the nginx server is not running.
  - A. Connect to the server via a command line and run sudo systemctl start nginx.
  - **B.** Access http://x.x.x/ once again:
    - If you get a Welcome to CentOS message, the default port number is available and you can proceed with the installation. Or if the site is still unreachable, then the firewall may be enabled and the ODDC install cannot proceed.
    - If any other data is displayed on the browser, the default port may be in use and your administrator should assign you another port number that will be used in step **6**.
- **2.** Download the install file from adaptivecomputing.com (Support Portal Home / Product Download / HPC Cloud On-Demand Data Center) and then copy the file to the installation user.
- **3.** Untar the distribution file with the command **tar xf <ODDC\_install\_file-version>.tgz**. This will produce a directory with the installation files needed to install the ODDC.
  - A. Look at the files via ls. You should see a file called nodus-<version>.
  - B. Change to the installation directory with the command cd nodus-<version>.
- **4.** Because a license key is needed to install the ODDC, save the license key (provided by Adaptive Computing) in a file on the server. When using a Multi-User license, rather than a Site-User license, each user also needs a user key, so you need to obtain the user keys along with the license key. You will also need to provide a username that will be

used to access the web server files; for security purposes, never use  $\verb"root"$  as the username.

- **5.** Install the ODDC with the command **sudo** ./install-nodus.sh <username> file>.
- **6.** (optional) If there is already a process using port 80 (from step 1), change the nginx port number with the command **sudo <edit> /etc/nginx/nginx.conf**.
  - **A.** Replace these lines:

```
listen 80 default_server;
listen [::] :80 default_server;
With these lines:
listen <new port> default_server;
listen [::] :<new port> default_server;
```

- 7. Restart the nginx server with the command sudo systemctl restart nginx.
- 8. The ODDC services use the file /NODUS/.nodusrc to modify the functionality of the ODDC. This file contains the following parameters:

```
MONGO HOST=localhost
```

This parameter defines the Mongo DB server that is hosting the ODDC database. The default value is localhost.

MONGO PORT=27017

This parameter defines the port that the Mongo DB server is listening on. The default value is 27017.

MONGO\_DATABASE=nodus

This parameter defines the database in the Mongo DB and saves the information. The default value is nodus.

MONGO\_USER=

This REQUIRED parameter defines the user in the Mongo DB that is authorized to access the ODDC information. This value is configured at installation.

MONGO\_PASSWORD=

This REQUIRED parameter defines the password for the MONGO\_USER in the Mongo DB that is authorized to access the ODDC information. This value is configured at installation.

LICENSE\_PATH=/NODUS/.license

This parameter defines the location of the license key that is needed to use the ODDC. The default value is /NODUS/.license.

BURST\_INTERVAL\_MS=60000

This parameter defines the number of milliseconds for the ODDC to check all the clusters that are set to Bursting. The default value is 60000 (1 minute).

PARALLEL\_TRANSACTIONS=10

This parameter defines the maximum parallel transaction for deploying/destroying nodes. The default value is 10.

EMAIL\_HOST=

This parameter defines the host name of your email server.

EMAIL\_PORT= This parameter defines the sending port for email.

EMAIL\_USER= This parameter defines a valid email address on the EMAIL\_HOST.

EMAIL\_PASS= This parameter defines the password for the EMAIL\_USER.

**Note:** If a parameter does not exist in the file, the default value is used.

# **1.3 Verifying the Installation**

1. Check the UI configuration files by editing /NODUS/nodus-webui/build/assets/config.json. This file tells the UI the address and port of the API, and which providers will be used. You can edit the providers to only show which ones you will supply licenses to. The file looks similar to this:

```
{
"server": "http://<public_ip>:12345",
"providers": ["aws", "gcp", "azure", "oracle", "otc"],
"register": true,
"idleTimer": false
}
```

**Notes:** The public IP must be used, or the ODDC web API will not work, and the license will not apply. You can change the idleTimer default value of false by adding a number (in seconds).

- 2. Verify the API in a browser by entering http://<server\_address>:12345/. The browser should display { "reason": "unknown", "message": "Not Found" } or Unauthorized. If not, rerun step 1 and/or step 2.
- **3.** Verify the UI in a browser by entering **http://<server\_address>/**. You should be prompted to enter a license or to log in. If not, rerun step 1 and/or step 2.

# **1.4 Adding the Server License Key**

If your license key has expired or is invalid, follow one of the procedures below to add a license key:

- Adding the License Key via the ODDC GUI
- Adding the License Key from a Terminal

#### Adding the License Key via the ODDC GUI

1. Go to http://<web\_server\_address> and enter the license key that was provided. Note: web\_server\_address refers to the server where the ODDC platform is installed.

#### Adding the License Key from a Terminal

- 1. Log in to the <user name>@<web\_server\_address> that you installed the ODDC as in the section Installation Steps.
- 2. Add the license key that was provided to /NODUS/.license. Note: If the license type is Multi-User, then add the user license to ~/.nodus/.userKey.
- 3. Verify that the license is working by running command **nodus license**.

# **1.5 Modifying the Code**

Modification of the code without the approval of Adaptive Computing is discouraged as this may result in an unstable environment.

# **1.6 Disaster Recovery**

The ODDC helps facilitate disaster recovery by enabling you to back up and restore your database by using the following commands.

- To back up the ODDC database to file, use \$ nodus db:backup [OPTIONS]
- To restore the ODDC database from backup, use **\$ nodus db:restore [OPTIONS]**

See the section Misc in the chapter ODDC CLI Commands for additional information.

# Chapter 2: Using the HPC Cloud On-Demand Data Center GUI

This chapter provides information about using the ODDC GUI to run your workloads in the Cloud.

| In this chapter:                                       |    |
|--------------------------------------------------------|----|
| 2.1 Creating an ODDC Account                           | 24 |
| 2.2 User Profile                                       | 24 |
| 2.2.1 Settings - Admins                                |    |
| 2.2.2 Settings - Users                                 | 26 |
| 2.3 Credentials Manager                                | 27 |
| 2.4 Stack Manager                                      |    |
| 2.4.1 Viewing Stacks                                   |    |
| 2.4.2 Creating a Stack                                 | 29 |
| 2.4.3 Building a Stack                                 |    |
| 2.5 Building Stacks into Images                        |    |
| 2.5.1 Customizing your Stack with a Provisioner Script | 31 |
| 2.5.2 Building Customized Stacks                       | 31 |
| 2.5.3 Building Customer Defined Images                 |    |
| 2.6 Cluster Manager                                    | 35 |
| 2.6.1 Viewing Clusters                                 | 35 |
| 2.6.2 Creating a Cluster                               |    |
| 2.6.3 Deploying a Cluster                              |    |
| 2.6.4 Deleting a Cluster                               |    |
| 2.7 Job Manager                                        |    |
| 2.7.1 Adding a New Job                                 |    |
| 2.7.2 Adding a Temporary On Demand Job                 | 41 |
| 2.8 File Manager                                       | 44 |
| 2.9 Accounting Manager                                 |    |
| 2.10 Instance Prices                                   | 46 |
| 2.11 Bursting                                          |    |
| 2.11.1 Bursting Configurations                         |    |
| 2.11.2 Bursting Service                                |    |
|                                                        |    |

| 2.12 Cloud Budget Analysis | 49 |
|----------------------------|----|
|----------------------------|----|

# 2.1 Creating an ODDC Account

You can have one of two different types of accounts, depending on how your server is set up: Site-User Account or Multi-User Account.

- To create an account, go to http://<web\_server\_address> and click Create an Account.
   Note: web\_server\_address refers to the server where the ODDC platform is installed.
- **2.** Follow the instructions and complete the registration process. Your username and password are required for future logins. The password must be at least 8 characters long, contain at least 1 lowercase, 1 uppercase, 1 numeric, and 1 special character such as !@#\$%^&\*.

#### **Site-User Account**

Upon successful registration, you will be logged in to http://<web\_server\_address>.

#### **Multi-User Account**

This message appears: Account Creation Successful! In order to access the On-Demand Data Center, you will need a USER KEY. If you do not already have one, please contact Adaptive Computing at license@adaptivecomputing.com!

### 2.2 User Profile

From your user profile at the top right of the screen, these options are available:

- **Settings** Add new users and/or edit profiles, depending on whether you are an admin or a user. Your user profile shows whether you are an admin or a user.
- **User SSH Key** Download a pem file to access the head node of a cluster via SSH. This provides you full control over the cluster.
- Logout.

### 2.2.1 Settings - Admins

Admins can maintain users' information/roles and create new users. The first user created has an administrator role and all others have a user role.

Users have limited ODDC features permissions:

- Cluster Manager View clusters.
- Stack Manager No permissions.
- Credentials Manager No permissions.
- Job Manager Add and submit jobs.
- File Manager View, download, and delete jobs.

### 2.2.1.A Editing User Profiles

**1.** To change a user's name/email or change an admin to a user and vice versa, click **Settings**, and then on the **Users** tab, click **Edit**. You can also change a user's password, download the SSH Key, and delete a user.

| Users New User S                                                                | rvices                                    |                                                                                          |                                                                                    |
|---------------------------------------------------------------------------------|-------------------------------------------|------------------------------------------------------------------------------------------|------------------------------------------------------------------------------------|
| search user Q                                                                   |                                           | Onpremadmin                                                                              |                                                                                    |
| > Onpremadmin<br>Nihuser<br>Hguser<br>Testuser<br>Pduser<br>Htguser<br>Persuser | ID Ro<br>First Ve<br>Last Cr<br>Email: Ma | ie: Admin<br>rffled: Yes<br>Noted: Mar 16, 2021 3:57 PM<br>diffled: Mar 16, 2021 3:57 PM | UPDATE USER:<br>EDIT<br>PASSWORD:<br>CHANGE<br>SSH KEY:<br>DOWNLOAD<br>DELETE USER |

### 2.2.1.B Adding a New User

1. To add a new user, on the New User tab, complete the fields and then click Register.

| Users | New User | _ |                    |      |
|-------|----------|---|--------------------|------|
|       |          |   | Username *         | ٢    |
|       |          |   | First Name *       | ٤    |
|       |          |   | Last Name *        | 2    |
|       |          |   | Email *            |      |
|       |          |   | Password *         | উন্য |
|       |          |   | Confirm Password * | Su   |
|       |          |   | Register           |      |

### 2.2.1.C Changing the Bursting Service Burst Cycle Time

**1.** To dynamically change the Bursting Service burst cycle time, on the **Services** tab, enter the desired time and then click **Done**.

| Users | New User | Services                         |                         |  |
|-------|----------|----------------------------------|-------------------------|--|
|       |          | Burs<br>Burst Cycle Time —<br>60 | ting Service<br>Seconds |  |

## 2.2.2 Settings - Users

Users can edit their name/email and change their password.

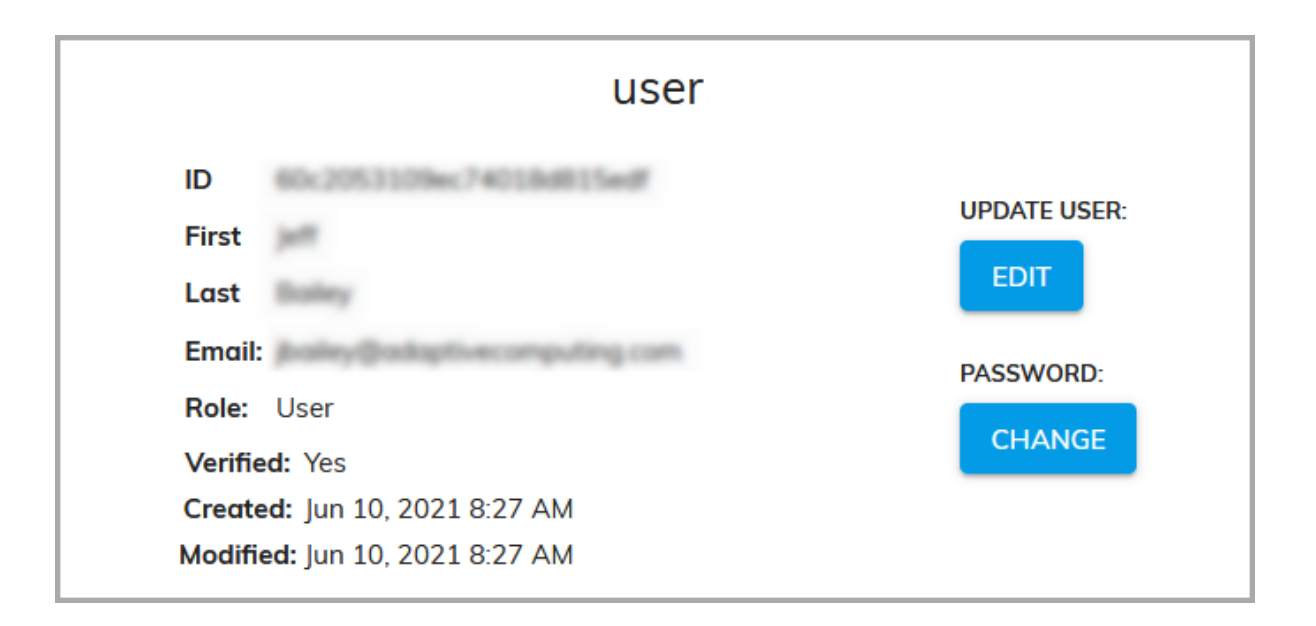

# 2.3 Credentials Manager

Credentials are required by the Cloud service providers in order to access their environment and resources. Adding and saving them now means that you can easily select them with just one click when creating a cluster.

- 1. To add credentials, log in to your ODDC user account at http://<web\_server\_address>. The Cluster Manager screen opens.
- 2. On the Applications menu, click Credentials Manager:

| Credentials Manager |                  | Q Search     |                       | €                                |
|---------------------|------------------|--------------|-----------------------|----------------------------------|
| In Use              | Name             | Provider     | Date/Time Created     | Actions                          |
| Ø                   | awscredential    | Winners.     | July 21, 2021 9:12 AM |                                  |
| $\odot$             | googlecredential | <b>O</b>     | July 21, 2021 9:13 AM |                                  |
| ${ \oslash }$       | azurecredential  | Marriel Acar | July 21, 2021 9:14 AM |                                  |
| $\oslash$           | oraclecredential | OFIACLE      | July 21, 2021 9:14 AM |                                  |
| $\oslash$           | otccredential    | ۵            | July 21, 2021 9:15 AM |                                  |
|                     |                  |              |                       |                                  |
|                     |                  |              |                       |                                  |
|                     |                  |              |                       | Rows per page: 10 ▼ 1-5 of 5 < > |

The **Credentials Manager** screen shows this information: In Use, Name, Provider, Date/Time Created, and Actions (…) Edit Collaborators, Set, & Delete. **Note:** For Edit Collaborators, the License Type must be Site.

**Note:** From the **Applications** menu, you can also create clusters, build stacks, submit jobs, view a job's output file, view an accounting of all the jobs run, and estimate the cost of running a job. See the sections Cluster Manager, Stack Manager, Job Manager, File Manager, Accounting Manager, and Instance Prices for information.

- 3. Select the appropriate cloud service provider.
- 4. On the New Credential screen, enter the desired name for the credentials.
- **5.** Enter your account credentials: Access Key, Secret Key, Session Token, and Description. Alternatively, click **Upload Credential**.
- 6. Click **Save** to finish adding the credentials for this provider.

Note: Clicking the name of a credential shows information about it.

Repeat the steps in this section to add credentials for another provider if desired.

# 2.4 Stack Manager

This section contains the following information:

- Viewing Stacks
- Creating a Stack
- Building a Stack

### 2.4.1 Viewing Stacks

1. On the Applications menu, click Stack Manager:

| Stack M | Manager |          |         | Q Search      |        |          |               |         |            | •       |
|---------|---------|----------|---------|---------------|--------|----------|---------------|---------|------------|---------|
| Built   | Name    | Provider | Owner   | Instance Size | Prefix | Туре     | Credential    | Builder | Last Built | Actions |
| None    | aws     | Canazon. | qauser1 | t2.nano       | core   | centos-7 | awscredential | market  | N/A        |         |
|         |         |          |         |               |        |          |               |         |            |         |
|         |         |          |         |               |        |          |               |         |            |         |
|         |         |          |         |               |        |          |               |         |            |         |
|         |         |          |         |               |        |          |               |         |            |         |
|         |         |          |         |               |        |          |               |         |            |         |
|         |         |          |         |               |        |          |               |         |            |         |
|         |         |          |         |               |        |          |               |         |            |         |

On the **Stack Manager** screen, you can create new stacks and see a list of all your current stacks and information such as: Built ( Success / Failed / None), Name, Provider, Owner, Instance Size, Prefix, Type, Credential, Builder, Last Built, and Actions (Edit Collaborators, Edit, Build, Build GPUs, Build Server, Build Node, Logs, & Delete).

#### Notes:

- For Edit Collaborators, the License Type must be Site.
- Build GPUs creates a stack with a node with a GPU.
- Build Server creates a stack with just a server.
- Build Node creates a stack with just a node.

### 2.4.2 Creating a Stack

**1.** To create a new stack, on the **Stack Manager** screen, click the add icon (•). The **New Stack** screen shows the Cloud service providers that you have credentials for:

| New Stack<br><sup>Provider</sup> |              |                    |              | SAVE CLOSE         |
|----------------------------------|--------------|--------------------|--------------|--------------------|
| Amazon Web Services              | Google Cloud | Microsoft Azure    | Oracle Cloud | Open Telekom Cloud |
| webservices™                     | $\bigcirc$   | Microsoft<br>Azure |              |                    |
|                                  | Pleas        | se select a provi  | der          |                    |

- 2. Select the Cloud service provider that you want to create a stack in.
- **3.** Enter the desired information for the new stack: Name, Type, Prefix, Credential, Head Node Size, Subnet Network / Network ID, and Description. **Advanced**

Clicking the **Advanced** button shows these additional fields: Private IP, Proxy, Source Image, SSH Username, Security, Volume Size, Server Provisioner, Node Provisioner, and Files. **Note:** The available fields vary based on the provider.

- 4. Click Save. The Built state shows None until it is built.
- 5. Repeat the steps in this section to create additional stacks as desired.

### 2.4.3 Building a Stack

1. To build a stack, under Actions, click Build. The state changes to Success. If it fails, the state changes to Failed.

# 2.5 Building Stacks into Images

This section contains the following information:

- Customizing your Stack with a Provisioner Script
- Building Customized Stacks
- Building Customer Defined Images

### 2.5.1 Customizing your Stack with a Provisioner Script

This step adds custom user provisioning to the ODDC stack building process. You can create your own custom scripts and run them as a user-defined provisioner during the server and node stack build. Supplemental dataFiles can be added to expand and simplify the provisioning scripts.

#### **Example Usage**

```
$ nodus stack:<provider>:create myStack centos-7 myCred -p myPre-
fix --serverProvisioner ~/myServerScript --nodeProvisioner
~/myNodeScript --dataFile ~/myDataFile1 --dataFile ~/myDataFile2
```

| -D | dataFile          | These files are copied and written to the provisioning root<br>directory and can be called by the main provisioning<br>scripts. Multiple files are supported.                                                  |
|----|-------------------|----------------------------------------------------------------------------------------------------|
| -N | nodeProvisioner   | User-defined provisioning script to be run on the head<br>node of the cluster. This script is run from the present<br>working directory (pwd) directory, so all dataFiles can be<br>called from the \$(pwd).   |
| -S | serverProvisioner | User-defined provisioning script to be run on the compute<br>node of the cluster. The script is run from the present<br>working directory (pwd) directory, so all dataFiles can be<br>called from the \$(pwd). |

During the stack build, all provisioner files are located in the \$(pwd) directory on the server or node instances.

**Note:** If any user provisioning script fails, the stack build process will abort and the image artifacts will be deleted. It is a best practice to ensure the scripts run successfully before testing them on a stack build.

### 2.5.2 Building Customized Stacks

ODDC cluster stacks need to be built for your provider and in the regions you want to use with an ODDC cluster.

If you just want to deploy another cluster in the same region using the same credentials, then stack rebuilds should not be necessary.

By default, ODDC images are built on top of the marketplace image CentOS 7. Alternatively, it can be configured to build ODDC images on top of an existing image. **Note:** See <a href="https://wiki.centos.org/About/Product">https://wiki.centos.org/About/Product</a> for minimum requirements for CentOS 7.

#### Successful Build

A successful stack build looks like this:

```
==> Builds finished. The artifacts of successful builds are:
--> market-server: AMIs were created:
us-east-1: ami-00d17452c46306a94
--> market-server:
--> market-node: AMIs were created:
us-east-1: ami-082631c41bb6b0761
--> market-node:
=== BUILD COMPLETE :: Wed Jun 17 2020 09:19:34 GMT-0400 ===
```

### 2.5.3 Building Customer Defined Images

This process enables you to create custom stacks and install all the software you need to run your jobs and to customize the cluster nodes to be able to spin up and burst a cluster to meet the needs of the jobs to be run. You will need to create a custom head and compute node image, which enables you to test the cluster before creating the cloud provider images. After testing, always prepare the compute node before preparing the head node for imaging.

Follow the steps below to modify the compute node to install the software and modifications you need to run your jobs.

#### Creating a Cluster and Downloading the SSH Key

- **1.** From the ODDC UI, create a 1 node cluster and then deploy it. See the section Creating a Cluster for information about creating clusters.
- 2. Click the information icon at the end of the row of the created cluster and note the following: Cluster ID, SSH Username, and Head Node Public IP.
- **3.** At the top right of the UI, next to your user name, click **User SSH Key** to download a .pem file to access the head node of a cluster via SSH.

#### **Connecting to the ODDC Server CLI**

4. Connect to the ODDC server CLI by using the SSH key with the command ssh -i <ssh\_key> <gui\_user>@<oddc\_server> (for example, ssh -i nodus5-SSH-Key oddc6@oddc60.oddcplatform.com).

5. (optional) This step enables you to transfer files, if needed, to the head node for use in configuring the head node and the compute node. To send files to a cluster, use the command scp -ir ~/.nodus/clusters/<id\_string> <ssh\_username>@<head\_node\_public\_ip>: (for example, scp -ir ~/.nodus/clusters/5f50f2b67b54c0573864e4b2/keys/id\_rsa MPI2/linux@15.236.191.137:).

#### Preparing the Compute Node Image

- 6. Log in to the cluster head node by using the command **nodus cluster:ssh <cluster\_ name> --admin**.
- **7.** (optional) This step enables you to transfer files, if needed, from the head node to the compute node for use in configuring the compute node. Transfer files to the compute node by copying the files needed to the non-shared directory by using **/NODUS/share**.
- **8.** Find the compute node's IP address by using the command **cat /etc/hosts**.
- **9.** Find the line that has **NODUS-<example>-0**. The start of the line is the IP address.
- **10.** Connect to the compute node by using **ssh <ip\_address>**.
- **11.** Modify the compute node to install the software and modifications you need to run your jobs. The /NODUS/share directory has all of the transferred files.
- **12.** When you are finished installing software, test the installation by running jobs through the cluster that you just modified. **Warning:** Do not turn on bursting on the cluster that you are modifying! Bursting will delete compute nodes that are idle, and delete all your configuration changes. See the section Job Manager for information on running jobs.
- **13.** When you are ready to image the cluster, prepare it for imaging with the script **/NODUS/scripts/prepare-custom-image.sh node**.
- **14.** Exit the compute node.

#### Preparing the Head Node Image

- **15.** On the head node, prepare it with the script **/NODUS/scripts/prepare-custom-image.sh server**.
- **16.** Exit the head node.
- **17.** Continue creating images for your chosen provider below:
  - Creating Images for AWS
  - Creating Images for OTC

#### **Creating Images for AWS**

- **1.** Go to https://aws.amazon.com/.
- 2. On the AWS Console, click EC2 Dashboard.
- 3. Search for the Cluster ID string by Name. This finds the node and server.
- **4.** Select the node instance.
  - A. Select Actions / Image tab / Create Image.
  - **B.** Enter the **Image Name** as **<prefix>-node-<number>**. The number is revision or date.
  - C. Click Create Image.
- **5.** Select the server instance.
  - A. Select Actions / Image tab / Create Image.
  - **B.** Enter the **Image Name** as **<prefix>-server-<number>**. The number is revision or date.
  - C. Click Create Image.
- 6. From the ODDC UI, now you can create a cluster with the exact same image that was modified previously. When creating a cluster, replace core with the <prefix> defined in the previous steps.

#### **Creating Images for OTC**

- 1. Go to https://open-telekom-cloud.com/en and click Open Telekom Cloud Console.
- 2. On the OTC Console, under Computing, click Elastic Cloud Server.
- 3. Search for the Cluster ID string by Name. This finds the node and server.
- 4. Select the node entry, and then from the More drop-down, click Create Image.
  - A. On the Image Information panel, in the Name field, specify the name as <prefix>node. Where <prefix> is the user defined name for the image, for example custom-node. The <prefix> for the node and server must be the same.
  - B. Click Create Now and then click Submit.
- **5.** Select the server head node entry, and then from the **More** drop-down, click **Create Image**.
  - A. On the Image Information panel, in the Name field, specify the name as <prefix>server. Where <prefix> is the user defined name for the image, for example custom-server. The <prefix> for the node and server must be the

same.

- B. Click Create Now and then click Submit.
- 6. From the ODDC UI, now you can create a cluster with the exact same image that was modified previously. When creating a cluster, replace core with the <prefix> defined in the previous steps.

# 2.6 Cluster Manager

This section contains the following information:

- Viewing Clusters
- Creating a Cluster
- Deploying a Cluster
- Deleting a Cluster

### 2.6.1 Viewing Clusters

1. On the Applications menu, click Cluster Manager:

| 🍕 On-Demand Data Center 🛛 🚍    |                                |         |             |        |                           |         |          |       |                  | 9                  | User Name 🗸 |
|--------------------------------|--------------------------------|---------|-------------|--------|---------------------------|---------|----------|-------|------------------|--------------------|-------------|
| APPLICATIONS                   | nager Q. Search                |         |             |        |                           |         |          |       |                  |                    | <b>C +</b>  |
| Job Manager                    | oviders                        |         | State       | Name   | Provider                  | Owner   | Bursting | Nodes | Credential       | Uptime             | Actions     |
| □ File Manager<br>愈 Accounting | lers<br>Services<br>e<br>Cloud | 5       | 合 Available | google | $\bigcirc$                | qauser1 | Off      | 0     | googlecredential | 4 minutes          | (i) ····    |
| \$ Instance Prices             |                                | 1 1 1 1 | 🔁 Down      | aws    | egramazon<br>webservices- | qauser1 | Off      | 0     | awscredential    | N/A                | ····        |
|                                |                                |         | 🔁 Down      | azure  | Mcrosoft<br>Azure         | qauser1 | Off      | 0     | azurecredential  | N/A                | (i) ····    |
|                                |                                |         | 🔁 Down      | otc    |                           | qauser1 | Off      | 0     | otccredential    | N/A                | (i) ···     |
|                                |                                |         | 🕑 Down      | oracle |                           | qauser1 | Off      | 0     | oraclecredential | N/A                | · ···       |
|                                |                                |         |             |        |                           |         |          |       | Rows             | per page: 10 💌 1-5 | of 5 < >    |

On the **Cluster Manager** screen, you can configure new clusters and see a list of all your current clusters and information such as their State ( Available / Down / Failed), Name, Provider, Bursting, Nodes, Credential, Uptime, and Actions (Edit / Edit Collaborators, Deploy, Destroy, Configuration, Logs, Plan, Save Config, Delete, and Cluster SSH Key). The Actions vary based on the State and License Type (see the notes below for additional information).

#### Notes:

- Clicking **User SSH Key** next to your user name will download a .pem file that can be used to access the head node of a cluster via SSH. This provides you full control over the cluster.
- Clicking the refresh icon (③) at the top right of the cluster list, refreshes the list.
- Clicking the add icon (•) at the top right opens the **New Cluster** screen.
- Clicking the name of a cluster shows cluster details (see the section Adding a New Job for information).
- Clicking the information icon (i) at the end of the row shows additional details about the cluster, including: Cluster ID, SSH Username, Manager, Created, Modified, Expected Deploy Time, Actual Deploy Time, Uptime, Head Node Public IP, Prefix, Region, Head Node Size, and Compute Node Sizes. The buttons **Deploy/Destroy** and **Logs** also show.
- Clicking the horizontal ellipsis (···) at the end of the cluster row shows actions that you can take regarding the cluster:
  - $\circ~$  Edit Modifies the configuration of the cluster. The cluster must be in a Down state to edit.
  - **Configuration** Open the Configuration screen to view/modify Cluster Information, Cluster Compute Nodes, Bursting Service, and Disks Information.
  - **Deploy** Deploys the cluster into an available state.
  - Destroy Destroys the head node and the linked compute nodes so that they are no longer in a state to do work. This also means that you will not be billed further for these cloud resources. After a cluster is destroyed, the state shows as Down. Make sure you back up any files before proceeding because you will lose all files in File Manager once the cluster is destroyed.
  - **Logs** Shows information about the provisioning. A screen shows information in real-time about the cluster's state. Additionally, these logs contain information for deploy and destroy.
  - Delete Permanently deletes the cluster. The cluster must be down before it can be deleted. Removing a failed cluster before destroying it from ODDC removes all cluster data from the ODDC database, not the provider account. Doing this may leave behind abandoned resources that require manual removal (in the provider account). To avoid this, destroy the cluster first and try again.
  - Cluster SSH Key Downloads the cluster SSH key.
  - Edit Collaborators Shares the cluster. The License Type must be Site.
## 2.6.2 Creating a Cluster

If you have already added your cloud credentials for the chosen provider, follow the steps below to create a new cluster, which can then be deployed at any time. If you have not yet added your credentials, you must first follow the steps in the section Credentials Manager.

**1.** To create a new cluster, on the **Cluster Manager** screen, click the add icon (•). The **New Cluster** screen shows the Cloud service providers that you have credentials for:

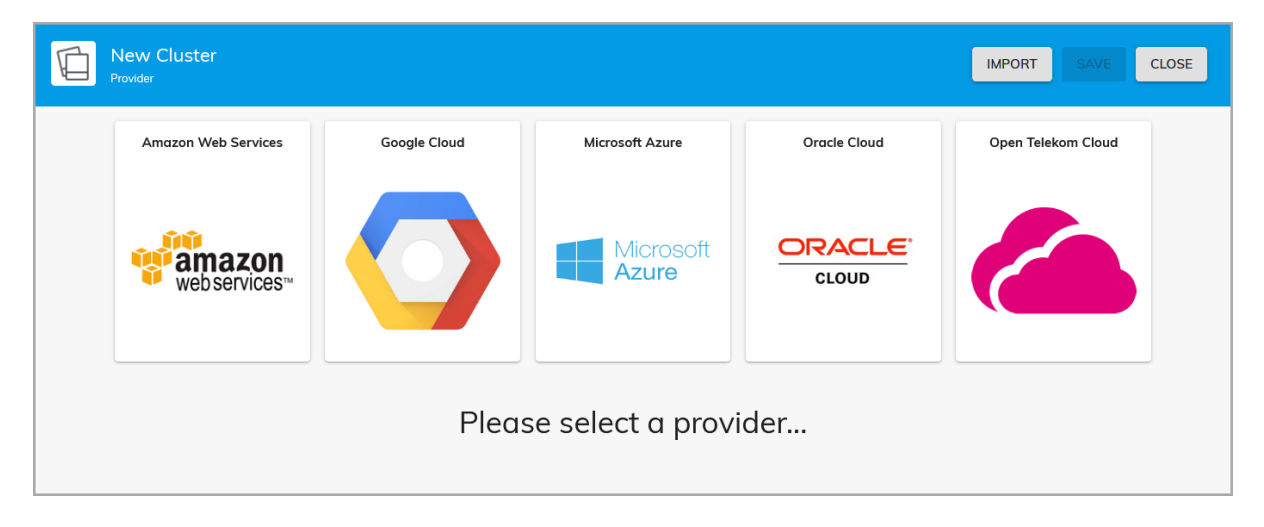

- **2.** Select the Cloud service provider that you want to deploy a cluster in. You can also click the **Import** button to import a cluster configuration file that was previously saved, to easily create a new cluster.
- **3.** Enter the desired information for the new cluster, such as: Name, OS Type, Prefix, Credential, Head Node Size, Manager, Region, Availability Zone, Bursting Configuration (Off, Min, Max, All), Compute Nodes, Size, Count, and Description. **Advanced**

Clicking the **Advanced** button shows these additional fields: Subnet, VPC, Security Group, Elastic IP Address, Private IP, Server Volume (GB), Node Volume (GB), Idle Purge Time, User Script / Upload Script, Share (NFS/BeeGFS), OpenVPN, and Packages.

#### Notes:

- The available fields vary based on the provider.
- Multiple Compute Node Instances of different sizes can be added.
- When entering the Count, if you exceed the specified number, a message similar to this displays: The quota of CPUs/Instances established by the provider is exceeded. This must first be configured in the provider.json file (/NODUS/nodus-webui/build/assets/provider.json) inside of regions/zones/quotas/instance according to the provider's quota.

- The minimum Idle Purge Time cannot be less than 180 seconds (3 minutes). When selecting Bursting Configuration: All, we recommend setting the Idle Purge Time to at least 1,800 seconds (30 minutes).
- The available Regions, Availability Zones, Server Instance Sizes, Compute Node Instance Sizes, and quantity of instances may vary based on your provider account status.
- When creating a cluster with a greater number of nodes, we recommend using large instance types to ensure that the cluster deploys successfully.
- 4. Click Save. The state shows Down until it is deployed.
- **5.** Repeat the steps in this section to create additional clusters as desired.

## 2.6.3 Deploying a Cluster

1. To deploy a cluster, click the ellipsis and then click **Deploy**.

While deploying, a % completion bar shows an estimate of the progress. When successfully deployed, the state changes to Available.

# 2.6.4 Deleting a Cluster

To delete a cluster, the state must first be Down.

- **1.** Click the ellipsis for the desired cluster and then click **Destroy**.
- 2. After the state changes to Down, click Delete.

# 2.7 Job Manager

You can add jobs and submit them to either an existing cluster or a temporary on demand cluster by using Job Manager.

This section contains the following information:

- Adding a New Job
- Adding a Temporary On Demand Job

# 2.7.1 Adding a New Job

**1.** To add a new job, on the **Applications** menu, click **Job Manager**. The **Job Manager** screen opens:

| ĉ | Job Manager   |       | Q Search |            |          |                     | •            |
|---|---------------|-------|----------|------------|----------|---------------------|--------------|
|   | Name          | Nodes | Cores    | Data Files | Walltime | Submit              | Actions      |
| Ô | stdout-stderr | 1     | 1        |            | 01:00:00 | ♪                   |              |
|   |               |       |          |            |          |                     |              |
|   |               |       |          |            |          |                     |              |
|   |               |       |          |            |          |                     |              |
|   |               |       |          |            |          |                     |              |
|   |               |       |          |            |          |                     |              |
|   |               |       |          |            |          |                     |              |
|   |               |       |          |            |          |                     |              |
|   |               |       |          |            |          | Rows per page: 10 💌 | 1-1 of 1 < > |

This screen shows this information: Name, Nodes, Cores, Data Files, Walltime, Submit, and Actions (Edit, Copy, & Delete).

- 2. Click the add icon (•) at the top right to open the **New Job** screen:
  - **A.** On the **Job Info** panel, enter the desired information for the new job: Name, Walltime, Number of Nodes, Cores per Node, GPUs per Node, On Demand, and Description. This can be edited after the job is saved by clicking the name of the job.
  - **B.** On the **Script** panel, either edit the script for this job or click **Upload Script**. This can be edited after the job is saved by clicking the name of the job.
  - **C.** (optional) On the **Data Files** panel, click **Upload Data** to upload any data files that the job may require. This can be edited after the job is saved by clicking the name of the job.
  - D. Click Save.
- **3.** Click the submit (▷) icon, then select the cluster to run the job on. If there are no created clusters or ones that meet the hardware requirements of the job, then certain clusters may not appear.
- **4.** Click **Submit**. The job is queued and runs on the selected cluster. The cluster details screen shows the submitted job information:
  - **Cluster Info** Jobs Submitted (Total, Today, This Month, This Year), Queue (Running, Queued), Nodes (Available, Busy, Down, Offline), Activities Log (All, Job), and Nodes/Workload graph (see below).

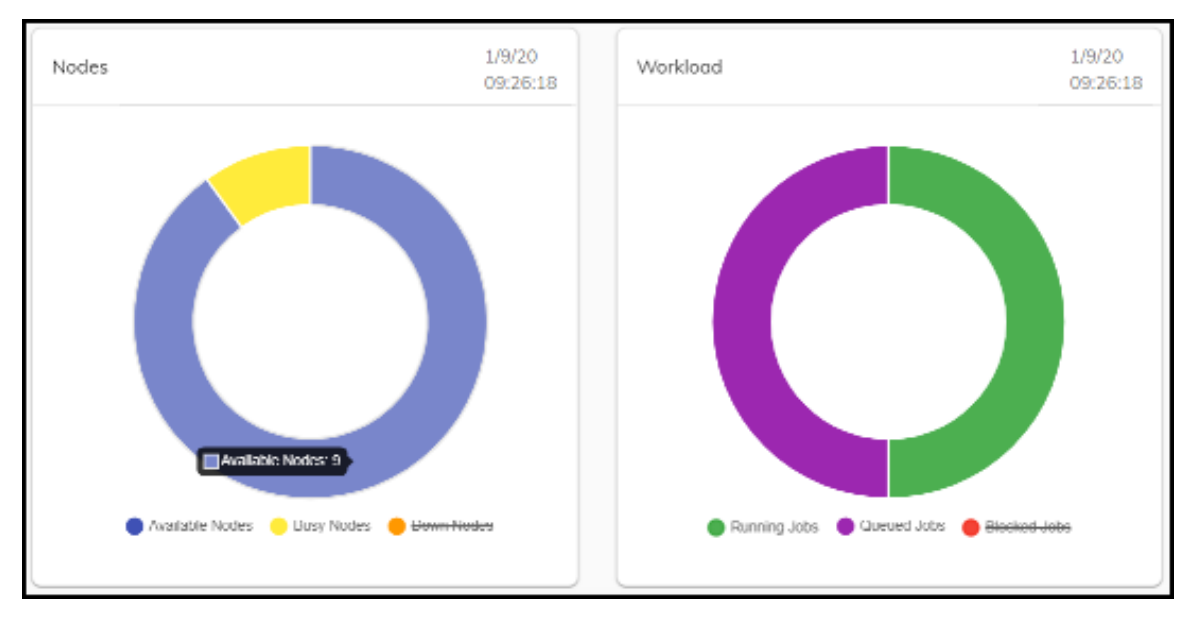

This graph shows the status of Available Nodes, Busy Nodes, & Down Nodes, and the status of the Running Jobs, Queued Jobs, & Blocked Jobs. Click to deselect nodes and jobs to narrow the display results. Hover over the graph to see the number of nodes or jobs.

- **Queue** ID, Name, State (Queued, Running, Completed), Submitted, Cores, Nodes, and Actions ((2)). **Note:** After a job completes, it only shows here temporarily, but can be viewed in File Manager.
- Nodes 
  (Deploy, Destroy), Name, State (All Nodes, Busy, Available, Deploying, Offline, Destroying, and Down), Cores, Load Avg, and Actions (Details, Deploy, Destroy). These are the Actions / Details that display: State, Power State, Processors, Type, Service Port, Manager Port, Total Sockets, Total Nodes, Total Cores, Total Threads, Dedicated Sockets, Dedicated Nodes, Dedicated Cores, Dedicated Threads, Operating System, User, Sessions, N Sessions, Idle Time, Total Memory, Available Memory, Physical Memory, CPUs, Load Average, Net Load, State, CPU Clock, MAC Address, Torque Version, REC Time, and Jobs.

**Notes:** Nodes are available by default, but can be taken down by selecting **Destroy**. A node that is down has been deprovisioned in the Cloud service provider and does not count as a billable resource. A node that is offline is still provisioned in the Cloud service provider and isn't being used to run jobs at the moment, but counts as a billable resource.

• **Configuration** - **Cluster Information** (Cluster ID, Head Node Size, Image Name, Cluster IP, SSH Username, Created, Download Cluster SSH Key, and Install/Uninstall OpenVPN), **Cluster Compute Nodes** (Size, Count, and Resize Cluster), and **Bursting Service** (Min/Max, View Logs, Burst Once), and Disks Information (Manager Disks). The Manager Disks feature enables ODDC Administrators to add extra drives to the head node. When the cluster is deployed, another drive is attached to the head node that can be shared. When the cluster is destroyed, the drive is also destroyed. **Notes:** Resize requires bursting service to be disabled. See the sections **Bursting** Configurations and **Bursting Service** for information about bursting.

**Note:** Jobs can also quickly be run from any screen at any time by clicking the **Quick Launch / Briefcase** icon (i) near the top left of the screen.

**5.** (optional) To add extra drives to the head node, click **Configuration** / **Manager Disks**, and then click the add icon (•). Select the desired information and then click **Close/Do**.

## 2.7.2 Adding a Temporary On Demand Job

Follow one of the options below to add a temporary on demand job:

- Using the Add Icon
- Using the Quick Launch Icon
- Using the Submit Icon

### Using the Add Icon

- 1. On the Applications menu, click Job Manager.
- **2.** Click the add icon (•) at the top right to open the **New Job** screen.
- **3.** On the **Job Info** panel, enter the desired information for the new job. This can be edited after the job is saved by clicking the name of the job.
- **4.** On the **Script** panel, either edit the script for this job or click **Upload Script**. This can be edited after the job is saved by clicking the name of the job.
- **5.** On the **Data Files** panel, click **Upload Data** to upload any data files that the job may require. This can be edited after the job is saved by clicking the name of the job.
- 6. To run an on demand job, select On Demand, which will add On Demand Configuration options:

mpi-test CLOSE Job Info Script Data Files mpi-test 01:00:00 # of Nodes Cores per Node On Demand 2 1 On Demand Configuration Prefix \* Provider \* • Type \* Credential \* Head Node Size \* Manager \* -Region \* Description

**7.** Complete the required fields.

These are the **On Demand Types**:

- Destroy Cluster The full cluster is destroyed including the head node.
- **Destroy Compute Nodes** The head node stays active and the compute nodes are destroyed.
- **Offline Compute Nodes** The head node stays active and the compute nodes go offline.
- Persist Cluster The head and compute nodes stay active.
- 8. Click **Save** to finish adding the job.
- **9.** On the **Job Manager** screen, click the arrow on your newly created job to submit your job. The ODDC will create a system-defined cluster name. **Note:** If you want to define your own cluster name, use the option just below before submitting your job, selecting your job defined here.

The defined cluster and node will be deployed, the job will run, and then your defined cluster will be destroyed based on your on demand type chosen.

#### Using the Quick Launch Icon

- 1. On the Applications menu, click Job Manager.
- **2.** On the **Job Manager** screen, click the **Quick Launch / Briefcase** icon () near the top left of the screen. The **Job Submit** dialog box opens:

| Job Submit            |           |                |   |      |        |
|-----------------------|-----------|----------------|---|------|--------|
| Please selected a Job | and a Clu | ster           |   |      |        |
|                       |           |                |   | A    | dmin   |
| Select Job            | •         | Select Cluster | • |      |        |
|                       |           |                |   |      |        |
|                       |           |                |   | BACK | SUBMIT |
|                       |           |                |   |      |        |

- **3.** Select your job from the drop-down list and then select **On Demand** from the Select Cluster drop-down.
- **4.** If you want to install software from your script before running the job or if the job requires admin rights, click the **Admin** button to be assigned admin rights.
- 5. Click Submit
- **6.** Enter the cluster configuration options:

| Name *     OS Type*     Core       Name *     Centos-7     Core       Head Node Size *     Manager *     Torque       Credential *     *     \$1.large - vCPU: 2     *       Region *     Availability Zone *     Availability Zone *       Bursting Configuration:     Persistent:     Bursting       Min     Max | Cluster                             |                       |                    |   |
|----------------------------------------------------------------------------------------------------|-------------------------------------|-----------------------|--------------------|---|
| Credential *  Head Node Size *  Si.large - vCPU; 2  Torque  Region *  Availability Zone *  Bursting Configuration: Persistent: Bursting Min Max  Compute Nodes:                                                                                                    | Name *                              | OS Type *<br>centos-7 | Prefix*core        |   |
| Region *     Availability Zone *       Bursting Configuration:     Persistent:       Bursting Min     Max       Compute Nodes:     3       Size *     Count *                                                                                                    | Credential *                        | s1.large - vCPU: 2    | Manager*<br>Torque | - |
| Bursting Configuration: Persistent: Bursting Min Max Compute Nodes:                                                                                                    | Region *                            | ✓ Availability Zone * |                    | • |
| Compute Nodes: ① Size *                                                                                                    |                                     |                       |                    |   |
| Size*                                                                                                    | Bursting Configuration: Persistent: | Bursting Min Max      |                    |   |
| s1.large - vCPU: 2 • 0                                                                                                    | Bursting Configuration: Persistent: | Bursting Min Max      |                    | ŧ |

7. Click Save to finish adding the job and then click Submit.

The defined cluster and node will be deployed, the job will run, and then your defined cluster will be destroyed based on your on demand type chosen.

### Using the Submit Icon

- 1. On the Applications menu, click Job Manager.
- **2.** Click the submit (>) icon:

|   | Name          | Nodes | Cores | Data Files | Walltime | Submit | Actions |
|---|---------------|-------|-------|------------|----------|--------|---------|
| Ô | stdout-stderr | 1     | 1     |            | 01:00:00 |        |         |

- 3. Enter the cluster configuration options.
- 4. Click Save to finish adding the job and then click Submit.

The defined cluster and node will be deployed, the job will run, and then your defined cluster will be destroyed based on your on demand type chosen.

# 2.8 File Manager

You can view, download, and delete a job's standard output file or error file using File Manager.

**1.** On the **Applications** menu, click **File Manager**, and then from the **Select Cluster** dropdown list at the top right, select a cluster:

| C | File Manager |          | Q. Search          |                 |       |         | Select Cluster<br>google | • ©     |
|---|--------------|----------|--------------------|-----------------|-------|---------|--------------------------|---------|
|   | Manager ID   | Nodus ID | Name               | Status          | Owner | Size(B) | Modified $\downarrow$    | Actions |
|   | 40           | 40       | test-stdout-stderr | 🛧 Running       | ×.    | 70      | June 16, 2021 9:22 AM    |         |
|   |              |          |                    |                 |       |         |                          |         |
|   |              |          |                    |                 |       |         |                          |         |
|   |              |          |                    | There are no Fi | es    |         |                          |         |
|   |              |          |                    |                 |       |         |                          |         |
|   |              |          |                    |                 |       |         |                          |         |

The **File Manager** screen shows this information: Manager ID, Nodus ID, Name, Status, Owner, Size(B), Modified, and Actions.

**2.** Click the ellipsis at the end of a row and select the desired option: View STD-Out, Download STD-Out, View STD-Err, Download STD-Err, or Delete.

# 2.9 Accounting Manager

Accounting shows an accounting of all the jobs run by each user over a period of time specified, and also the clusters. You must be an Admin to access the Accounting feature.

1. On the Applications menu, click Accounting. The Accounts screen opens:

| <u>前</u> Accounts | Date Stort<br>08/19/2021 | Det End<br>00/19/2021 | C                                |
|-------------------|--------------------------|-----------------------|----------------------------------|
| Jobs Clusters     |                          |                       |                                  |
| User              | Jobs                     | Time                  | Details Download                 |
| qauser1           | 2                        | 0.033h                |                                  |
|                   |                          |                       |                                  |
|                   |                          |                       |                                  |
|                   |                          |                       |                                  |
|                   |                          |                       |                                  |
|                   |                          |                       |                                  |
|                   |                          |                       |                                  |
|                   |                          |                       |                                  |
|                   |                          |                       |                                  |
|                   |                          |                       | Rows per page: 10 🔻 1-1 of 1 < > |

The Jobs panel shows this information: Users, Job, Time, Details, and Download.

| Job       | Start Time        | Provider | Cluster  | Node                                                   | Cores    | Run Time |
|-----------|-------------------|----------|----------|--------------------------------------------------------|----------|----------|
| mpi-1x8   | 30 Jun 2021 9:29  | otc      | otc-moab | nodus-s2-8xlarge-1-4797-0                              | 8        | 1.067h   |
| random    | 30 Jun 2021 9:55  | otc      | otc-moab | nodus-s2-8xlarge-1-4797-0                              | 1        | 0.017h   |
| Moab.4309 | 30 Jun 2021 11:57 | otc      | otc-moab | nodus-s2-8xlarge-1-4797-2                              | 16       | 0.8h     |
| Moab.4310 | 30 Jun 2021 11:57 | otc      | otc-moab | nodus-s2-8xlarge-1-4797-3                              | 24       | 1.2h     |
| Moab.4311 | 30 Jun 2021 11:57 | otc      | otc-moab | nodus-s2-8xlarge-1-4797-1                              | 32       | 1.067h   |
| Moab.4308 | 30 Jun 2021 11:57 | otc      | otc-moab | nodus-s2-8xlarge-1-4797-2                              | 8        | 1.067h   |
| Moab.4312 | 30 Jun 2021 11:57 | otc      | otc-moab | nodus-s2-8xlarge-1-4797-2<br>nodus-s2-8xlarge-1-4797-3 | 8<br>8   | 2.4h     |
| Moab.4320 | 30 Jun 2021 12:01 | otc      | otc-moab | nodus-s2-8xlarge-1-4797-0                              | 8        | 1.067h   |
| Moab.4321 | 30 Jun 2021 12:01 | otc      | otc-moab | nodus-s2-8xlarge-1-4797-0                              | 16       | 1.067h   |
| Moab.4313 | 30 Jun 2021 11:59 | otc      | otc-moab | nodus-s2-8xlarge-1-4797-3<br>nodus-s2-8xlarge-1-4797-1 | 16<br>16 | 1.067h   |

**A.** To see a user's jobs that ran, click **Details** on the desired user row:

This screen shows this information: Job, Start Time, Provider, Cluster, Node, Cores, and Run Time.

2. To see cluster information, click the **Clusters** tab:

| Jobs C   | llusters |         |                   |                   |         |         |         |          |
|----------|----------|---------|-------------------|-------------------|---------|---------|---------|----------|
| Name     |          | User    | Deploy            | Destroy           | Uptime  | Costs   | Details | Download |
| otc-moab |          | qauser1 | 12 Aug 2021 8:44  | 27 Jan 2022 10:24 | 10.40h  | \$3.40  |         | ④        |
| aws-moab |          | nodus   | 19 Aug 2021 11:50 | 27 Jan 2022 10:24 | 187.20h | \$72.93 | Ē       | æ        |
| aws      |          | nodus   | 19 Aug 2021 17:30 | 27 Jan 2022 10:24 | 62.40h  | \$22.93 |         | 4        |
| oracle   |          | nodus   | 19 Aug 2021 17:30 | 27 Jan 2022 10:24 | 10.40h  | \$2.97  |         | æ        |

This screen shows this information: Name, User, Deploy, Destroy, Uptime, Costs, Details, and Download.

# 2.10 Instance Prices

This helps you estimate the cost of running a job in different cloud providers.

**1.** On the **Applications** menu, click **Instance Prices**:

### Chapter 2: Using the HPC Cloud On-Demand Data Center GUI

| \$ Instance Prices                                                                                |                                                                                                    |                                                                                 |                                                                                 |                                                                                 |                                                                                     | 1                                                                                   |                                                                                    |                                                                                 |
|---------------------------------------------------------------------------------------------------|----------------------------------------------------------------------------------------------------|---------------------------------------------------------------------------------|---------------------------------------------------------------------------------|---------------------------------------------------------------------------------|-------------------------------------------------------------------------------------|-------------------------------------------------------------------------------------|------------------------------------------------------------------------------------|---------------------------------------------------------------------------------|
| Cloud Providers  Coud Providers  Coogle Cloud  Microsoft Azure  Crocle Cloud  Copen Telekom Cloud | Instance           12.nono - vCPU: 1, Mem (GB): 0.50           12.micro - vCPU: 1, Mem (GB): 1           12.smoll - vCPU: 1, Mem (GB): 2           12.medium - vCPU: 2, Mem (GB): 4           12.large - vCPU: 2, Mem (GB): 8           12.xlarge - vCPU: 4, Mem (GB): 16           12.xlarge - vCPU: 8, Mem (GB): 32 | US East 1<br>0.0060<br>0.0120<br>0.0230<br>0.0460<br>0.0900<br>0.0920<br>0.3710 | US West 1<br>0.0062<br>0.0120<br>0.0230<br>0.0460<br>0.0900<br>0.0920<br>0.3710 | US West 2<br>0.0062<br>0.0120<br>0.0230<br>0.0460<br>0.0990<br>0.0920<br>0.3710 | US Gov Enst 1<br>0.0063<br>0.0120<br>0.0230<br>0.0460<br>0.0990<br>0.0990<br>0.3710 | CA Central 1<br>0.0064<br>0.0120<br>0.0230<br>0.0460<br>0.0990<br>0.09920<br>0.3710 | EU Central 1<br>0.0065<br>0.0120<br>0.0230<br>0.0460<br>0.0990<br>0.0990<br>0.3710 | EU West 1<br>0.0066<br>0.0120<br>0.0230<br>0.0460<br>0.0990<br>0.0920<br>0.3710 |
|                                                                                                   |                                                                                                    |                                                                                 |                                                                                 |                                                                                 |                                                                                     |                                                                                     |                                                                                    |                                                                                 |

This panel shows this information: Cloud Providers, Instance, Region, and job cost per hour estimation.

#### Notes:

- To change the price per region estimation to match the cost from your provider, open the provider.json file (/NODUS/nodus-webui/build/assets/provider.json) and change the cost-region amount. For example, for "instance\_id": "t2.nano", change "us-east-2": 0.0030 to "us-east-2": 0.0045.
- If you get a message The quota of CPUs established by the provider is exceeded, you need to manually specify the quotas established by the provider in the provider.json file, inside the zones (zones: {cpu:99, intance:99, network:10}).

# 2.11 Bursting

This section contains the following information:

- Bursting Configurations
- Bursting Service

## 2.11.1 Bursting Configurations

The ODDC burst function detects what jobs are in the queue and automatically spins up, takes offline, or shuts down nodes depending on the total requirements for the queue. If there are not enough online nodes to run all jobs, bursting will bring on as many nodes as

needed. If there are more nodes than needed, the excess nodes will be taken offline. If the job queue is empty, all nodes will be shut down after a specified period of time.

Min Burst spins up the minimum number of compute nodes required to complete all jobs in the queue, which is ideal for budgeting and controlling cloud costs.

Max Burst spins up enough compute nodes to complete all the jobs in the queue immediately; this gets results as fast as possible. Max Burst is limited by the size of the cluster and will not create new nodes.

Burst All spins up all available nodes at one time and automatically shuts down all nodes upon job completion.

Persistent (Fixed) bursting spins up all or a portion of the licensed instances in a cluster that remain persistent for a period of time and brings nodes online or shuts them down as needed. Nodes stay in the current state that they are in until bursting is turned on.

On demand bursting spins up the number of nodes required to run one job now; this is an isolated cluster, not for sharing with other jobs. The on demand types are: Destroy Compute Nodes (the head node stays active and the compute nodes are destroyed), Offline Compute Nodes (the head node stays active and the compute nodes go offline), and Destroy Cluster (the full cluster is destroyed including the head node).

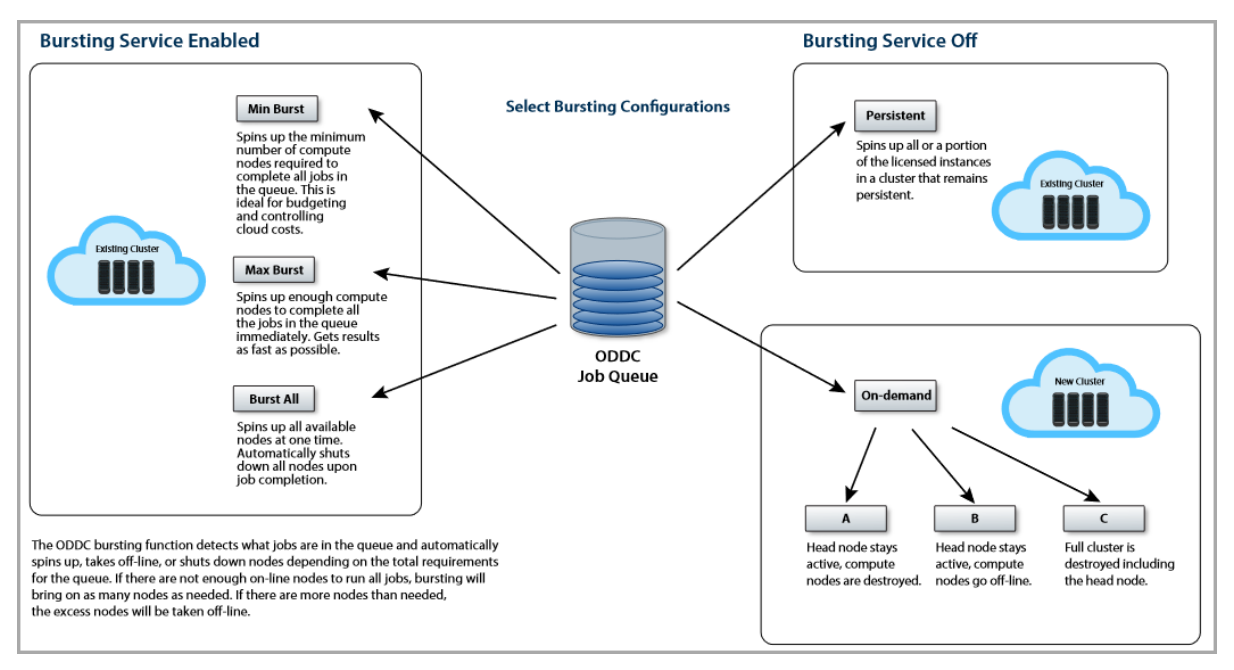

See the diagram below for details.

# **2.11.2 Bursting Service**

To manage cluster cloud bursting configurations, on the **Cluster Manager** screen, select a cluster and click the **Configuration** tab. The **Cluster Information** screen displays:

| Cluster Information                                                                                                    | Cluster Compute Nodes                                                    |
|----------------------------------------------------------------------------------------------------|--------------------------------------------------------------------------|
| Cluster ID: 6019a4e0c035a961f84f5662<br>Head Node Size: VM.Standard2.2 - vCPU: 2, Mem (GB): 30<br>Image Name: core-server<br>Cluster IP: 158.101.177.40<br>SSH Username: opc<br>Created: july 22, 2021.103 PM | Size Count<br>VM.Standard2.2 - vCPU: 2, Mem (GB): 30 0<br>RESIZE CLUSTER |
| Bursting Service: Off                                                                                                    | Disks Information                                                        |
| Bursting Service Mode Service                                                                                                    | None                                                                     |
| VIEW LOGS BURST ONCE                                                                                                    | MANAGER DISKS                                                            |

**Bursting Service** (Off/On) - Disable or enable bursting functionality for a single cluster:

- (disabled) The cluster remains in its current state. Nodes stay in the current (persistent) state that they are in until bursting is turned on.
- <=> (enabled) Jobs are run and compute nodes are provisioned to handle the jobs:
  - Min Spins up the minimum number of nodes required to complete all jobs in the queue. This is ideal for budgeting and controlling cloud costs.
  - Max Spins up enough nodes (as set from the jobs' node count) to complete all the jobs in the queue immediately. This gets results as fast as possible.
  - All Spins up all available nodes at one time and automatically shuts down all nodes upon job completion.

**Burst Once** - This spins up or tears down nodes as required to complete all the jobs in the queue. Select a one time bursting size - Min, Max, or All.

**Note:** For Google Cloud, when bursting is selected, you can select the following actions in conjunction with bursting:

- Terminate (default) Clears the node instances from the cloud service provider.
- Stop Stops the node instances on the cloud service provider, but they remain configured so they can quickly be restarted.

# 2.12 Cloud Budget Analysis

Now that you have successfully run one job in the Cloud by completing the steps above, you can run all your jobs in the Cloud and begin developing your cloud budget. See the appendix ODDC Workload Considerations for additional information.

# **Chapter 3: HPC Cloud On-Demand Data Center CLI Procedures**

### In this chapter:

| 3.1 | Users                                                | 50 |
|-----|------------------------------------------------------|----|
| 3.2 | Architecture                                         | 51 |
| 3.3 | CLI Usage                                            | 52 |
|     | 3.3.1 Jobs                                           | 52 |
|     | 3.3.2 Building Images                                | 52 |
| 3.4 | Cluster Actions                                      | 52 |
|     | 3.4.1 Connecting to a Cluster                        | 52 |
|     | 3.4.2 Destroying a Cluster                           | 52 |
|     | 3.4.3 Viewing All Clusters                           | 53 |
| 3.5 | Job Actions                                          | 53 |
| 3.6 | Bursting Actions                                     | 53 |
| 3.7 | Common CLI Commands                                  | 53 |
|     | 3.7.1 Cluster Management                             | 54 |
|     | 3.7.2 Cluster Monitoring                             | 55 |
|     | 3.7.3 Cluster Jobs                                   | 56 |
|     | 3.7.4 Admin Commands                                 | 56 |
| 3.8 | GPU Enabled Clusters                                 | 56 |
|     | 3.8.1 GPU Enabled Cluster Restrictions               | 57 |
|     | 3.8.2 GPU Stack Software                             | 57 |
|     | 3.8.3 Building a GPU Stack                           | 57 |
|     | 3.8.4 Updating a Cluster to Reference the GPU Prefix | 57 |
|     | 3.8.5 Creating a GPU Job                             | 57 |
|     | 3.8.6 Submitting a GPU Job                           | 58 |
|     |                                                      |    |

# 3.1 Users

An ODDC user is just a registered Linux system user that enables using the ODDC in various capacities, permissions, and license permitting.

See the CLI Commands section Users for information about user commands.

# 3.2 Architecture

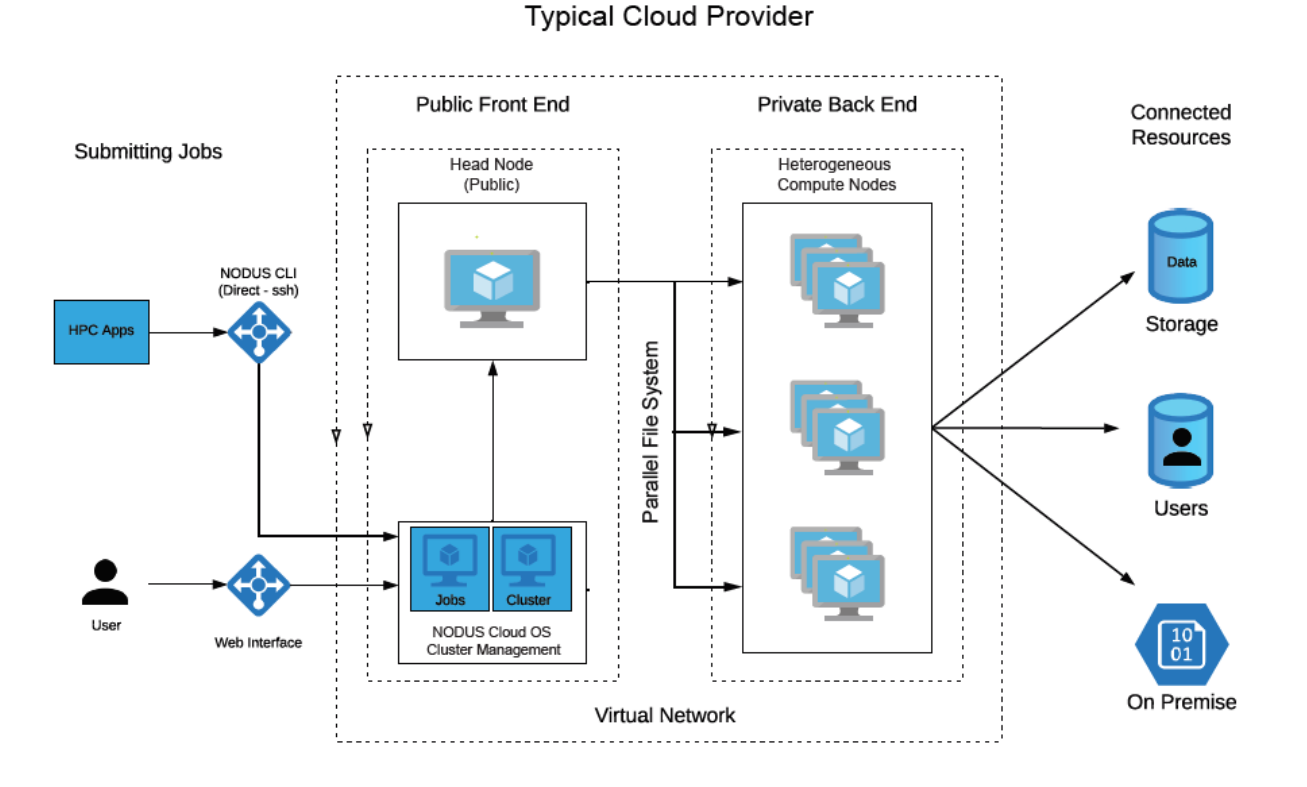

NODUS Cluster Resources

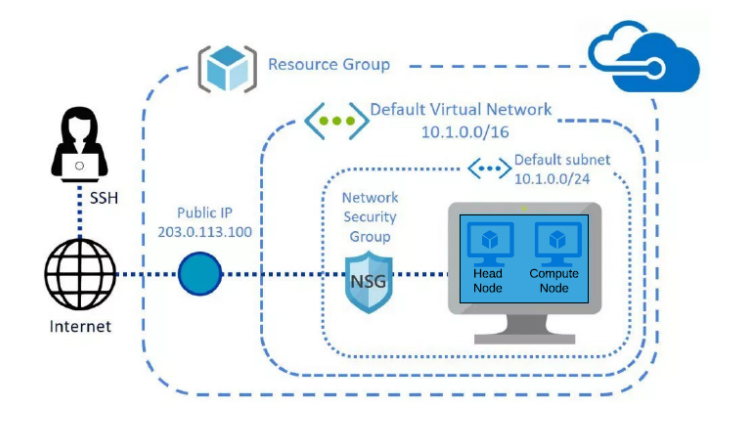

# 3.3 CLI Usage

This section contains the following information:

- Jobs
- Building Images

# 3.3.1 Jobs

Show standard error messages: \$ nodus job:output ID CLUSTER [OPTIONS]

# **3.3.2 Building Images**

After a cluster is associated with a set of credentials and a stack file, use the command **\$** nodus stack:build STACK [OPTIONS] to create the image.

# 3.4 Cluster Actions

This section contains the following information:

- Connecting to a Cluster
- Destroying a Cluster
- Viewing All Clusters

# **3.4.1 Connecting to a Cluster**

**1.** To connect to a deployed cluster via SSH, use the command **nodus cluster:ssh CLUSTER**.

# 3.4.2 Destroying a Cluster

- **1.** Assuming the cluster was deployed properly through the above CLI commands, a cluster can be destroyed using the command **\$ nodus cluster:destroy CLUSTER [OPTIONS]**.
- **2.** The cluster should be destroyed before you delete it, or you will have to destroy it manually. To remove all information about the cluster, use the command **nodus cluster:remove CLUSTER**.

# **3.4.3 Viewing All Clusters**

1. To view all saved clusters, deployed or not, use the command **nodus cluster:list**.

# **3.5 Job Actions**

**1.** To submit a job to a cluster, use the command **nodus job:submit JOB CLUSTER**.

# **3.6 Bursting Actions**

The ODDC burst function looks at what jobs are queued on your cluster and automatically spins up or tears down nodes depending on the total requirements for the queue. If there are not enough online nodes to run all jobs, bursting will bring on as many nodes as needed. If there are more nodes than needed, the excess nodes will be destroyed. If the job queue is empty, all nodes will be destroyed.

- **1.** To start the bursting service, use the command **\$ nodus cluster:burst CLUSTER -- start**.
- **2.** To stop the bursting service, use the command **\$ nodus cluster:burst CLUSTER --stop**.
- 3. To run a single burst cycle, use the command \$ nodus cluster:burst CLUSTER.

# **3.7 Common CLI Commands**

This section contains common ODDC CLI commands:

- Cluster Management
- Cluster Monitoring
- Cluster Jobs
- Admin Commands

See the chapter HPC Cloud On-Demand Data Center CLI Commands for detailed information.

# 3.7.1 Cluster Management

This section contains the following information:

- Cluster Deploy
- Cluster Destroy
- Cluster SSH
- Cluster Resize

## **3.7.1.A Cluster Deploy**

This deploys nodes on a cluster:

### **\$ nodus cluster:deploy CLUSTER --target HOSTNAME**

See cluster:deploy CLUSTER for additional information.

## **3.7.1.B Cluster Destroy**

This destroys nodes on a cluster:

### \$ nodus cluster:destroy CLUSTER --target HOSTNAME

See cluster:destroy CLUSTER for additional information.

## 3.7.1.C Cluster SSH

This connects to a cluster:

#### \$ nodus cluster:ssh CLUSTER [OPTIONS]

See cluster:ssh CLUSTER for additional information.

## **3.7.1.D Cluster Resize**

This resizes a cluster:

### \$ nodus cluster:resize CLUSTER [[INSTANCE COUNT] ...] [OPTIONS]

See cluster:resize CLUSTER for additional information.

# 3.7.2 Cluster Monitoring

This section contains the following information:

- Cluster Show
- Cluster Jobs Queue
- Cluster List
- Cluster Members
- Cluster Nodes

## 3.7.2.A Cluster Show

This gets general information about the cluster (i.e., cluster username, public IP, node list...):

#### **\$ nodus cluster:show CLUSTER**

## 3.7.2.B Cluster Jobs Queue

This displays JSON information about the jobs queue:

#### **\$ nodus cluster:queue CLUSTER**

## 3.7.2.C Cluster List

This lists all user clusters:

#### \$ nodus cluster:list

## 3.7.2.D Cluster Members

This displays serf members from the head node:

### **\$ nodus cluster:members CLUSTER [OPTIONS]**

## **3.7.2.E Cluster Nodes**

This displays a detailed description of compute nodes on the cluster:

### **\$ nodus cluster:nodes CLUSTER [OPTIONS]**

# 3.7.3 Cluster Jobs

This section contains the following information:

- Cluster Burst
- Job Submit

## 3.7.3.A Cluster Burst

This runs a single burst cycle that spins up and tears down nodes depending on workload:

\$ nodus cluster:burst CLUSTER [OPTIONS] --mode max --start

Note: [--mode max] is optional.

## 3.7.3.B Job Submit

This remotely runs a local job script on a cluster:

### \$ nodus job:submit JOB CLUSTER [OPTIONS]

## 3.7.4 Admin Commands

This section contains the following information:

• Delete User

## 3.7.4.A Delete User

This deletes a user from the system:

sudo nodus admin delete-users <username>

# 3.8 GPU Enabled Clusters

This section describes the process for running GPU jobs:

- GPU Enabled Cluster Restrictions
- GPU Stack Software
- Building a GPU Stack
- Updating a Cluster to Reference the GPU Prefix

- Creating a GPU Job
- Submitting a GPU Job

# **3.8.1 GPU Enabled Cluster Restrictions**

These are the restrictions for creating and running GPU enabled clusters:

- Must be Nvidia-based GPUs
- Must use Torque
- Must be non-bursting clusters

## 3.8.2 GPU Stack Software

The GPU stack comes with the following software configured for Nvidia GPU support:

- Open MPI 4
- Torque 7
- Docker

# **3.8.3 Building a GPU Stack**

\$ nodus stack:build myGpuStack -s gpu

#### **Special Consideration**

Use a volume greater than 10 GB for the GPU stack.

**Note:** See stack:build STACK for additional information.

# 3.8.4 Updating a Cluster to Reference the GPU Prefix

\$ nodus cluster:<provider>:update myGpuCluster --node-prefix myGpuPrefix

# 3.8.5 Creating a GPU Job

\$ nodus job:create /path/to/my/job/script myGpuJob -c numCores -n numNodes -g
numGpus

# 3.8.6 Submitting a GPU Job

### \$ nodus job:submit myGpuJob myGpuCluster

**Note:** To reserve GPU resources, the cluster cannot be in bursting mode. If you want to use bursting with GPU instances, you can, but GPU resource isolation is not supported.

#### **Special Consideration**

Queue polling of GPU jobs is not currently supported. If you submit a job requiring GPU resources, but the resources are in use (isolated by Torque), the submission will fail and a 500 response code will be returned.

To release the job from the queue, run this command: **\$ nodus cluster:qrun myGpuCluster myGpuJobNumber** 

# **Chapter 4: HPC Cloud On-Demand Data Center CLI Commands**

This chapter contains a list of CLI commands.

| In th | his chapter: |    |
|-------|--------------|----|
| 4.1   | Actions      | 59 |
| 4.2   | Users        | 61 |
| 4.3   | Credentials  | 63 |
| 4.4   | Stacks       | 66 |
| 4.5   | Clusters     | 81 |
| 4.6   | Jobs         |    |
| 4.7   | Providers    |    |
| 4.8   | Misc         |    |
|       |              |    |

# 4.1 Actions

This section contains the following commands:

- action:list
- action:remove ACTION
- action:show ACTION

### action:list

| Des                | Description                    |                       |                               |  |  |
|--------------------|--------------------------------|-----------------------|-------------------------------|--|--|
| List               | action entries from da         | tabase.               |                               |  |  |
| Usa                | Usage                          |                       |                               |  |  |
| \$ no              | \$ nodus action:list [OPTIONS] |                       |                               |  |  |
| Arg                | Arguments                      |                       |                               |  |  |
| NAME               |                                | Name Identifier       | Name Identifier               |  |  |
| ТҮРЕ               |                                | (centos-7) Image Type |                               |  |  |
| CLUSTER            |                                | Cluster Name or ID    |                               |  |  |
| Options            |                                |                       |                               |  |  |
| -fformat=text json |                                |                       | [default: text] Output Format |  |  |

### Chapter 4: HPC Cloud On-Demand Data Center CLI Commands

| -h                              | help                                                       | Show Help             |  |  |
|---------------------------------|------------------------------------------------------------|-----------------------|--|--|
|                                 | id=id                                                      | Filter by Affected ID |  |  |
|                                 | type=action cluster credential<br> job provider stack user | Filter by Action Type |  |  |
| Examples                        |                                                            |                       |  |  |
| \$ nodus action:list            |                                                            |                       |  |  |
| \$ nodus action:listformat json |                                                            |                       |  |  |

### action:remove ACTION

| Description                            |                           |               |  |  |
|----------------------------------------|---------------------------|---------------|--|--|
| Remove action                          | on entries from database. |               |  |  |
| Usage                                  |                           |               |  |  |
| \$ nodus action                        | on:remove ACTION [[ACTION | ۱]] [OPTIONS] |  |  |
| Argument                               |                           |               |  |  |
| ACTION                                 |                           | Action ID     |  |  |
| Option                                 |                           |               |  |  |
| -h                                     | help                      | Show Help     |  |  |
| Example                                |                           |               |  |  |
| action:remove 5e8f6a8ac86619500ab573da |                           |               |  |  |
|                                        |                           |               |  |  |

### action:show ACTION

### Description

Display details of a particular action entry from the database.

### Usage

\$ nodus action:show ACTION [OPTIONS]

#### 

# 4.2 Users

This section contains the following commands:

- user:add USERNAME
- user:list
- user:remove USERNAME
- user:show USER
- user:update USERNAME

### user:add USERNAME

### Description

Registers linux user as an ODDC user.

### Usage

\$ nodus user:add USERNAME [OPTIONS]

| Argu                   | Argument                    |                                      |  |  |  |
|------------------------|-----------------------------|--------------------------------------|--|--|--|
| USEF                   | NAME                        | Linux Username                       |  |  |  |
| Opti                   | ons                         |                                      |  |  |  |
| -е                     | email=email                 | Email Address                        |  |  |  |
| -f                     | first=first                 | First Name (Given Name)              |  |  |  |
| -h                     | help                        | Show Help                            |  |  |  |
| -l                     | last=last                   | Last Name (Family Name)              |  |  |  |
|                        | [no-]admin                  | Make User Admin                      |  |  |  |
|                        | [no-]ui                     | Allow User to Login via Web App / UI |  |  |  |
| Examples               |                             |                                      |  |  |  |
| \$ nodus user:add jdoe |                             |                                      |  |  |  |
| \$ noc                 | \$ nodus user:add jdoeadmin |                                      |  |  |  |

## user:list

| Description                      |
|----------------------------------|
| List user entries from database. |
| Usage                            |
| \$ nodus user:list [OPTIONS]     |
| Options                          |

| -f                            | format=text json | [default: text] Output Format |  |  |
|-------------------------------|------------------|-------------------------------|--|--|
| -h                            | help             | Show Help                     |  |  |
| Examples                      |                  |                               |  |  |
| \$ nodus user:list            |                  |                               |  |  |
| \$ nodus user:listformat json |                  |                               |  |  |

### user:remove USERNAME

### Description

Remove ODDC user(s).

### Usage

\$ nodus user:remove USERNAME [OPTIONS]

### Argument

USERNAME

Username of the system user

### Options

| -h | help  | Show Help                                        |
|----|-------|--------------------------------------------------|
|    | clean | Remove User Home Directory from Filesystem       |
|    | force | Force Remove User Home Directory from Filesystem |
|    | _     |                                                  |

### Examples

\$ nodus user:remove jdoe

\$ nodus user:remove jdoe --clean

\$ nodus user:remove jdoe --force

### user:show USER

| Description                              |                               |  |  |  |
|------------------------------------------|-------------------------------|--|--|--|
| Display details of a particular user ent | ry from the database.         |  |  |  |
| Usage                                    |                               |  |  |  |
| \$ nodus user:show USER [OPTIONS]        |                               |  |  |  |
| Argument                                 |                               |  |  |  |
| USERNAME User Name or ID                 |                               |  |  |  |
| Options                                  |                               |  |  |  |
| -fformat=text json                       | [default: text] Output Format |  |  |  |
| -hhelp                                   | Show Help                     |  |  |  |
| Examples                                 |                               |  |  |  |
| \$ nodus user:show jdoe                  |                               |  |  |  |
| \$ nodus user:show jdoeformat json       |                               |  |  |  |

| user:update USERNAME           |                         |                                      |  |  |
|--------------------------------|-------------------------|--------------------------------------|--|--|
| Desc                           | cription                |                                      |  |  |
| Upda                           | ate ODDC user details.  |                                      |  |  |
| Usag                           | ge                      |                                      |  |  |
| \$ no                          | dus user:update USERNAM | E [OPTIONS]                          |  |  |
| Argu                           | ıment                   |                                      |  |  |
| USEI                           | RNAME                   | Linux Username                       |  |  |
| Opti                           | ons                     |                                      |  |  |
| -е                             | email=email             | Email Address                        |  |  |
| -f                             | first=first             | First Name (Given Name)              |  |  |
| -h                             | help                    | Show Help                            |  |  |
| -l                             | last=last               | Last Name (Family Name)              |  |  |
| -u                             | [no-]ui                 | Allow User to Login via Web App / UI |  |  |
|                                | [no-]admin              | Make User Admin                      |  |  |
|                                | pass                    | Change Password                      |  |  |
|                                | private=private         | Path to Private SSH Key              |  |  |
|                                | public=public           | Path to Public SSH Key               |  |  |
| Example                        |                         |                                      |  |  |
| \$ nodus user:update jdoeadmin |                         |                                      |  |  |

# 4.3 Credentials

This section contains the following commands:

- credential:add FILE NAME
- credential:list
- credential:list CREDENTIAL
- credential:remove CREDENTIAL
- credential:share CREDENTIAL USERNAME
- credential:show CREDENTIAL
- credential:unshare CREDENTIAL

| credential:add FILE NAME                                                                     |           |                                            |                           |  |  |
|----------------------------------------------------------------------------------------------|-----------|--------------------------------------------|---------------------------|--|--|
| Des                                                                                          | scription | I                                          |                           |  |  |
| Cre                                                                                          | ate crede | ential entry with information from file.   |                           |  |  |
| Usa                                                                                          | ige       |                                            |                           |  |  |
| \$ n                                                                                         | odus creo | dential:add FILE NAMEprovider PROVID       | ER                        |  |  |
| Arg                                                                                          | guments   |                                            |                           |  |  |
| FIL                                                                                          | Е         | Credential File (Absolute / Relative) Path |                           |  |  |
| NAME                                                                                         |           | Credential Name                            |                           |  |  |
| Op                                                                                           | tions     |                                            |                           |  |  |
| -d                                                                                           | descri    | ption=description                          | Description of Credential |  |  |
| -h                                                                                           | help      |                                            | Show Help                 |  |  |
| -p                                                                                           | provid    | ler=aws gcp azure oracle otc               | (required) Provider Code  |  |  |
| Examples                                                                                     |           |                                            |                           |  |  |
| <pre>\$ nodus credential:add /home/user/Downloads/credential.json myCredentialprovider</pre> |           |                                            |                           |  |  |
| aws                                                                                          |           |                                            |                           |  |  |
| \$ nodus credential:add ~/Downloads/credential.json myCredentialprovider aws                 |           |                                            |                           |  |  |
|                                                                                              |           |                                            |                           |  |  |

## credential:list

| Desc                               | Description                         |                               |  |  |  |
|------------------------------------|-------------------------------------|-------------------------------|--|--|--|
| List o                             | redential entries from database.    |                               |  |  |  |
| Usag                               | Usage                               |                               |  |  |  |
| \$ noc                             | lus credential:list [OPTIONS]       |                               |  |  |  |
| Options                            |                                     |                               |  |  |  |
| -f                                 | format=text json                    | [default: text] Output Format |  |  |  |
| -h                                 | help                                | Show Help                     |  |  |  |
| Examples                           |                                     |                               |  |  |  |
| \$ nodus credential:list [OPTIONS] |                                     |                               |  |  |  |
| \$ noc                             | \$ nodus credential:listformat json |                               |  |  |  |

## credential:list CREDENTIAL

## Description

Update credential entry.

### Usage

\$ nodus credential:list CREDENTIAL [OPTIONS]

### Chapter 4: HPC Cloud On-Demand Data Center CLI Commands

| Argument                                                |                         |                       |                 |  |
|---------------------------------------------------------|-------------------------|-----------------------|-----------------|--|
| CREDENTIAL                                              |                         | Credential Name or ID |                 |  |
| Options                                                 |                         |                       |                 |  |
| -d                                                      | description=description |                       | Description     |  |
| -h                                                      | help                    |                       | Show Help       |  |
| -nname=name                                             |                         |                       | Name Identifier |  |
| Examples                                                |                         |                       |                 |  |
| \$ nodus credential:list myCredentialname newCredential |                         |                       |                 |  |

# credential:remove CREDENTIAL

| Descri  | ption                              |                           |  |  |
|---------|------------------------------------|---------------------------|--|--|
| Remov   | ve credential en                   | tries from database.      |  |  |
| Usage   |                                    |                           |  |  |
| \$ nodu | is credential:rei                  | nove CREDENTIAL [OPTIONS] |  |  |
| Argun   | nent                               |                           |  |  |
| CREDE   | CREDENTIAL Credential Name or ID   |                           |  |  |
| Options |                                    |                           |  |  |
| -f      | fforce Force Removal from Database |                           |  |  |
| -h      | -hhelp Show Help                   |                           |  |  |
| Example |                                    |                           |  |  |
| creder  | tial:remove mv                     | Credential                |  |  |

## credential:share CREDENTIAL USERNAME

| P |     |     |      |   |
|---|-----|-----|------|---|
| D | esc | rır | )t1( | n |
| ~ | 000 |     |      |   |

Share your credential to another user.

| Share your of eachadres about                    |  |  |  |  |
|--------------------------------------------------|--|--|--|--|
| Usage                                            |  |  |  |  |
| ITIAL USERNAME                                   |  |  |  |  |
| Arguments                                        |  |  |  |  |
| CREDENTIAL Credential Name or ID                 |  |  |  |  |
| Linux Username                                   |  |  |  |  |
| Options                                          |  |  |  |  |
| -hhelp Show Help                                 |  |  |  |  |
| Examples                                         |  |  |  |  |
| \$ nodus credential:share myCredential otherUser |  |  |  |  |
| e                                                |  |  |  |  |

| cred                                  | credential:show CREDENTIAL                       |                                |  |  |  |
|---------------------------------------|--------------------------------------------------|--------------------------------|--|--|--|
| Desc                                  | cription                                         |                                |  |  |  |
| Disp                                  | lay details of a particular crede                | ntial entry from the database. |  |  |  |
| Usag                                  | ge                                               |                                |  |  |  |
| \$ no                                 | dus credential:show CREDENTL                     | AL [OPTIONS]                   |  |  |  |
| Argı                                  | iment                                            |                                |  |  |  |
| CRE                                   | DENTIAL C                                        | redential Name or ID           |  |  |  |
| Opti                                  | Options                                          |                                |  |  |  |
| -f                                    | format=text json                                 | [default: text] Output Format  |  |  |  |
| -h                                    | help                                             | Show Help                      |  |  |  |
| Exai                                  | Examples                                         |                                |  |  |  |
| \$ nodus credential:show myCredential |                                                  |                                |  |  |  |
| \$ no                                 | \$ nodus credential:show myCredentialformat json |                                |  |  |  |
|                                       |                                                  |                                |  |  |  |

## credential:unshare CREDENTIAL

### Description

Unshare your credential to another user.

| Usage                                              |                 |                         |                             |  |  |
|----------------------------------------------------|-----------------|-------------------------|-----------------------------|--|--|
| \$ nodus                                           | credential:unsh | are CRED                | ENTIAL [USERNAME] [OPTIONS] |  |  |
| Argume                                             | ents            |                         |                             |  |  |
| CREDEN                                             | ITIAL           |                         | Credential Name or ID       |  |  |
| <b>USERN</b> A                                     | ME              |                         | Linux Username              |  |  |
| Options                                            | 5               |                         |                             |  |  |
| -h                                                 | help            | Show He                 | Show Help                   |  |  |
|                                                    | all             | Remove all shared users |                             |  |  |
| Examples                                           |                 |                         |                             |  |  |
| \$ nodus credential:unshare myCredential otherUser |                 |                         |                             |  |  |
| \$ nodus credential:unshare myCredentialall        |                 |                         |                             |  |  |

# 4.4 Stacks

This section contains the following commands:

- stack:aws:create NAME TYPE
- stack:aws:update STACK
- stack:azure:create NAME TYPE
- stack:azure:update STACK
- stack:build STACK
- stack:gcp:create NAME TYPE
- stack:gcp:update STACK
- stack:list
- stack:log CLUSTER TYPE
- stack:oracle:create NAME TYPE
- stack:oracle:update STACK
- stack:otc:create NAME TYPE
- stack:otc:create STACK
- stack:remove STACK
- stack:set STACK CREDENTIAL
- stack:share STACK USERNAME
- stack:show STACK
- stack:unshare STACK

### stack:aws:create NAME TYPE

#### Description

Create new Amazon Web Services (AWS) stack configuration entry.

#### Usage

\$ nodus stack:aws:create NAME TYPE [CREDENTIAL] [OPTIONS]

| Arguments           |                                                                                                    |  |  |
|---------------------|----------------------------------------------------------------------------------------------------|--|--|
| NAME                | Associated Name                                                                                                |  |  |
| ТҮРЕ                | (centos-7) Image Type                                                                                          |  |  |
| CREDENTIAL          | Set Credential                                                                                                 |  |  |
| Options             |                                                                                                    |  |  |
| -DdataFile=dataFile | Path (absolute or relative) of user input files for<br>user provisioning process (multiple files<br>supported) |  |  |

| -N | nodeProvisioner=nodeProvisioner         | Path (absolute or relative) of user provisioning<br>script to run during stack build on Compute<br>node only |
|----|-----------------------------------------|----------------------------------------------------------------------------------------------------|
| -S | <br>serverProvisioner=serverProvisioner | Path (absolute or relative) of user provisioning<br>script to run during stack build on Head node<br>only    |
| -C | custom                                  | Use Managed Image                                                                                            |
| -d | description=description                 | Description                                                                                                  |
| -h | help                                    | Show Help                                                                                                    |
| -i | instance=instance                       | (required) [default: t2.micro] Instance Type                                                                 |
| -p | prefix=prefix                           | (required) [default: nodus] Output Image Prefix                                                              |
| -r | region=region                           | (required) Region ID                                                                                         |
| -s | source=source                           | Source Image ID                                                                                              |
| -u | username=username                       | SSH Username                                                                                                 |
|    | private                                 | Provision via Private IP                                                                                     |
|    | proxy=proxy                             | HTTP(S) Proxy URL                                                                                            |
|    | security=security                       | Security Group ID                                                                                            |
|    | subnet=subnet                           | Subnet ID                                                                                                    |
|    | volume=volume                           | Storage Volume (GB)                                                                                          |

#### **Examples**

\$ nodus stack:aws:create myStack centos-7 myCred --region=us-east-2

\$ nodus stack:aws:create myStack centos-7 --prefix=myNodus --region=us-east-2 -instance=t2.large

\$ nodus stack:aws:create myStack centos-7 --region us-east-2 --proxy \$http\_proxy \$ nodus stack:aws:create myStack centos-7 --region=us-east-2 --custom --source=ami-04152c3a27c49a944 --username=ec2-user --instance=t2.xlarge

\$ nodus stack:aws:create myStack centos-7 --region=us-east-2 --instance=t2.xlarge -serverProvisioner ~/myServerScript --nodeProvisioner ~/myNodeScript --dataFile
~/myDataFile2

#### stack:aws:update STACK

#### Description

Update Google Cloud Platform (GCP) cluster configuration entry.

#### Usage

\$ nodus stack:aws:update STACK [OPTIONS]

#### Arguments

STACK

Stack Name or ID

| Op | tions                                    |                                                                           |
|----|------------------------------------------|---------------------------------------------------------------------------|
| -D | dataFile=dataFile                        | Input files for user provisioning process (mul-<br>tiple files supported) |
| -N | nodeProvisioner=nodeProvisioner          | User provisioning script to run during stack build on Compute node only   |
| -S | server-<br>Provisioner=serverProvisioner | User provisioning script to run during stack<br>build on Head node only   |
| -C | custom                                   | Use Managed Image                                                         |
| -d | description=description                  | Description                                                               |
| -h | help                                     | Show Help                                                                 |
| -i | instance=instance                        | Instance Type                                                             |
| -n | name=name                                | Name Identifier                                                           |
| -p | prefix=prefix                            | Output Image Prefix                                                       |
| -r | region=region                            | Region ID                                                                 |
| -S | source=source                            | Source Image ID                                                           |
| -t | type=centos-7                            | OS Type                                                                   |
| -u | username=username                        | SSH Username                                                              |
|    | no-proxy                                 | Remove HTTP(S) Proxy                                                      |
|    | no-security                              | Remove Security Group                                                     |
|    | no-subnet                                | Remove Subnet                                                             |
|    | no-volume                                | Remove Extended Root Storage Volume                                       |
|    | [no-]private                             | Provision via Private IP                                                  |
|    | proxy=proxy                              | HTTP(S) Proxy URL                                                         |
|    | security=security                        | Security Group ID                                                         |
|    | subnet=subnet                            | Subnet ID                                                                 |
|    | volume=volume                            | Extended Root Storage Volume (GB)                                         |
| -  | -                                        |                                                                           |

#### Examples

\$ nodus stack:aws:update myStack --name newStack

\$ nodus stack:aws:update myStack --region=us-east-2

\$ nodus stack:aws:update myStack --prefix=myNodus --region=us-east-2 -instance=t2.large

\$ nodus stack:aws:update myStack --region us-east-2 --proxy \$http\_proxy

\$ nodus stack:aws:update myStack --region=us-east-2 --custom --source=ami-

04152c3a27c49a944 --username=ec2-user --instance=t2.xlarge

### stack:azure:create NAME TYPE

### Description

| Cre  | Create new Microsoft Azure stack configuration entry. |         |                                                                                                    |  |  |
|------|-------------------------------------------------------|---------|----------------------------------------------------------------------------------------------------|--|--|
| Usa  | age                                                   |         |                                                                                                    |  |  |
| \$ n | odus stack:azure:create NAME                          | TYPE [  | CREDENTIAL] [OPTIONS]                                                                                          |  |  |
| Arg  | guments                                               |         |                                                                                                    |  |  |
| NA   | ME                                                    | Associ  | ated Name                                                                                                    |  |  |
| TY   | PE                                                    | (cento  | s-7) Image Type                                                                                                |  |  |
| CR   | EDENTIAL                                              | Set Cre | edential                                                                                                    |  |  |
| Op   | tions                                                 |         |                                                                                                    |  |  |
| -D   | dataFile=dataFile                                     |         | Path (absolute or relative) of user input files for<br>user provisioning process (multiple files<br>supported) |  |  |
| -N   | nodeProvisioner=nodeProvis                            | ioner   | Path (absolute or relative) of user provisioning<br>script to run during stack build on Compute<br>node only   |  |  |
| -S   | <br>serverProvisioner=serverProv                      | isioner | Path (absolute or relative) of user provisioning<br>script to run during stack build on Head node<br>only      |  |  |
| -C   | custom                                                |         | Use Managed Image                                                                                              |  |  |
| -d   | ddescription=description                              |         | Description                                                                                                    |  |  |
| -h   | help                                                  |         | Show Help                                                                                                    |  |  |
| -i   | instance=instance                                     |         | (required) [default: Standard_DS2_v2] Instance<br>Type ID                                                      |  |  |
| -p   | prefix=prefix                                         |         | (required) [default: nodus] Output Image Prefix                                                                |  |  |
| -s   | source=source                                         |         | Source Image ID                                                                                                |  |  |
| -u   | username=username                                     |         | SSH Username                                                                                                   |  |  |
|      | offer=offer                                           |         | Source Image Offer                                                                                             |  |  |
|      | os-type=os-type                                       |         | Source Image OS Type                                                                                           |  |  |
|      | publisher=publisher                                   |         | Source Image Publisher                                                                                         |  |  |
|      | resource=resource                                     |         | (required) Managed Resource Group Name                                                                         |  |  |
|      | sku=sku                                               |         | Source Image SKU                                                                                               |  |  |
|      | source-resource=source-reso                           | ource   | Source Resource Group Name                                                                                     |  |  |

## ~

### **Examples**

\$ nodus stack:azure:create myStack centos-7 myCred --resource=myResourceGroup -instance=Standard\_DS2\_v2

\$ nodus stack:azure:create myStack centos-7 myCred --resource=myResourceGroup -S ~/myServerScript -N ~/myNodeScript -D ~/myDataFile2 -D ~/myDataFile2

\$ nodus stack:azure:create myStack centos-7 --prefix=myNodus -resource=myResourceGroup --instance=Standard\_DS2\_v2

| sta  | stack:azure:update STACK                 |                                                                         |  |  |
|------|------------------------------------------|-------------------------------------------------------------------------|--|--|
| De   | scription                                |                                                                         |  |  |
| Up   | date Microsoft Azure stack configuration | on entry.                                                               |  |  |
| Us   | age                                      |                                                                         |  |  |
| \$ n | odus stack:azure:update STACK [OPTI      | ONS]                                                                    |  |  |
| Arg  | guments                                  |                                                                         |  |  |
| ST   | ACK Stack Name or                        | ID                                                                      |  |  |
| Op   | tions                                    |                                                                         |  |  |
| -D   | dataFile=dataFile                        | Input files for user provisioning process (multiple files supported)    |  |  |
| -N   | nodeProvisioner=nodeProvisioner          | User provisioning script to run during stack build on Compute node only |  |  |
| -S   | <br>serverProvisioner=serverProvisioner  | User provisioning script to run during stack build on Head node only    |  |  |
| -C   | custom                                   | Use Managed Image                                                       |  |  |
| -d   | description=description                  | Description                                                             |  |  |
| -h   | help                                     | Show Help                                                               |  |  |
| -i   | instance=instance                        | (required) [default: Standard_DS2_v2] Instance<br>Type ID               |  |  |
| -n   | name=name                                | Name Identifier                                                         |  |  |
| -p   | prefix=prefix                            | (required) [default: nodus] Output Image Prefix                         |  |  |
| -S   | source=source                            | Source Image ID                                                         |  |  |
| -t   | type=centos-7                            | OS Type                                                                 |  |  |
| -u   | username=username                        | SSH Username                                                            |  |  |
|      | os-type=os-type                          | Source Image OS Type                                                    |  |  |
|      | publisher=publisher                      | Source Image Publisher                                                  |  |  |
|      | resource=resource                        | (required) Managed Resource Group Name                                  |  |  |
|      | sku=sku                                  | Source Image SKU                                                        |  |  |
|      | source-resource=source-resource          | Source Resource Group Name                                              |  |  |

### Examples

\$ nodus stack:azure:update myStack --name newStack

\$ nodus stack:azure:update myStack --resource=myResourceGroup --instance=Standard\_ DS2\_v2

\$ nodus stack:azure:update myStack --prefix=myNodus --resource=myResourceGroup -instance=Standard\_DS2\_v2

## stack:build STACK

### Description

Generates images compatible with NODUS clusters. Generate two images: 'nodus-server'; 'nodus-node'.

| Usage                                    |                    |                  |                   |  |
|------------------------------------------|--------------------|------------------|-------------------|--|
| \$ nodu                                  | s stack:build STAC | K [OPTIONS]      |                   |  |
| Argun                                    | nent               |                  |                   |  |
| STACK                                    |                    | Stack Name or ID |                   |  |
| Option                                   | 15                 |                  |                   |  |
| -S                                       | slow               |                  | Sequential Builds |  |
| -h                                       | help               |                  | Show Help         |  |
| -S                                       | stack=server no    | de               | Sub-Stack         |  |
| Examp                                    | oles               |                  |                   |  |
| \$ nodus stack:build myStack             |                    |                  |                   |  |
| \$ nodus stack:build myStackstack server |                    |                  |                   |  |

### stack:gcp:create NAME TYPE

### Description

Create new Google Cloud Platform (GCP) stack configuration entry.

#### Usage

\$ nodus stack:gcp:create NAME TYPE [CREDENTIAL] [OPTIONS]

| Arg                 | guments                          |         |                                                                                                    |  |
|---------------------|----------------------------------|---------|----------------------------------------------------------------------------------------------------|--|
| NA                  | ME                               | Associ  | iated Name                                                                                                    |  |
| TYI                 | PE                               | (cento  | s-7) Image Type                                                                                                |  |
| CR                  | EDENTIAL                         | Set Cre | edential                                                                                                    |  |
| Op                  | tions                            |         |                                                                                                    |  |
| -DdataFile=dataFile |                                  |         | Path (absolute or relative) of user input files for<br>user provisioning process (multiple files<br>supported) |  |
| -N                  | NnodeProvisioner=nodeProvisioner |         | Path (absolute or relative) of user provisioning<br>script to run during stack build on Compute<br>node only   |  |
| -S                  | <br>serverProvisioner=serverProv | isioner | Path (absolute or relative) of user provisioning<br>script to run during stack build on Head node<br>only      |  |
| -C                  | ccustom                          |         | Managed Image                                                                                                  |  |
| -d                  | 1disk=disk                       |         | Disk Size (GB)                                                                                                 |  |
| -h | help              | Show Help                                               |
|----|-------------------|---------------------------------------------------------|
| -i | instance=instance | (required) [default: n1-standard-1] Instance<br>Type ID |
| -p | prefix=prefix     | (required) [default: nodus] Output Image Prefix         |
| -s | source=source     | Source AMI ID                                           |
| -u | username=username | SSH Username                                            |
| -z | zone=zone         | (required) Availability Zone ID                         |
|    | [no-]account      | Auth via Service Account                                |
|    | disk=disk         | Extended Root Disk Size (GB)                            |
|    | proxy=proxy       | HTTP(S) Proxy URL                                       |
|    | subnet=subnet     | Subnet Self Link ID                                     |

\$ nodus stack:gcp:create myStack centos-7 myCred --zone=us-east1-b --instance=n1standard-1

\$ nodus stack:gcp:create myStack centos-7 --prefix=myNodus --zone=us-east1-b -instance=n1-standard-1

\$ nodus stack:gcp:create myStack centos-7 myCred -z us-east4-b -p myPrefix -serverProvisioner ~/myServerScript --nodeProvisioner ~/myNodeScript --dataFile
~/myDataFile1 --dataFile ~/myDataFile2

#### stack:gcp:update STACK

#### Description

Update Google Cloud Platform (GCP) stack configuration entry.

#### Usage

\$ nodus stack:gcp:update STACK [OPTIONS]

#### Arguments

STACK Stack Name or ID **Options** -D --dataFile=dataFile Input files for user provisioning process (multiple files supported) -N --nodeProvisioner=nodeProvisioner User provisioning script to run during stack build on Compute node only User provisioning script to run during stack -S --server-Provisioner=serverProvisioner build on Head node only -c --custom Managed Image -d --description=description Description -h --help Show Help

| Op       | Options           |                              |  |
|----------|-------------------|------------------------------|--|
| -i       | instance=instance | Instance Type ID             |  |
| -n       | name=name         | Name Identifier              |  |
| -p       | prefix=prefix     | Output Image Prefix          |  |
| -s       | source=source     | Source AMI ID                |  |
| -t       | type=centos-7     | OS Type                      |  |
| -u       | username=username | SSH Username                 |  |
| -w       | walltime=walltime | Job walltime                 |  |
| -Z       | zone=zone         | Availability Zone ID         |  |
|          | [no-]account      | Auth via Service Account     |  |
|          | disk=disk         | Extended Root Disk Size (GB) |  |
|          | no-disk           | Remove Disk                  |  |
|          | no-proxy          | Remove HTTP(S) Proxy         |  |
|          | no-subnet         | Remove Subnet                |  |
|          | proxy=proxy       | HTTP(S) Proxy URL            |  |
|          | subnet=subnet     | Subnet Self Link ID          |  |
| <b>r</b> | 1                 |                              |  |

#### Examples

\$ nodus stack:gcp:update myStack --name newStack

\$ nodus stack:gcp:update myStack --zone=us-east1-b --instance=n1-standard-1

\$ nodus stack:gcp:update myStack --prefix=myNodus --zone=us-east1-b --instance=n1standard-1

Show Help

[default: text] Output Format

#### stack:list

#### Description

List stack entries from database.

#### Usage

\$ nodus stack:list [OPTIONS]

#### **Options**

-f --format=text|json

-h --help

## Examples

\$ nodus stack:list

\$ nodus stack:list --format json

| stack                        | stack:log CLUSTER TYPE |                      |                           |  |  |
|------------------------------|------------------------|----------------------|---------------------------|--|--|
| Descr                        | iption                 |                      |                           |  |  |
| Displa                       | y stack                | t build logs.        |                           |  |  |
| Usage                        | )                      |                      |                           |  |  |
| \$ nod                       | us stacl               | k:log CLUSTER TYPE   | [OPTIONS]                 |  |  |
| Argur                        | nents                  |                      |                           |  |  |
| STACE                        | X                      | Stack Name or ID     |                           |  |  |
| TYPE                         |                        | (master build) [defa | ult: master] Log Type     |  |  |
| Options                      |                        |                      |                           |  |  |
| -d                           | debı                   | ıg                   | Debug Logs                |  |  |
| -f                           | follo                  | W                    | Follow File Output Stream |  |  |
| -h                           | help                   |                      | Show Help                 |  |  |
| -n                           | lines                  | =lines               | Last N Lines              |  |  |
| follow F                     |                        | W                    | Follow File Output Stream |  |  |
| Example                      |                        |                      |                           |  |  |
| \$ nodus stack:log myCluster |                        |                      |                           |  |  |

## stack:oracle:create NAME TYPE

### Description

Create new Oracle Cloud stack configuration entry.

## Usage

\$ nodus stack:oracle:create NAME TYPE [CREDENTIAL] [OPTIONS]

| Arg | guments                           |         |                                                                                                    |
|-----|-----------------------------------|---------|----------------------------------------------------------------------------------------------------|
| NA  | ME                                | Associa | ated Name                                                                                                    |
| TY  | PE                                | (centos | s-7) Image Type                                                                                                |
| CR  | EDENTIAL                          | Set Cre | edential                                                                                                    |
| Op  | tions                             |         |                                                                                                    |
| -D  | DdataFile=dataFile                |         | Path (absolute or relative) of user input files for<br>user provisioning process (multiple files<br>supported) |
| -N  | -NnodeProvisioner=nodeProvisioner |         | Path (absolute or relative) of user provisioning<br>script to run during stack build on Compute<br>node only   |
| -S  | <br>serverProvisioner=serverProv  | isioner | Path (absolute or relative) of user provisioning<br>script to run during stack build on Head node<br>only      |

| -C | custom                  | Use Managed Image                                        |
|----|-------------------------|----------------------------------------------------------|
| -d | description=description | Description                                              |
| -h | help                    | Show Help                                                |
| -i | instance=instance       | (required) [default: VM.Standard2.1] Instance<br>Type ID |
| -n | subnet=subnet           | (required) Subnet OCID                                   |
| -p | prefix=prefix           | (required) [default: nodus] Output Image Prefix          |
| -r | region=region           | (required) Region ID                                     |
| -s | source=source           | Source Image ID                                          |
| -u | username=username       | SSH Username                                             |

\$ nodus stack:oracle:create myStack centos-7 myCred --prefix=myNodus --region=usashburn-1 --

subnet=ocid1.subnet.oc1.iad.aaaaaaaa7v2znysxlclowk7rhgkgldvjaxmkkjpiktnahnusgknhw 5pcvi6q

\$ nodus stack:oracle:create myStack centos-7 myCred --prefix=myNodus --region=usashburn-1 --subnet=mySubnet -S ~/myServerScript -N ~/myNodeScript -D ~/myDataFile1 -D ~/myDataFile2

| sta     | ck:oracle:update STA            | ACK             |                                                                           |
|---------|---------------------------------|-----------------|---------------------------------------------------------------------------|
| De      | scription                       |                 |                                                                           |
| Up      | date Oracle Cloud stacl         | k configuration | entry.                                                                    |
| Us      | age                             |                 |                                                                           |
| \$ n    | odus stack:oracle:upda          | ate STACK [OPT  | 'IONS]                                                                    |
| Arg     | guments                         |                 |                                                                           |
| ST      | АСК                             | Stack Name or   | ID                                                                        |
| Options |                                 |                 |                                                                           |
| -D      | dataFile=dataFile               |                 | Input files for user provisioning process (mul-<br>tiple files supported) |
| -N      | nodeProvisioner=no              | deProvisioner   | User provisioning script to run during stack build on Compute node only   |
| -S      | server-<br>Provisioner=serverPr | ovisioner       | User provisioning script to run during stack<br>build on Head node only   |
| -C      | custom                          |                 | Use Managed Image                                                         |
| -d      | description=descript            | tion            | Description                                                               |
| -h      | help                            |                 | Show Help                                                                 |
| -i      | instance=instance               |                 | Instance Type ID                                                          |

| Op | Options           |                        |  |
|----|-------------------|------------------------|--|
| -n | name=name         | Name Identifier        |  |
| -n | subnet=subnet     | (required) Subnet OCID |  |
| -p | prefix=prefix     | Output Image Prefix    |  |
| -r | region=region     | Region ID              |  |
| -S | source=source     | Source Image ID        |  |
| -t | type=centos-7     | OS Type                |  |
| -u | username=username | SSH Username           |  |
|    | -                 |                        |  |

#### **Examples**

\$ nodus stack:oracle:update myStack --name newStack

\$ nodus stack:oracle:update myStack --prefix=myNodus --region=us-ashburn-1 -subnet=ocid1.subnet.oc1.iad.aaaaaaaa7v2znysxlclowk7rhgkgldvjaxmkkjpiktnahnusgknhw 5pcvi6q

## stack:otc:create NAME TYPE

#### Description

Create new OpenTelekom Cloud stack configuration entry.

Usage

|  | \$ | nodus stack:otc:create | NAME TYPE | [CREDENTIAL] | [OPTIONS] |
|--|----|------------------------|-----------|--------------|-----------|
|--|----|------------------------|-----------|--------------|-----------|

| Ar          | guments                          |         |                                                                                                    |
|-------------|----------------------------------|---------|----------------------------------------------------------------------------------------------------|
| NAME Associ |                                  | Associa | ated Name                                                                                                    |
| ΤY          | PE                               | (centos | s-7) Image Type                                                                                                |
| CR          | EDENTIAL                         | Set Cre | edential                                                                                                    |
| Op          | otions                           |         |                                                                                                    |
| -D          | dataFile=dataFile                |         | Path (absolute or relative) of user input files for<br>user provisioning process (multiple files<br>supported) |
| -N          | nodeProvisioner=nodeProvis       | ioner   | Path (absolute or relative) of user provisioning<br>script to run during stack build on Compute<br>node only   |
| -S          | <br>serverProvisioner=serverProv | isioner | Path (absolute or relative) of user provisioning<br>script to run during stack build on Head node<br>only      |
| -C          | custom                           |         | Use Managed Image                                                                                              |
| -d          | description=description          |         | Description                                                                                                    |
| -h          | help                             |         | Show Help                                                                                                    |
| -i          | instance=instance                |         | (required) [default: s2.medium.2] Instance Type ID                                                             |

| -p | prefix=prefix     | (required) [default: nodus] Output Image Prefix |
|----|-------------------|-------------------------------------------------|
| -s | source=source     | Source Image ID                                 |
| -u | username=username | SSH Username                                    |
|    | private           | Provision via Private IP                        |
|    | proxy=proxy       | HTTP(S) Proxy URL                               |
|    | security=security | Security Group ID                               |
|    | subnet=subnet     | (required) Subnet Network ID                    |
|    | volume=volume     | Extended Root Storage Volume (GB)               |

\$ nodus stack:otc:create myStack centos-7 myCred --subnet 3bc69be8-3ebc-434c-b828-9aeb5a8ec78a --instance s2.medium.2

\$ nodus stack:otc:create myStack centos-7 --prefix myNodus --subnet 3bc69be8-3ebc-434c-b828-9aeb5a8ec78a --instance s2.medium.2

\$ nodus stack:otc:create myStack centos-7 --subnet 3bc69be8-3ebc-434c-b828-9aeb5a8ec78a --proxy \$http\_proxy

\$ nodus stack:otc:create myStack centos-7 --subnet mySubnet --serverProvisioner ~/myServerScript --nodeProvisioner ~/myNodeScript --dataFile ~/myDataFile2

#### stack:otc:create STACK

| De   | scription                              |                                                                                                    |
|------|----------------------------------------|----------------------------------------------------------------------------------------------------|
| Cre  | eate new OpenTelekom Cloud stack co    | onfiguration entry.                                                                                            |
| Usa  | age                                    |                                                                                                    |
| \$ n | odus stack:otc:create STACK [CREDE     | NTIAL] [OPTIONS]                                                                                               |
| Arg  | guments                                |                                                                                                    |
| STA  | АСК                                    | Stack Name or ID                                                                                               |
| CR   | EDENTIAL                               | Set Credential                                                                                                 |
| Op   | tions                                  |                                                                                                    |
| -D   | dataFile=dataFile                      | Path (absolute or relative) of user input files for<br>user provisioning process (multiple files<br>supported) |
| -N   | nodeProvisioner=nodeProvisioner        | Path (absolute or relative) of user provisioning<br>script to run during stack build on Compute<br>node only   |
| -S   | <br>serverProvisioner=serverProvisione | Path (absolute or relative) of user provisioning<br>r script to run during stack build on Head node<br>only    |
| -C   | custom                                 | Use Managed Image                                                                                              |

| -d | description=description | Description                         |
|----|-------------------------|-------------------------------------|
| -h | help                    | Show Help                           |
| -i | instance=instance       | Instance Type ID                    |
| -n | name=name               | Name Identifier                     |
| -p | prefix=prefix           | Output Image Prefix                 |
| -s | source=source           | Source Image ID                     |
| -t | type=centos-7           | OS Type                             |
| -u | username=username       | SSH Username                        |
|    | no-proxy                | Remove HTTP(S) Proxy                |
|    | no-security             | Remove Security Group               |
|    | no-volume               | Remove Extended Root Storage Volume |
|    | [no-]private            | Provision via Private IP            |
|    | proxy=proxy             | HTTP(S) Proxy URL                   |
|    | security=security       | Security Group ID                   |
|    | subnet=subnet           | Subnet Network ID                   |
|    | volume=volume           | Extended Root Storage Volume (GB)   |

\$ nodus stack:otc:create myStack myCred --name newStack

\$ nodus stack:otc:create myStack --subnet 3bc69be8-3ebc-434c-b828-9aeb5a8ec78a -instance s2.medium.2

\$ nodus stack:otc:create myStack --prefix myNodus --subnet 3bc69be8-3ebc-434c-b828-9aeb5a8ec78a --instance s2.medium.2

\$ nodus stack:otc:create myStack --subnet 3bc69be8-3ebc-434c-b828-9aeb5a8ec78a -proxy \$http\_proxy

#### stack:remove STACK

| Description              |       |                                  |
|--------------------------|-------|----------------------------------|
| Remove stack entries f   | rom c | latabase.                        |
| Usage                    |       |                                  |
| \$ nodus stack:remove \$ | STACI | K [OPTIONS]                      |
| Argument                 |       |                                  |
| STACK                    | St    | ack Name or ID                   |
| Options                  |       |                                  |
| -hhelp                   |       | Show Help                        |
| [no-]clean               |       | Remove Files Created for Cluster |
| Examples                 |       |                                  |

\$ nodus stack:remove myStack

\$ nodus stack:remove myStack --no-clean

\$ nodus stack:remove myStack --force

## stack:set STACK CREDENTIAL

#### Description

Associate stack entry with credential entry.

#### Usage

\$ nodus stack:set STACK CREDENTIAL [OPTIONS]

#### Arguments

STACK Stack Name or ID CREDENTIAL Credential Name or ID Option -h alp Show Help Example \$ nodus stack myStack myCredential

#### stack:share STACK USERNAME Description Share your stack to another user. Usage \$ nodus stack:share STACK USERNAME Argument STACK Stack Name or ID **USERNAME** Linux Username **Options** -h --help Show Help **Examples** \$ nodus stack:share myStack otherUser

## stack:show STACK

## Description

Display details of a particular stack entry from the database.

#### Usage

| \$ nodus stack:show STACK [OPTIONS] |                                        |                 |                               |  |  |
|-------------------------------------|----------------------------------------|-----------------|-------------------------------|--|--|
| Argu                                | ment                                   |                 |                               |  |  |
| STAC                                | CK                                     | Stack Name or I | D                             |  |  |
| Opti                                | ons                                    |                 |                               |  |  |
| -f                                  | format=text json xml                   |                 | [default: text] Output Format |  |  |
| -h                                  | help                                   |                 | Show Help                     |  |  |
| Exan                                | Examples                               |                 |                               |  |  |
| \$ nodus stack:show myStack         |                                        |                 |                               |  |  |
| \$ noo                              | \$ nodus stack:show myStackformat json |                 |                               |  |  |

| stack:u  | nshare STACK      |              |                  |
|----------|-------------------|--------------|------------------|
| Descrip  | tion              |              |                  |
| Unshare  | e your stack to a | nother user. |                  |
| Usage    | -                 |              |                  |
| \$ nodus | stack:unshare S   | TACK [USER   | NAME] [OPTIONS]  |
| Argume   | ent               |              |                  |
| STACK    |                   |              | Stack Name or ID |
| USERNAME |                   |              | Linux Username   |
| Options  | 5                 |              |                  |
| -h       | help              | Show Help    |                  |
|          | all               | Remove all   | shared users     |
| Exampl   | es                |              |                  |
| \$ nodus | stack:unshare n   | nyStack othe | rUser            |
| \$ nodus | stack:unshare n   | nvStackall   |                  |

# 4.5 Clusters

This section contains the following commands:

- cluster:aws:create NAME TYPE MANAGER
- cluster:aws:update CLUSTER
- cluster:azure:create NAME TYPE MANAGER
- cluster:azure:update CLUSTER
- cluster:burst CLUSTER

- cluster:cores CLUSTER
- cluster:deploy CLUSTER
- cluster:destroy CLUSTER
- cluster:gcp:create NAME TYPE MANAGER
- cluster:gcp:update CLUSTER
- cluster:list
- cluster:local:create
- cluster:local:update CLUSTER
- cluster:log
- cluster:members CLUSTER
- cluster:nodes CLUSTER
- cluster:oracle:create NAME TYPE MANAGER
- cluster:oracle:update CLUSTER
- cluster:otc:create NAME TYPE MANAGER
- cluster:otc:update CLUSTER
- cluster:ovpn CLUSTER
- cluster:queue CLUSTER
- cluster:releasehold CLUSTER
- cluster:remove CLUSTER
- cluster:remove-output CLUSTER ID
- cluster:resize CLUSTER
- cluster:service CLUSTER
- cluster:set CLUSTER CREDENTIAL
- cluster:share CLUSTER USERNAME
- cluster:show CLUSTER
- cluster:ssh CLUSTER
- cluster:sshfs CLUSTER
- cluster:sync CLUSTER TYPE

## • cluster:unshare CLUSTER

## cluster:aws:create NAME TYPE MANAGER

#### Description

Create new Amazon Web Services (AWS) cluster configuration entry.

#### Usage

\$ nodus cluster:aws:create NAME TYPE MANAGER [CREDENTIAL] [OPTIONS]

| Arg          | guments                    |         |                                                                          |  |
|--------------|----------------------------|---------|--------------------------------------------------------------------------|--|
| NAME Name    |                            | Name    | dentifier                                                                |  |
| TYPE (centos |                            | (cento  | s-7) Image Type                                                          |  |
| MA           | NAGER                      | (torqu  | e slurm) HPC Workload Manager                                            |  |
| CR           | EDENTIAL                   | Set Cre | edential                                                                 |  |
| Op           | tions                      |         |                                                                          |  |
| -P           | package=package            |         | Packages                                                                 |  |
| -b           | [no-]burstOnDepl           | oy      | Initiate Burst Service post Deploy                                       |  |
| -d           | description=descr          | iption  | Description                                                              |  |
| -h           | help                       |         | Show Help                                                                |  |
| -i           | instance=instance          |         | (required) Server Instance Type ID                                       |  |
| -m           | mode=min max               |         | [default: min] Bursting Mode                                             |  |
| -p           | prefix=prefix              |         | (required) [default: nodus] Source Image Root Prefix<br>(example: nodus) |  |
| -r           | region=region              |         | (required) Region ID                                                     |  |
| -zzone=zone  |                            |         | Availability Zone ID                                                     |  |
|              | eip=eip                    |         | Elastic IP ID                                                            |  |
|              | idle-purge=idle-pu         | urge    | [default: 600] Node Idle Purge Time(s)                                   |  |
|              | job-completed-dro          | opoff   | Completed Jobs Queue Time                                                |  |
|              | node-volume=nod<br>volume  | le-     | Expanded Node Root Volume (GB)                                           |  |
|              | private                    |         | Provision via Private IP                                                 |  |
|              | role                       |         | Auth via EC2 Role                                                        |  |
|              | security=security          |         | Security Group ID                                                        |  |
|              | server-volume=se<br>volume | erver-  | Expanded Server Root Volume (GB)                                         |  |
|              | subnet=subnet              |         | Subnet ID                                                                |  |
|              | vpc=vpc                    |         | VPC Network Self Link ID                                                 |  |
| -0           |                            |         | OCPUs for flexible Shapes <sup>1</sup>                                   |  |
| Ex:          | amples                     |         |                                                                          |  |

\$ nodus cluster:aws:create myCluster centos-7 torque myCred --prefix myNodus --region
us-east-2 --instance=t2.large --job-completed-dropoff=60

\$ nodus cluster:aws:create myCluster centos-7 slurm --region us-east-2 --package git -package python3 --package perl

\$ nodus cluster:aws:create myCluster centos-7 torque --region us-east-2 --instancee=t2.large --vpc=vpc-03ceecbf61bb37c99 --subnet=subnet-05aa121e98148d0ce --security=sg-09cda11597d6fd926

<sup>1</sup> When using flex based instances, the  $-\circ$  flag is required. And when using flex instances, you can only use flex instances, although you can mix and match between generations.

| clu   | ster:aws:update CLUSTE     | ĸ           |                                      |
|-------|----------------------------|-------------|--------------------------------------|
| Des   | cription                   |             |                                      |
| Upc   | late Amazon Web Services   | (AWS) clust | er configuration entry.              |
| Usa   | ıge                        |             |                                      |
| \$ no | odus cluster:aws:update CL | USTER [OP1  | TIONS]                               |
| Arg   | guments                    |             |                                      |
| CLU   | JSTER                      | Cluster Nar | ne or ID                             |
| Opt   | tions                      |             |                                      |
| -P    | package=package            |             | Add Package                          |
| -R    | no-package=no-package      |             | Remove Package                       |
| -b    | [no-]burstOnDeploy         |             | Initiate Burst Service post Deploy   |
| -d    | description=description    |             | Description                          |
| -h    | help                       |             | Show Help                            |
| -i    | instance=instance          |             | Server Instance Type ID              |
| -m    | mode=min max               |             | Bursting Mode                        |
| -n    | name=name                  |             | Name Identifier                      |
| -p    | prefix=prefix              |             | Source Image Root Prefix (Ex: nodus) |
| -r    | region=region              |             | Region ID                            |
| -t    | type=centos-7              |             | OS Type                              |
| -Z    | zone=zone                  |             | Availability Zone ID                 |
|       | eip=eip                    |             | Elastic IP ID                        |
|       | force                      |             | Skip Checks                          |
|       | idle-purge=idle-purge      |             | Node Idle Purge Time(s)              |
|       | job-completed-dropoff      |             | Completed Jobs Queue Time            |
|       | manager=torque slurm       |             | HPC Workload Manager                 |
|       | no-eip                     |             | Remove Elastic IP                    |
|       | no-node-volume             |             | Remove Expanded Node Root Volume     |

| Opt | tions                       |                                        |
|-----|-----------------------------|----------------------------------------|
|     | no-security                 | Remove Security Group                  |
|     | no-server-volume            | Remove Expanded Server Root Volume     |
|     | no-subnet                   | Remove Subnet                          |
|     | no-vpc                      | Remove VPC                             |
|     | no-zone                     | Remove Zone                            |
|     | node-volume=node-volume     | Expanded Node Root Volume (GB)         |
|     | [no-]private                | Provision via Private IP               |
|     | [no-]role                   | Auth via EC2 Role                      |
|     | security=security           | Security Group ID                      |
|     | server-volume=server-volume | Expanded Server Root Volume (GB)       |
|     | subnet=subnet               | Subnet ID                              |
|     | vpc=vpc                     | VPC ID                                 |
| -0  |                             | OCPUs for flexible Shapes <sup>1</sup> |
| Exa | mples                       |                                        |

\$ nodus cluster:aws:update myCluster --name newCluster

\$ nodus cluster:aws:update myCluster --job-completed-dropoff=60

\$ nodus cluster:aws:update myCluster --instance=t2.large

\$ nodus cluster:aws:update myCluster --vpc=vpc-03ceecbf61bb37c99 --subnet=subnet
05aa121e98148d0ce --security=sg-09cda11597d6fd926

<sup>1</sup> When using flex based instances, the  $-\circ$  flag is required. And when using flex instances, you can only use flex instances, although you can mix and match between generations.

## cluster:azure:create NAME TYPE MANAGER

#### Description

Create new Microsoft Azure cluster configuration entry.

| Usage |  |
|-------|--|
|-------|--|

\$ nodus cluster:azure:create NAME TYPE MANAGER [CREDENTIAL] [OPTIONS]

| Arg                 | Arguments           |         |                                      |  |  |
|---------------------|---------------------|---------|--------------------------------------|--|--|
| NA                  | ME                  | Name I  | dentifier                            |  |  |
| TY                  | PE                  | (centos | -7) Image Type                       |  |  |
| MA                  | NAGER               | (torque | slurm) HPC Workload Manager          |  |  |
| CREDENTIAL Set Cree |                     | Set Cre | dential                              |  |  |
| Op                  | Options             |         |                                      |  |  |
| -Ppackage=package   |                     |         | Packages                             |  |  |
| -R                  | -Rresource=resource |         | (required) Image Resource Group Name |  |  |

| -b | [no-]burstOnDeploy              | Initiate Burst Service post Deploy                                       |
|----|---------------------------------|--------------------------------------------------------------------------|
| -d | description=description         | Description                                                              |
| -h | help                            | Show Help                                                                |
| -i | instance=instance               | (required) [default: Standard_DS2_v2] Server Instance<br>Type ID         |
| -m | mode=min max                    | [default: min] Bursting Mode                                             |
| -p | prefix=prefix                   | (required) [default: nodus] Source Image Root Prefix<br>(example: nodus) |
| -r | region=region                   | (required) Region ID                                                     |
|    | idle-purge=idle-purge           | [default: 600] Node Idle Purge Time(s)                                   |
|    | job-completed-dropoff           | Completed Jobs Queue Time                                                |
|    | node-volume=node-<br>volume     | Expanded Node Root Volume (GB)                                           |
|    | server-volume=server-<br>volume | Expanded Server Root Volume (GB)                                         |
| -0 |                                 | OCPUs for flexible Shapes <sup>1</sup>                                   |
| Em | amala                           |                                                                          |

\$ nodus cluster:azure:create myCluster centos-7 torque myCred --region=eastus -instance=Standard\_DS2\_v2 --resource=myResourceGroup --job-completed-dropoff=60

\$ nodus cluster:azure:create myCluster centos-7 slurm --prefix=myNodus --region=westus
--instance=Standard\_DS2\_v2 --resource=myResourceGroup

<sup>1</sup> When using flex based instances, the  $-\circ$  flag is required. And when using flex instances, you can only use flex instances, although you can mix and match between generations.

| clu | cluster:azure:update CLUSTER |              |                                    |  |  |
|-----|------------------------------|--------------|------------------------------------|--|--|
| Des | scription                    |              |                                    |  |  |
| Up  | date Microsoft Azure cluste  | er configura | ation entry.                       |  |  |
| Usa | age                          |              |                                    |  |  |
| noc | lus cluster:azure:update C   | LUSTER [O    | PTIONS]                            |  |  |
| Arg | guments                      |              |                                    |  |  |
| CLU | JSTER                        | Cluster Nai  | me or ID                           |  |  |
| Op  | tions                        |              |                                    |  |  |
| -P  | package=package              |              | Add Package                        |  |  |
| -R  | no-package=no-package        |              | Remove Package                     |  |  |
| -R  | resource=resource            |              | Image Resource Group Name          |  |  |
| -b  | [no-]burstOnDeploy           |              | Initiate Burst Service post Deploy |  |  |
| -d  | description=description      |              | Description                        |  |  |

| Op | tions                       |                                             |
|----|-----------------------------|---------------------------------------------|
| -h | help                        | Show Help                                   |
| -i | instance=instance           | Server Instance Type ID                     |
| -m | mode=min max                | Bursting Mode                               |
| -n | name=name                   | Name Identifier                             |
| -p | prefix=prefix               | Prefix Source Image Root Prefix (Ex: nodus) |
| -r | region=region               | Region ID                                   |
| -t | type=centos-7               | OS Type                                     |
|    | force                       | Skip Checks                                 |
|    | idle-purge=idle-purge       | Node Idle Purge Time(s)                     |
|    | job-completed-dropoff       | Completed Jobs Queue Time                   |
|    | manager=torque slurm        | HPC Workload Manager                        |
|    | no-node-volume              | Remove Expanded Node Root Volume            |
|    | no-server-volume            | Remove Expanded Server Root Volume          |
|    | node-volume=node-volume     | Expanded Node Root Volume (GB)              |
|    | server-volume=server-volume | Expanded Server Root Volume (GB)            |
| -0 |                             | OCPUs for flexible Shapes <sup>1</sup>      |
|    |                             |                                             |

#### **Examples**

\$ nodus cluster:azure:update myCluster --name newCluster

\$ nodus cluster:azure:update myCluster --job-completed-dropoff=60

\$ nodus cluster:azure:update myCluster --prefix=myNodus --region=eastus --resourcee=myResourceGroup

<sup>1</sup> When using flex based instances, the  $-\circ$  flag is required. And when using flex instances, you can only use flex instances, although you can mix and match between generations.

#### cluster:burst CLUSTER

| Desc           | ription                   |                    |  |
|----------------|---------------------------|--------------------|--|
| Mana           | ge cluster bursting state | or manual burst.   |  |
| Usag           | e                         |                    |  |
| \$ nod         | us cluster:burst CLUSTE   | R [OPTIONS]        |  |
| Argu           | ment                      |                    |  |
| CLUSTER Cluste |                           | Cluster Name or ID |  |
| Optio          | ons                       |                    |  |
| -f             | force                     | Skip State Checks  |  |
| -h             | help                      | Show Help          |  |
| -m             | mode=min max              | Bursting Mode      |  |

|                                        | raw                               | Raw Details                   |  |  |
|----------------------------------------|-----------------------------------|-------------------------------|--|--|
|                                        | start                             | Start bursting service Daemon |  |  |
|                                        | status                            | Check Service Status          |  |  |
|                                        | stop Stop bursting service Daemon |                               |  |  |
| Examples                               |                                   |                               |  |  |
| \$ nodus cluster:burst myCluster       |                                   |                               |  |  |
| \$ nodus cluster:burst myClusterstart  |                                   |                               |  |  |
| \$ nodus cluster:burst myClusterstop   |                                   |                               |  |  |
| \$ nodus cluster:burst myClusterstatus |                                   |                               |  |  |

\$ nodus cluster:burst myCluster --mode max --start

| Cluster Coles GLOSILIN |
|------------------------|
|------------------------|

#### Description

Get cluster core information.

#### Usage

\$ nodus cluster:cores CLUSTER [OPTIONS]

#### Options

-f --format=text|json

-h --help

[default: text] Output Format Show Help

Show Help

Show Plan

Node Hostname

## Examples

\$ nodus cluster:cores myCluster

## cluster:deploy CLUSTER

#### Description

Modify cloud resources based on cluster configuration entry.

**Cluster Name or ID** 

#### Usage

\$ nodus cluster:deploy CLUSTER [OPTIONS]

#### Argument

| CLUSTER |  |
|---------|--|
| 0200121 |  |

#### Options

-h --help

- -t --target=target
- --[no-]plan

#### Examples

\$ nodus cluster:deploy myCluster

#### \$ nodus cluster:deploy myCluster --no-plan

| cluster:destroy ( | CLUSTER |
|-------------------|---------|
|-------------------|---------|

## Description

Destroy cloud resources based on cluster configuration entry.

#### Usage

\$ nodus cluster:destroy CLUSTER [OPTIONS]

#### Argument

**CLUSTER** 

**Cluster Name or ID** 

Skip Checks

Show Help

Show Plan

Node Hostname

#### **Options**

-f

--force --help

-h -t --target=target --plan

#### **Examples**

\$ nodus cluster:destroy myCluster

\$ nodus cluster:destroy myCluster --no-plan

## cluster:gcp:create NAME TYPE MANAGER

#### Description

Create new Google Cloud Platform (GCP) cluster configuration entry.

#### Usage

\$ nodus cluster:gcp:create NAME TYPE MANAGER [CREDENTIAL] [OPTIONS]

| Arg                  | Arguments                |           |                                    |  |  |
|----------------------|--------------------------|-----------|------------------------------------|--|--|
| NAME Name Ide        |                          | Name Id   | entifier                           |  |  |
| TYPE (centos-7       |                          | (centos-7 | ) Image Type                       |  |  |
| MANAGER (torque s    |                          | (torque)  | slurm) HPC Workload Manager        |  |  |
| CREDENTIAL Set Crede |                          | Set Cred  | ential                             |  |  |
| Options              |                          |           |                                    |  |  |
| -P                   | Ppackage=package         |           | Packages                           |  |  |
| -b                   | [no-]burstOnDeploy       |           | Initiate Burst Service post Deploy |  |  |
| -d                   | ddescription=description |           | Description                        |  |  |
| -h                   | hhelp                    |           | Show Help                          |  |  |
| -                    |                          |           |                                    |  |  |

| -m | mode=min max                        | [default: min] Bursting Mode                                                                                                    |
|----|-------------------------------------|----------------------------------------------------------------------------------------------------|
| -p | prefix=prefix                       | (required) [default: nodus] Source Image Root Prefix<br>(example: nodus)                                                                                                    |
| -r | region=region                       | (required) Region ID                                                                                                    |
| -z | zone=zone                           | (required) Availability Zone ID                                                                                                    |
|    | account                             | Auth via Service Account                                                                                                    |
|    | disk-<br>type=ssd balanced standard | [default: standard] Storage class for boot disk<br>Options correspond to the GCP persistent disk types [ssd<br>persistent disks (pd-ssd), balanced persistent disks (pd-<br>balanced), and standard persistent disks (pd-standard)] |
|    | firewall=firewall                   | Firewall Self Link ID                                                                                                    |
|    | idle-purge=idle-purge               | [default: 600] Node Idle Purge Time(s)                                                                                                    |
|    | job-completed-dropoff               | Completed Jobs Queue Time                                                                                                    |
|    | node-volume=node-<br>volume         | Expanded Node Root Volume (GB)                                                                                                    |
|    | server-volume=server-<br>volume     | Expanded Server Root Volume (GB)                                                                                                    |
|    | subnet=subnet                       | Subnet Self Link ID                                                                                                    |
|    | vpc=vpc                             | VPC Network Self Link ID                                                                                                    |
| -0 |                                     | OCPUs for flexible Shapes <sup>1</sup>                                                                                                    |

\$ nodus cluster:gcp:create myCluster centos-7 torque myCred --region=us-east1 -zone=us-east1-b --instance=n1-standard-1 --job-completed-dropoff=60

\$ nodus cluster:gcp:create myCluster centos-7 slurm --prefix=myNodus --region=us-east1 --zone=us-east1-b --instance=n1-standard-1

<sup>1</sup> When using flex based instances, the  $-\circ$  flag is required. And when using flex instances, you can only use flex instances, although you can mix and match between generations.

## cluster:gcp:update CLUSTER

#### Description

Update Google Cloud Platform (GCP) cluster configuration entry.

#### Usage

nodus cluster:gcp:update CLUSTER [OPTIONS]

#### Arguments

CLUSTER Cluster Name or ID

| Op   | tions                                                |                                                                                                    |  |  |
|------|------------------------------------------------------|----------------------------------------------------------------------------------------------------|--|--|
| -P   | package=package                                      | Add Package                                                                                                    |  |  |
| -R   | no-package=no-package                                | Remove Package                                                                                                    |  |  |
| -b   | [no-]burstOnDeploy                                   | Initiate Burst Service post Deploy                                                                                                    |  |  |
| -d   | description=description                              | Description                                                                                                    |  |  |
| -h   | help                                                 | Show Help                                                                                                    |  |  |
| -i   | instance=instance                                    | Server Instance Type ID                                                                                                    |  |  |
| -m   | mode=min max                                         | Bursting Mode                                                                                                    |  |  |
| -n   | name=name                                            | Name Identifier                                                                                                    |  |  |
| -p   | prefix=prefix                                        | Prefix Source Image Root Prefix (Ex: nodus)                                                                                                    |  |  |
| -r   | region=region                                        | Region ID                                                                                                    |  |  |
| -t   | type=centos-7                                        | OS Type                                                                                                    |  |  |
| -Z   | zone=zone                                            | Availability Zone ID                                                                                                    |  |  |
|      | [no-]account                                         | Auth via Service Account                                                                                                    |  |  |
|      | disk-                                                | Storage class for boot disk                                                                                                    |  |  |
|      | type=ssd balanced standard                           | Options correspond to the GCP persistent disk types [ssd persistent disks (pd-ssd), balanced persistent disks (pd-balanced), and standard persistent disks (pd-standard)] |  |  |
|      | firewall=firewall                                    | Firewall Self Link ID                                                                                                    |  |  |
|      | force                                                | Skip Checks                                                                                                    |  |  |
|      | idle-purge=idle-purge                                | Node Idle Purge Time(s)                                                                                                    |  |  |
|      | job-completed-dropoff                                | Completed Jobs Queue Time                                                                                                    |  |  |
|      | manager=torque slurm                                 | HPC Workload Manager                                                                                                    |  |  |
|      | no-firewall                                          | Remove Firewall                                                                                                    |  |  |
|      | no-node-volume                                       | Remove Expanded Node Root Volume                                                                                                    |  |  |
|      | no-server-volume                                     | Remove Expanded Server Root Volume                                                                                                    |  |  |
|      | no-subnet=no-subnet                                  | Remove Subnet                                                                                                    |  |  |
|      | no-vpc=no-vpc                                        | Remove VPC                                                                                                    |  |  |
|      | node-volume=node-<br>volume                          | Expanded Node Root Volume (GB)                                                                                                    |  |  |
|      | server-volume=server-<br>volume                      | Expanded Server Root Volume (GB)                                                                                                    |  |  |
|      | subnet=subnet                                        | Subnet Self Link ID                                                                                                    |  |  |
|      | vpc=vpc                                              | VPC Network Self Link ID                                                                                                    |  |  |
| -0   |                                                      | OCPUs for flexible Shapes <sup>1</sup>                                                                                                    |  |  |
| Exa  | amples                                               |                                                                                                    |  |  |
| \$ n | \$ nodus cluster:gcp:update myClustername newCluster |                                                                                                    |  |  |

\$ nodus cluster:gcp:update myCluster --job-completed-dropoff=60

\$ nodus cluster:gcp:update myCluster --prefix=myNodus --region=us-east1 --zone=useast1-b

<sup>1</sup> When using flex based instances, the  $-\circ$  flag is required. And when using flex instances, you can only use flex instances, although you can mix and match between generations.

| cluster:list                                        |                               |                               |  |  |  |
|-----------------------------------------------------|-------------------------------|-------------------------------|--|--|--|
| Des                                                 | rintion                       |                               |  |  |  |
| List                                                | cluster entries from database |                               |  |  |  |
| Hac                                                 |                               |                               |  |  |  |
| Usa                                                 | ge                            |                               |  |  |  |
| \$ no                                               | dus cluster:list [OPTIONS]    |                               |  |  |  |
| Opt                                                 | Options                       |                               |  |  |  |
| -f                                                  | format=text json              | [default: text] Output Format |  |  |  |
| -h                                                  | help                          | Show Help                     |  |  |  |
| Exa                                                 | nples                         |                               |  |  |  |
| \$ nodus cluster:list                               |                               |                               |  |  |  |
| \$ nodus cluster:listformat json                    |                               |                               |  |  |  |
|                                                     |                               |                               |  |  |  |
| cluster:local:create                                |                               |                               |  |  |  |
| _                                                   |                               |                               |  |  |  |
| Description                                         |                               |                               |  |  |  |
| Create new On Premises cluster configuration entry. |                               |                               |  |  |  |
| Usage                                               |                               |                               |  |  |  |
| \$ nodus cluster:local:create NAME [OPTIONS]        |                               |                               |  |  |  |
| Arg                                                 | iments                        |                               |  |  |  |
| NAM                                                 | 1E Name Ident                 | tifier                        |  |  |  |

## Options

-d--description=descriptionDescription-h--helpShow Help

## Examples

\$ nodus cluster:local:create myCluster

## cluster:local:update CLUSTER

#### Description

Update On Premises cluster configuration entry.

| Usage                                                  |                 |  |  |  |
|--------------------------------------------------------|-----------------|--|--|--|
| \$ nodus cluster:local:undate CLUSTER [OPTIONS]        |                 |  |  |  |
|                                                        |                 |  |  |  |
| Arguments                                              |                 |  |  |  |
| CLUSTER Cluster Name or ID                             |                 |  |  |  |
| Options                                                |                 |  |  |  |
| -ddescription=description                              | Description     |  |  |  |
| -hhelp                                                 | Show Help       |  |  |  |
| -nname=name                                            | Name Identifier |  |  |  |
| Examples                                               |                 |  |  |  |
| \$ nodus cluster:local:update myClustername newCluster |                 |  |  |  |

#### cluster:log

#### Description

Display cluster logs.

#### Usage

\$ nodus cluster:log CLUSTER TYPE [OPTIONS]

#### Arguments

| di de di di di di di di di di di di di di di | CLUSTER | Cluster | Name | or ID |
|----------------------------------------------|---------|---------|------|-------|
|----------------------------------------------|---------|---------|------|-------|

TYPE (init|plan|deploy|destroy|master|burst) [default: master] Log Type

#### **Options**

| -d       | debug       | Debug Logs                |
|----------|-------------|---------------------------|
| -f       | follow      | Follow File Output Stream |
| -h       | help        | Show Help                 |
| -n       | lines=lines | Last N Lines              |
| Examples |             |                           |

\$ nodus cluster:log myCluster

\$ nodus cluster:log myCluster burst

## cluster:members CLUSTER

#### Description

Get cluster information as reported by 'serf members'.

#### Usage

\$ nodus cluster:members CLUSTER [OPTIONS]

## Argument

CLUSTER Cluster Name or ID

| Optio                                    | Options                            |                               |  |  |  |
|------------------------------------------|------------------------------------|-------------------------------|--|--|--|
| -f                                       | format=text json                   | [default: text] Output Format |  |  |  |
| -h                                       | help                               | Show Help                     |  |  |  |
| Example                                  |                                    |                               |  |  |  |
| \$ nod                                   | \$ nodus cluster:members myCluster |                               |  |  |  |
|                                          |                                    |                               |  |  |  |
| cluster:nodes CLUSTER                    |                                    |                               |  |  |  |
|                                          |                                    |                               |  |  |  |
| Description                              |                                    |                               |  |  |  |
| Get cluster node information.            |                                    |                               |  |  |  |
| Usage                                    |                                    |                               |  |  |  |
| \$ nodus cluster:nodes CLUSTER [OPTIONS] |                                    |                               |  |  |  |
| Arguments                                |                                    |                               |  |  |  |
| CLUSTER Cluster                          |                                    | Name or ID                    |  |  |  |
| Options                                  |                                    |                               |  |  |  |
| -f                                       | format=text json                   | [default: text] Output Format |  |  |  |
| -h                                       | help                               | Show Help                     |  |  |  |
| Examples                                 |                                    |                               |  |  |  |
| \$ nodus cluster:nodes myCluster         |                                    |                               |  |  |  |

## cluster:oracle:create NAME TYPE MANAGER

## Description

Create new Oracle Cloud cluster configuration entry.

\$ nodus cluster:oracle:create NAME TYPE MANAGER [CREDENTIAL] [OPTIONS]

| Arg                 | Arguments                 |         |                                                           |  |  |
|---------------------|---------------------------|---------|-----------------------------------------------------------|--|--|
| NAME Name I         |                           | Name    | ldentifier                                                |  |  |
| TY                  | PE                        | (centos | s-7) Image Type                                           |  |  |
| MA                  | NAGER                     | (torqu  | e slurm) HPC Workload Manager                             |  |  |
| CR                  | EDENTIAL                  | Set Cre | edential                                                  |  |  |
| Op                  | tions                     |         |                                                           |  |  |
| -P                  | package=package           |         | Packages                                                  |  |  |
| -b                  | [no-]burstOnDeploy        |         | Initiate Burst Service post Deploy                        |  |  |
| -d                  | -ddescription=description |         | Description                                               |  |  |
| -h                  | -hhelp                    |         | Show Help                                                 |  |  |
| -iinstance=instance |                           |         | (required) [default: VM.Standard2.1] Server Instance Type |  |  |

|    |                                 | ID                                                                       |
|----|---------------------------------|--------------------------------------------------------------------------|
| -m | mode=min max                    | [default: min] Bursting Mode                                             |
| -p | prefix=prefix                   | (required) [default: nodus] Source Image Root Prefix<br>(example: nodus) |
| -r | region=region                   | (required) Region ID                                                     |
|    | idle-purge=idle-purge           | [default: 600] Node Idle Purge Time(s)                                   |
|    | job-completed-dropoff           | Completed Jobs Queue Time                                                |
|    | node-volume=node-<br>volume     | Expanded Node Root Volume (GB)                                           |
|    | security=security               | Security Group ID                                                        |
|    | server-volume=server-<br>volume | Expanded Server Root Volume (GB)                                         |
| -0 |                                 | OCPUs for flexible Shapes <sup>1</sup>                                   |

\$ nodus cluster:oracle:create myCluster centos-7 torque myCred --prefix=myNodus -region=us-ashburn-1 --instance=VM.Standard2.1 --job-completed-dropoff=60

\$ nodus cluster:oracle:create myCluster centos-7 slurm --region=us-ashburn-1 --instancee=VM.Standard2.1

<sup>1</sup> When using flex based instances, the  $-\circ$  flag is required. And when using flex instances, you can only use flex instances, although you can mix and match between generations.

| clu        | cluster:oracle:update CLUSTER |              |                                    |  |  |  |
|------------|-------------------------------|--------------|------------------------------------|--|--|--|
| Des        | scription                     |              |                                    |  |  |  |
| Upo        | late Oracle Cloud cluster o   | configuratio | on entry.                          |  |  |  |
| Usa        | Ige                           | U            | -                                  |  |  |  |
| noc        | lus cluster:oracle:update (   | CLUSTER [(   | OPTIONS]                           |  |  |  |
| Arg        | guments                       |              |                                    |  |  |  |
| CLU        | JSTER                         | Cluster Na   | ame or ID                          |  |  |  |
| Op         | tions                         |              |                                    |  |  |  |
| -P         | package=package               |              | Add Package                        |  |  |  |
| -R         | no-package=no-package         |              | Remove Package                     |  |  |  |
| -b         | [no-]burstOnDeploy            |              | Initiate Burst Service post Deploy |  |  |  |
| -d         | -ddescription=description     |              | Description                        |  |  |  |
| -hhelp Sho |                               |              | Show Help                          |  |  |  |
| -i         | instance=instance             |              | Server Instance Type ID            |  |  |  |
| -m         | mode=min max                  |              | Bursting Mode                      |  |  |  |
| -n         | name=name                     |              | Name Identifier                    |  |  |  |

| 0p   | Options                                                 |                                             |  |  |  |  |
|------|---------------------------------------------------------|---------------------------------------------|--|--|--|--|
| -p   | prefix=prefix                                           | Prefix Source Image Root Prefix (Ex: nodus) |  |  |  |  |
| -r   | region=region                                           | Region ID                                   |  |  |  |  |
| -t   | type=centos-7                                           | ОЅ Туре                                     |  |  |  |  |
|      | force                                                   | Skip Checks                                 |  |  |  |  |
|      | idle-purge=idle-purge                                   | Node Idle Purge Time(s)                     |  |  |  |  |
|      | job-completed-dropoff                                   | Completed Jobs Queue Time                   |  |  |  |  |
|      | manager=torque slurm                                    | HPC Workload Manager                        |  |  |  |  |
|      | no-node-volume                                          | Remove Expanded Node Root Volume            |  |  |  |  |
|      | no-server-volume                                        | Remove Expanded Server Root Volume          |  |  |  |  |
|      | node-volume=node-volume                                 | Expanded Node Root Volume (GB)              |  |  |  |  |
|      | server-volume=server-volume                             | Expanded Server Root Volume (GB)            |  |  |  |  |
| -0   |                                                         | OCPUs for flexible Shapes <sup>1</sup>      |  |  |  |  |
| Exa  | Examples                                                |                                             |  |  |  |  |
| \$ n | \$ nodus cluster:oracle:update myClustername newCluster |                                             |  |  |  |  |
| *    |                                                         |                                             |  |  |  |  |

\$ nodus cluster:oracle:update myCluster --job-completed-dropoff=60

\$ nodus cluster:oracle:update myCluster --prefix=myNodus

<sup>1</sup> When using flex based instances, the  $-\circ$  flag is required. And when using flex instances, you can only use flex instances, although you can mix and match between generations.

## cluster:otc:create NAME TYPE MANAGER

| De   | Description              |         |                                                           |  |  |
|------|--------------------------|---------|-----------------------------------------------------------|--|--|
| Cre  | ate new OpenTelek        | om Clou | d cluster configuration entry.                            |  |  |
| Usa  | age                      |         |                                                           |  |  |
| \$ n | odus cluster:otc:crea    | ate NAN | IE TYPE MANAGER [CREDENTIAL] [OPTIONS]                    |  |  |
| Arg  | guments                  |         |                                                           |  |  |
| NA   | ME                       | Name l  | dentifier                                                 |  |  |
| TY   | PE                       | (centos | -7) Image Type                                            |  |  |
| MA   | NAGER                    | (torque | slurm) HPC Workload Manager                               |  |  |
| CR   | EDENTIAL                 | Set Cre | dential                                                   |  |  |
| Op   | tions                    |         |                                                           |  |  |
| -P   | package=package          |         | Packages                                                  |  |  |
| -b   | b[no-]burstOnDeploy      |         | Initiate Burst Service post Deploy                        |  |  |
| -d   | ddescription=description |         | Description                                               |  |  |
| -h   | hhelp                    |         | Show Help                                                 |  |  |
| -i   | iinstance=instance       |         | (required) [default: s2.medium.2] Server Instance Type ID |  |  |

| -m                | mode=min max                    | [default: min] Bursting Mode                                             |  |  |
|-------------------|---------------------------------|--------------------------------------------------------------------------|--|--|
| -pprefix=prefix   |                                 | (required) [default: nodus] Source Image Root Prefix<br>(example: nodus) |  |  |
|                   | fip=fip                         | Floating IP Address                                                      |  |  |
|                   | idle-purge=idle-purge           | [default: 600] Node Idle Purge Time(s)                                   |  |  |
|                   | job-completed-dropoff           | Completed Jobs Queue Time                                                |  |  |
|                   | network=network                 | Subnet Network ID                                                        |  |  |
|                   | node-volume=node-<br>volume     | Expanded Node Root Volume (GB)                                           |  |  |
|                   | private                         | Provision via Private IP                                                 |  |  |
| security=security |                                 | Security Group ID                                                        |  |  |
|                   | server-volume=server-<br>volume | Expanded Server Root Volume (GB)                                         |  |  |
|                   | subnet=subnet                   | Subnet ID                                                                |  |  |
|                   | zone=zone                       | Availability Zone ID                                                     |  |  |
| -0                |                                 | OCPUs for flexible Shapes <sup>1</sup>                                   |  |  |
| -                 | •                               |                                                                          |  |  |

\$ nodus cluster:otc:create myCluster centos-7 torque myCred --prefix=myNodus -instance=s2.medium.2 --job-completed-dropoff=60

\$ nodus cluster:otc:create myCluster centos-7 slurm --instance=s2.medium.2

<sup>1</sup> When using flex based instances, the  $-\circ$  flag is required. And when using flex instances, you can only use flex instances, although you can mix and match between generations.

## cluster:otc:update CLUSTER

#### Description

Update OpenTelekom Cloud cluster configuration entry.

| Usa                       | Usage                      |            |                                    |  |  |  |
|---------------------------|----------------------------|------------|------------------------------------|--|--|--|
| \$ n                      | odus cluster:otc:update CL | USTER [OF  | PTIONS]                            |  |  |  |
| Arg                       | guments                    |            |                                    |  |  |  |
| CLU                       | JSTER                      | Cluster Na | ame or ID                          |  |  |  |
| Opt                       | tions                      |            |                                    |  |  |  |
| -P                        | package=package            |            | Add Package                        |  |  |  |
| -R                        | no-package=no-package      |            | Remove Package                     |  |  |  |
| -b[no-]burstOnDeploy      |                            |            | Initiate Burst Service post Deploy |  |  |  |
| -ddescription=description |                            |            | Description                        |  |  |  |
| -h                        | help                       |            | Show Help                          |  |  |  |

| Opt | Options                     |                                             |  |  |  |
|-----|-----------------------------|---------------------------------------------|--|--|--|
| -i  | instance=instance           | Server Instance Type ID                     |  |  |  |
| -m  | mode=min max                | Bursting Mode                               |  |  |  |
| -n  | name=name                   | Name Identifier                             |  |  |  |
| -p  | prefix=prefix               | Prefix Source Image Root Prefix (Ex: nodus) |  |  |  |
| -t  | type=centos-7               | ОЅ Туре                                     |  |  |  |
|     | fip=fip                     | Floating IP Address                         |  |  |  |
|     | force                       | Skip Checks                                 |  |  |  |
|     | idle-purge=idle-purge       | Node Idle Purge Time(s)                     |  |  |  |
|     | job-completed-dropoff       | Completed Jobs Queue Time                   |  |  |  |
|     | manager=torque slurm        | HPC Workload Manager                        |  |  |  |
|     | network=network             | Subnet Network ID                           |  |  |  |
|     | no-fip                      | Remove Floating IP Address                  |  |  |  |
|     | no-network                  | Remove Subnet Network                       |  |  |  |
|     | no-node-volume              | Remove Expanded Node Root Volume            |  |  |  |
|     | no-security                 | Remove Security Group                       |  |  |  |
|     | no-server-volume            | Remove Expanded Server Root Volume          |  |  |  |
|     | no-subnet=no-subnet         | Remove Subnet                               |  |  |  |
|     | no-zone                     | Remove Availability Zone                    |  |  |  |
|     | node-volume=node-volume     | Expanded Node Root Volume (GB)              |  |  |  |
|     | [no-]private                | Provision via Private IP                    |  |  |  |
|     | security=security           | Security Group ID                           |  |  |  |
|     | server-volume=server-volume | Expanded Server Root Volume (GB)            |  |  |  |
|     | subnet=subnet               | Subnet Self Link ID                         |  |  |  |
|     | zone=zone                   | Availability Zone ID                        |  |  |  |
| -0  |                             | OCPUs for flexible Shapes <sup>1</sup>      |  |  |  |

\$ nodus cluster:otc:update myCluster --name newCluster

\$ nodus cluster:otc:update myCluster --job-completed-dropoff=60

\$ nodus cluster:otc:update myCluster --prefix=myNodus --instance=s2.medium.2

<sup>1</sup> When using flex based instances, the  $-\circ$  flag is required. And when using flex instances, you can only use flex instances, although you can mix and match between generations.

## cluster:ovpn CLUSTER

## Description

Installs OpenVPN on head node and can download the ovpn file that is generated.

| Usage                                   |                    |  |  |  |  |
|-----------------------------------------|--------------------|--|--|--|--|
| \$ nodus cluster:ovpn CLUSTER [OPTIONS] |                    |  |  |  |  |
| Arguments                               |                    |  |  |  |  |
| CLUSTER                                 | Cluster Name or ID |  |  |  |  |
| Options                                 |                    |  |  |  |  |
| -hhelp                                  | Show Help          |  |  |  |  |
| Examples                                |                    |  |  |  |  |
| \$ nodus cluster:ovpn myCluster         |                    |  |  |  |  |

## cluster:queue CLUSTER

| Description                       |                               |  |  |  |  |
|-----------------------------------|-------------------------------|--|--|--|--|
| Get workload queue information.   |                               |  |  |  |  |
| Usage                             |                               |  |  |  |  |
| \$ nodus cluster:queue CLUSTER [O | PTIONS]                       |  |  |  |  |
| Arguments                         |                               |  |  |  |  |
| CLUSTER Clust                     | er Name or ID                 |  |  |  |  |
| Options                           |                               |  |  |  |  |
| -fformat=text json                | [default: text] Output Format |  |  |  |  |
| -hhelp                            | Show Help                     |  |  |  |  |
| Examples                          |                               |  |  |  |  |
| \$ nodus cluster:queue myCluster  |                               |  |  |  |  |

## cluster:releasehold CLUSTER

| Description                            |                    |           |           |  |  |
|----------------------------------------|--------------------|-----------|-----------|--|--|
| Release all jo                         | ob holds.          |           |           |  |  |
| Usage                                  |                    |           |           |  |  |
| \$ nodus clus                          | ter:releasehold CL | USTER [O  | PTIONS]   |  |  |
| Argument                               |                    |           |           |  |  |
| CLUSTER Cluster Na                     |                    | ime or ID |           |  |  |
| Option                                 | Option             |           |           |  |  |
| -h                                     | help               |           | Show Help |  |  |
| Example                                |                    |           |           |  |  |
| \$ nodus cluster:releasehold myCluster |                    |           |           |  |  |

| cluster:remove CLUSTER                      |                               |                                  |  |  |  |  |
|---------------------------------------------|-------------------------------|----------------------------------|--|--|--|--|
| Desc                                        | ription                       |                                  |  |  |  |  |
| Rem                                         | ove cluster entries fror      | n database.                      |  |  |  |  |
| Usag                                        | ge                            |                                  |  |  |  |  |
| \$ no                                       | dus cluster:remove CLU        | JSTER [OPTIONS]                  |  |  |  |  |
| Argu                                        | Argument                      |                                  |  |  |  |  |
| CLUSTER Cluster Name or ID                  |                               |                                  |  |  |  |  |
| Opti                                        | ons                           |                                  |  |  |  |  |
| -h                                          | -hhelp Show Help              |                                  |  |  |  |  |
| [no-]clean Remove Files Created for Cluster |                               | Remove Files Created for Cluster |  |  |  |  |
| force Force Removal from Database           |                               | Force Removal from Database      |  |  |  |  |
| Examples                                    |                               |                                  |  |  |  |  |
| cluster:remove myCluster                    |                               |                                  |  |  |  |  |
| cluster:remove myClusterno-clean            |                               |                                  |  |  |  |  |
| clust                                       | cluster:remove myClusterforce |                                  |  |  |  |  |

| cluster:remove-output ( | CLUSTER ID |
|-------------------------|------------|
|-------------------------|------------|

| Description                                    |                  |                              |  |  |  |
|------------------------------------------------|------------------|------------------------------|--|--|--|
| Delete job dir                                 | ectory from clus | ster.                        |  |  |  |
| Usage                                          |                  |                              |  |  |  |
| \$ nodus clust                                 | er:remove-outpu  | at CLUSTER ID [ID] [OPTIONS] |  |  |  |
| Arguments                                      |                  |                              |  |  |  |
| CLUSTER                                        |                  | Cluster Name or ID           |  |  |  |
| JOB                                            |                  | NODUS Job ID                 |  |  |  |
| Options                                        |                  |                              |  |  |  |
| -hhelp Show Help                               |                  | Show Help                    |  |  |  |
| Examples                                       |                  |                              |  |  |  |
| \$ nodus cluster:remove-output myCluster 0     |                  |                              |  |  |  |
| \$ nodus cluster:remove-output myCluster 0 1 2 |                  |                              |  |  |  |

## cluster:resize CLUSTER

## Description

Alter cluster configuration by modifying instance types and their counts.

## Usage

\$ nodus cluster:resize CLUSTER [[INSTANCE COUNT] ...] [OPTIONS]

| Arg                                                      | Arguments |                                                  |  |  |  |  |
|----------------------------------------------------------|-----------|--------------------------------------------------|--|--|--|--|
| CLUSTER                                                  |           | Cluster Name or ID                               |  |  |  |  |
| INS                                                      | TANCE     | Instance ID Code                                 |  |  |  |  |
| COUNT                                                    |           | Number of Instances [0,inf)                      |  |  |  |  |
| Opt                                                      | Options   |                                                  |  |  |  |  |
| -f                                                       | force     | Ignore Checks                                    |  |  |  |  |
| -h                                                       | help      | Show Help                                        |  |  |  |  |
| -p                                                       | purge     | Purge All Existing Node Groups Except Given Args |  |  |  |  |
| -sserver=server New Instance ID Code for Server          |           | New Instance ID Code for Server                  |  |  |  |  |
| Examples                                                 |           |                                                  |  |  |  |  |
| \$ nodus cluster:resize myCluster t2.micro 4 t2.xlarge 1 |           |                                                  |  |  |  |  |
| \$ nodus cluster:resize myCluster t2.nano 5purge         |           |                                                  |  |  |  |  |

#### cluster:service CLUSTER

#### Description

Restarts service on the cluster head node.

#### Usage

\$ nodus cluster:service CLUSTER SERVICE

#### Arguments

CLUSTER Cluster Name or ID

SERVICE (serf|pbs\_server|pbs\_mom|trqauthd|maui|mariadb|munge|slurmdbd|slurmctld|slurmd|slurmrestd) Service

Name

## Options

-h --help

Show Help

## Examples

\$ nodus cluster:service myCluster pbs\_server

#### cluster:set CLUSTER CREDENTIAL

## Description

Associate cluster entry with credential entry.

#### Usage

\$ nodus cluster:set CLUSTER CREDENTIAL [OPTIONS]

#### Arguments

CLUSTER

Cluster Name or ID

| CREDENTIAL                                  |      | Credential Name or ID |  |  |
|---------------------------------------------|------|-----------------------|--|--|
| Option                                      |      |                       |  |  |
| -h                                          | help | Show Help             |  |  |
| Example                                     |      |                       |  |  |
| \$ nodus cluster:set myCluster myCredential |      |                       |  |  |

#### cluster:share CLUSTER USERNAME

#### Description

Share your cluster to another user.

## Usage

\$ nodus cluster:share CLUSTER USERNAME

#### Arguments

CLUSTER USERNAME

#### Cluster Name or ID Linux Username

#### **Options**

-h

## Show Help

#### Examples

\$ nodus cluster:share myCluster otherUser

--help

#### cluster:show CLUSTER Description Display details of a particular cluster entry from the database. Usage \$ nodus cluster:show CLUSTER [OPTIONS] Argument **CLUSTER Cluster Name or ID Options** -b --backup Show TF State Backup -f --format=text|json [default: text] Output Format -h --help Show Help --keys -k Show Keys

Show TF State

#### Example

--state

-S

\$ nodus cluster:show myCluster

| cluster:ssh CLUSTER                   |                                            |                            |  |  |  |
|---------------------------------------|--------------------------------------------|----------------------------|--|--|--|
| Descri                                | iption                                     |                            |  |  |  |
| SSH in                                | to the head node of o                      | cluster.                   |  |  |  |
| Usage                                 |                                            |                            |  |  |  |
| \$ nodı                               | s cluster:ssh CLUST                        | ER [OPTIONS]               |  |  |  |
| Argun                                 | nent                                       |                            |  |  |  |
| CLUST                                 | ER                                         | Cluster Name or ID         |  |  |  |
| Optio                                 | ns                                         |                            |  |  |  |
| -d                                    | details                                    | Show SSH Details Instead   |  |  |  |
| -f                                    | force Ignore Checks                        |                            |  |  |  |
| -h                                    | help                                       | Show Help                  |  |  |  |
| -p                                    | private                                    | Force Private IP Use       |  |  |  |
|                                       | admin                                      | Use Default Sudoer Instead |  |  |  |
| Example                               |                                            |                            |  |  |  |
| \$ nodus cluster:ssh myCluster        |                                            |                            |  |  |  |
| \$ nodus cluster:ssh myClusterdetails |                                            |                            |  |  |  |
| \$ nodus cluster:ssh myClusteradmin   |                                            |                            |  |  |  |
| \$ nodu                               | \$ nodus cluster:ssh myClusteradmindetails |                            |  |  |  |

## cluster:sshfs CLUSTER

## Description

Mount/Unmount a remote file system over SSH.

## Usage

\$ nodus cluster:sshfs CLUSTER [OPTIONS]

| Argument                                                                      |             |                              |  |  |  |
|-------------------------------------------------------------------------------|-------------|------------------------------|--|--|--|
| CLUSTER C                                                                     |             | Cluster Name or ID           |  |  |  |
| Optio                                                                         | Options     |                              |  |  |  |
| -d                                                                            | destination | Where to Mount the Directory |  |  |  |
| -h                                                                            | help        | Show Help                    |  |  |  |
| -m                                                                            | mount       | Mount the Directory          |  |  |  |
| -u                                                                            | unmount     | Unmount the Directory        |  |  |  |
| Example                                                                       |             |                              |  |  |  |
| <pre>\$ nodus cluster:sshfs myClustermount /mnt/beegfsdestination ~/mnt</pre> |             |                              |  |  |  |
| \$ nodus cluster:sshfs myClusterunmount ~/mnt                                 |             |                              |  |  |  |

## cluster:sync CLUSTER TYPE

#### Description

Synchronizes data with cluster. Used for version upgrades, maintenance, and development purposes.

| Usage                                   |                |          |                  |
|-----------------------------------------|----------------|----------|------------------|
| \$ nodus cl                             | uster:sync CLU | STER TY  | PE [OPTIONS]     |
| Argument                                | S              |          |                  |
| CLUSTER                                 |                | Cluster  | Name or ID       |
| TYPE (api scr                           |                | (api scr | ipts users) Type |
| Options                                 |                |          |                  |
| -h                                      | help           |          | Show Help        |
| force                                   |                |          | Skip State Check |
| Examples                                |                |          |                  |
| \$ nodus cluster:sync myCluster api     |                |          |                  |
| \$ nodus cluster:sync myCluster scripts |                |          |                  |
| \$ nodus cluster:sync myCluster users   |                |          |                  |

### cluster:unshare CLUSTER

| Descrip                                               | Description     |                         |                    |  |  |
|-------------------------------------------------------|-----------------|-------------------------|--------------------|--|--|
| Unshare                                               | your cluster to | another us              | ser.               |  |  |
| Usage                                                 |                 |                         |                    |  |  |
| \$ nodus cluster:unshare CLUSTER [USERNAME] [OPTIONS] |                 |                         |                    |  |  |
| Arguments                                             |                 |                         |                    |  |  |
| CLUSTER                                               |                 |                         | Cluster Name or ID |  |  |
| USERNAME                                              |                 |                         | Linux Username     |  |  |
| Options                                               |                 |                         |                    |  |  |
| -h                                                    | help            | Show Help               |                    |  |  |
|                                                       | all             | Remove all shared users |                    |  |  |
| Examples                                              |                 |                         |                    |  |  |
| \$ nodus cluster:unshare myCluster otherUser          |                 |                         |                    |  |  |
| \$ nodus cluster:unshare myClusterall                 |                 |                         |                    |  |  |

# 4.6 Jobs

This section contains the following commands:

- job:aws:create SCRIPT NAME TYPE
- job:aws:update NAME
- job:azure:create SCRIPT NAME TYPE
- job:azure:update NAME
- job:cancel ID CLUSTER
- job:create SCRIPT NAME
- job:gcp:create SCRIPT NAME TYPE
- job:gcp:update NAME
- job:list
- job:oracle:create SCRIPT NAME TYPE
- job:oracle:update NAME
- job:otc:create SCRIPT NAME TYPE
- job:otc:update NAME
- job:output ID CLUSTER
- job:remove JOB
- job:show JOB
- job:submit JOB CLUSTER
- job:submit-od JOB
- job:update NAME

## job:aws:create SCRIPT NAME TYPE

#### Description

Create new AWS on-demand job entry.

Usage

\$ nodus job:aws:create SCRIPT NAME TYPE [CREDENTIAL] [OPTIONS]

| SCRIPT     | (Absolute / Relative) File path to job script |
|------------|-----------------------------------------------|
| NAME       | Job Name                                      |
| ТҮРЕ       | (centos-7) Image Type                         |
| MANAGER    | (torque slurm) HPC Workload Manager           |
| CREDENTIAL | Credential Name or ID                         |

| Op | Options                                                                                                    |                                                                                                    |  |  |  |  |
|----|----------------------------------------------------------------------------------------------------|----------------------------------------------------------------------------------------------------|--|--|--|--|
| -P | package=package                                                                                                | Add Package                                                                                             |  |  |  |  |
| -С | cores=cores                                                                                                    | (required) [default: 1] Number of required cores per node                                               |  |  |  |  |
| -d | description=description                                                                                        | Description of the job                                                                                  |  |  |  |  |
| -f | dataFile=dataFile                                                                                              | (Absolute / Relative) File path to data file                                                            |  |  |  |  |
| -h | help                                                                                                    | Show Help                                                                                               |  |  |  |  |
| -n | nodes=nodes                                                                                                    | (required) [default: 1] Number of required nodes                                                        |  |  |  |  |
| -р | prefix=prefix                                                                                                  | (required) [default: nodus] Source Image Root<br>Prefix (Ex: nodus)                                     |  |  |  |  |
| -r | region=region                                                                                                  | (required) Region ID                                                                                    |  |  |  |  |
| -w | walltime=walltime                                                                                              | [default: 24:00:00] Job maximum wall-time                                                               |  |  |  |  |
| -z | zone=zone                                                                                                    | Availability Zone ID                                                                                    |  |  |  |  |
|    | node-instance=node-instance                                                                                    | (required) Node Instance Type ID                                                                        |  |  |  |  |
|    | node-volume=node-volume                                                                                        | Expanded Node Root Volume (GB)                                                                          |  |  |  |  |
|    | on-demand-                                                                                                    | (required) On-Demand Behavior                                                                           |  |  |  |  |
|    | a=persistionine down destroy                                                                                   |                                                                                                    |  |  |  |  |
|    | server-instance=server-instance                                                                                | (required) Server Instance Type ID                                                                      |  |  |  |  |
|    | server-volume=server-volume                                                                                    | Expanded Server Root Volume (GB)                                                                        |  |  |  |  |
|    | on-demand-<br>d=persist offline down destroy<br>server-instance=server-instance<br>server-volume=server-volume | (required) On-Demand Behavior<br>(required) Server Instance Type ID<br>Expanded Server Root Volume (GB) |  |  |  |  |

\$ nodus job:aws:create ~/Documents/myScript.sh myJob centos-7 --nodes=2 --cores=16 -on-demand destroy

\$ nodus job:aws:create ~/Documents/myScript.sh myJob centos-7 --dataFilee=~/Documents/data0.dat --dataFile=~/Documents/data1.dat --on-demand down

## job:aws:update NAME

| Description                            |                       |          |                                             |  |  |  |
|----------------------------------------|-----------------------|----------|---------------------------------------------|--|--|--|
| Update AWS on-demand job entry.        |                       |          |                                             |  |  |  |
| Usage                                  |                       |          |                                             |  |  |  |
| \$ nodus job:aws:update NAME [OPTIONS] |                       |          |                                             |  |  |  |
| Arguments                              |                       |          |                                             |  |  |  |
| JOB                                    |                       | Job Name |                                             |  |  |  |
| Options                                |                       |          |                                             |  |  |  |
| -P                                     | package=package       |          | Add Package                                 |  |  |  |
| -R                                     | no-package=no-package |          | Remove Package                              |  |  |  |
| -a                                     | add-df=add-df         |          | Absolute Path to any data files to be added |  |  |  |

| Op | Options                             |                                               |  |  |  |
|----|-------------------------------------|-----------------------------------------------|--|--|--|
| -C | cores=cores                         | Number of required cores per node             |  |  |  |
| -d | description=description             | Description of the job                        |  |  |  |
| -h | help                                | Show Help                                     |  |  |  |
| -n | nodes=nodes                         | Number of required nodes                      |  |  |  |
| -p | prefix=prefix                       | Source Image Root Prefix (Ex: nodus)          |  |  |  |
| -r | remove-df=remove-df                 | Absolute Path to any data files to be removed |  |  |  |
| -s | script=script                       | Absolute File path to job script              |  |  |  |
| -t | type=centos-7                       | OS Type                                       |  |  |  |
| -w | walltime=walltime                   | Job walltime                                  |  |  |  |
|    | credential=credential               | Add Credential                                |  |  |  |
|    | manager=torque slurm                | HPC Workload Manager                          |  |  |  |
|    | name=name                           | Name Identifier                               |  |  |  |
|    | no-credential=no-credential         | Remove Credential                             |  |  |  |
|    | no-node-volume                      | Remove Expanded Node Root Volume              |  |  |  |
|    | no-server-volume                    | Remove Expanded Server Root Volume            |  |  |  |
|    | no-zone                             | Remove Zone                                   |  |  |  |
|    | node-instance=node-instance         | Node Instance Type ID                         |  |  |  |
|    | node-volume=node-volume             | Expanded Node Root Volume (GB)                |  |  |  |
|    | on-                                 | On-Demand Behavior                            |  |  |  |
|    | demand=persist offline down destroy |                                               |  |  |  |
|    | region=region                       | Region ID                                     |  |  |  |
|    | server-instance=server-instance     | Server Instance Type ID                       |  |  |  |
|    | server-volume=server-volume         | Expanded Server Root Volume (GB)              |  |  |  |
|    | zone=zone                           | Availability Zone ID                          |  |  |  |
| -  | •                                   |                                               |  |  |  |

\$ nodus job:aws:update myJob --description="My Job" -script=/home/jdoe/Documents/myScript.sh

\$ nodus job:aws:update myJob --description="My Job" --scriptt=/home/jdoe/Documents/myScript.sh --nodes=2 --cores=16 --walltime="00:30:00" -remove-df=/home/jdoe/Documents/file0.dat --add-df=/home/jdoe/Documents/file1.dat

## job:azure:create SCRIPT NAME TYPE

#### Description

Create new AWS on-demand job entry.

| Usage                                                                        |                                     |                                                                     |  |  |  |  |  |
|------------------------------------------------------------------------------|-------------------------------------|---------------------------------------------------------------------|--|--|--|--|--|
| <pre>\$ nodus job:azure:create SCRIPT NAME TYPE [CREDENTIAL] [OPTIONS]</pre> |                                     |                                                                     |  |  |  |  |  |
| Arguments                                                                    |                                     |                                                                     |  |  |  |  |  |
| SCRIPT                                                                       | (Absolute / Relative                | Absolute / Relative) File path to job script                        |  |  |  |  |  |
| NAME                                                                         | Job Name                            |                                                                     |  |  |  |  |  |
| ТҮРЕ                                                                         | (centos-7) Image Type               |                                                                     |  |  |  |  |  |
| MANAGER                                                                      | (torque slurm) HPC Workload Manager |                                                                     |  |  |  |  |  |
| CREDENTIAL                                                                   | Credential Name or ID               |                                                                     |  |  |  |  |  |
| Options                                                                      |                                     |                                                                     |  |  |  |  |  |
| -Ppackage=package                                                            | e                                   | Package                                                             |  |  |  |  |  |
| -ccores=cores                                                                |                                     | (required) [default: 1] Number of required cores per node           |  |  |  |  |  |
| -ddescription=desc                                                           | cription                            | Description of the job                                              |  |  |  |  |  |
| -fdataFile=dataFile                                                          | e                                   | (Absolute / Relative) File path to data file                        |  |  |  |  |  |
| -gresource=resour                                                            | се                                  | (required) Image Resource Group Name                                |  |  |  |  |  |
| -hhelp                                                                       |                                     | Show Help                                                           |  |  |  |  |  |
| -nnodes=nodes                                                                |                                     | (required) [default: 1] Number of required nodes                    |  |  |  |  |  |
| -pprefix=prefix                                                              |                                     | (required) [default: nodus] Source Image Root<br>Prefix (Ex: nodus) |  |  |  |  |  |
| rregion=region                                                               |                                     | (required) Region ID                                                |  |  |  |  |  |
| -wwalltime=walltime                                                          |                                     | [default: 24:00:00] Job maximum wall-time                           |  |  |  |  |  |
| node-instance=n                                                              | ode-instance                        | (required) Node Instance Type ID                                    |  |  |  |  |  |
| node-volume=no                                                               | de-volume                           | Expanded Node Root Volume (GB)                                      |  |  |  |  |  |
| on-                                                                          |                                     | (required) On-Demand Behavior                                       |  |  |  |  |  |
| demand=persist o                                                             | demand=persist offline down destroy |                                                                     |  |  |  |  |  |
| server-instance=                                                             | server-instance                     | (required) Server Instance Type ID                                  |  |  |  |  |  |
| server-volume=s                                                              | erver-volume                        | Expanded Server Root Volume (GB)                                    |  |  |  |  |  |

\$ nodus job:azure:create ~/Documents/myScript.sh myJob centos-7 --nodes=2 --cores=16
--on-demand destroy

\$ nodus job:azure:create ~/Documents/myScript.sh myJob centos-7 -dataFile=~/Documents/data0.dat --dataFile=~/Documents/data1.dat --on-demand down

## job:azure:update NAME

#### Description

Update Azure on-demand job entry.
| Usage                                    |                             |                                               |  |  |  |
|------------------------------------------|-----------------------------|-----------------------------------------------|--|--|--|
| \$ nodus job:azure:update NAME [OPTIONS] |                             |                                               |  |  |  |
| Arg                                      | Arguments                   |                                               |  |  |  |
| JOE                                      | Job I                       | Name                                          |  |  |  |
| Op                                       | tions                       |                                               |  |  |  |
| -P                                       | package=package             | Add Package                                   |  |  |  |
| -R                                       | no-package=no-package       | Remove Package                                |  |  |  |
| -a                                       | add-df=add-df               | Absolute Path to any data files to be added   |  |  |  |
| -C                                       | cores=cores                 | Number of required cores per node             |  |  |  |
| -d                                       | description=description     | Description of the job                        |  |  |  |
| -g                                       | resource=resource           | (required) Image Resource Group Name          |  |  |  |
| -h                                       | help                        | Show Help                                     |  |  |  |
| -n                                       | nodes=nodes                 | Number of required nodes                      |  |  |  |
| -p                                       | prefix=prefix               | Source Image Root Prefix (Ex: nodus)          |  |  |  |
| -r                                       | remove-df=remove-df         | Absolute Path to any data files to be removed |  |  |  |
| -s                                       | script=script               | Absolute File path to job script              |  |  |  |
| -t                                       | type=centos-7               | OS Type                                       |  |  |  |
| -w                                       | walltime=walltime           | Job walltime                                  |  |  |  |
| -Z                                       | zone=zone                   | Availability Zone ID                          |  |  |  |
|                                          | [no-]account                | Auth via Service Account                      |  |  |  |
|                                          | firewall=firewall           | Firewall Self Link ID                         |  |  |  |
|                                          | force                       | Skip Checks                                   |  |  |  |
|                                          | idle-purge=idle-purge       | Node Idle Purge Time(s)                       |  |  |  |
|                                          | manager=torque slurm        | HPC Workload Manager                          |  |  |  |
|                                          | no-firewall                 | Remove Firewall                               |  |  |  |
|                                          | no-node-volume              | Remove Expanded Node Root Volume              |  |  |  |
|                                          | no-server-volume            | Remove Expanded Server Root Volume            |  |  |  |
|                                          | no-subnet=no-subnet         | Remove Subnet                                 |  |  |  |
|                                          | no-vpc=no-vpc               | Remove VPC                                    |  |  |  |
|                                          | node-volume=node-volume     | Expanded Node Root Volume (GB)                |  |  |  |
|                                          | server-volume=server-volume | Expanded Server Root Volume (GB)              |  |  |  |
|                                          | subnet=subnet               | Subnet Self Link ID                           |  |  |  |
|                                          | vpc=vpc                     | VPC Network Self Link ID                      |  |  |  |
| Exa                                      | Examples                    |                                               |  |  |  |

\$ nodus cluster:gcp:update myCluster --name newCluster

\$ nodus cluster:gcp:update myCluster --prefix=myNodus --region=us-east1 --zone=useast1-b

| job:cancel ID CLUSTER |  |  |
|-----------------------|--|--|
| Description           |  |  |
| Cancel Submitted Job. |  |  |
| Usage                 |  |  |

\$ nodus job:cancel ID CLUSTER [OPTIONS]

| Arguments |      |                    |  |
|-----------|------|--------------------|--|
| ID        |      | Torque Job ID      |  |
| CLUSTER   |      | Cluster Name or ID |  |
| Option    |      |                    |  |
| -h        | help | Show Help          |  |
| Example   |      |                    |  |

\$ nodus job:cancel 0.nodus-server myCluster

### job:create SCRIPT NAME

#### Description

Create new job entry. When a job is created, the location of the script will be absolute. If the script and data files are modified/deleted, the changes will be automatically included in the next running of the job.

#### Usage

\$ nodus job:create SCRIPT NAME [OPTIONS]

| •         |                                             |
|-----------|---------------------------------------------|
| Arguments |                                             |
| SCRIPT    | (Absolute/Relative) File Path to Job Script |
| NAME      | Job Name                                    |
| Options   |                                             |
|           |                                             |

| -C  | cores=cores             | (required) [default: 1] Number of required cores per node      |
|-----|-------------------------|----------------------------------------------------------------|
| -d  | description=description | Description of the job                                         |
| -f  | dataFile=dataFile       | (Absolute/Relative) File path to data file                     |
| -h  | help                    | Show Help                                                      |
| -n  | nodes=nodes             | (required) [default: 1] Number of required nodes               |
| -w  | walltime=walltime       | [default: 24:00:00] Job maximum wall-time                      |
|     | override=override       | Override 'nodes', 'cores', and 'walltime' with raw flag string |
| Fy: | amnles                  |                                                                |

\$ nodus job:create ~/Documents/myScript.sh myJob

\$ nodus job:create ~/Documents/myScript.sh myJob --nodes=2 --cores=16

\$ nodus job:create ~/Documents/myScript.sh myJob --dataFile=~/Documents/data0.dat -dataFile=~/Documents/data1.dat

\$ nodus job:create ~/Documents/myScript.sh myJob --override "-N myJobName -procs=16" --dataFile=~/Documents/data0.dat

## job:gcp:create SCRIPT NAME TYPE

### Description

Update Google Cloud Platform (GCP) cluster configuration entry.

Usage

\$ nodus job:gcp:create SCRIPT NAME TYPE [CREDENTIAL] [OPTIONS]

## Arguments

| SCRIPT     | (Absolute / Relative) File path to job script |
|------------|-----------------------------------------------|
| NAME       | Job Name                                      |
| TYPE       | (centos-7) Image Type                         |
| MANAGER    | (torque slurm) HPC Workload Manager           |
| CREDENTIAL | Credential Name or ID                         |

#### Options

| -  |                                     |                                                                     |
|----|-------------------------------------|---------------------------------------------------------------------|
| -P | package=package                     | Add Package                                                         |
| -C | cores=cores                         | (required) [default: 1] Number of required cores per node           |
| -d | description=description             | Description of the job                                              |
| -f | dataFile=dataFile                   | (Absolute / Relative) File path to data file                        |
| -h | help                                | Show Help                                                           |
| -n | nodes=nodes                         | (required) [default: 1] Number of required nodes                    |
| -p | prefix=prefix                       | (required) [default: nodus] Source Image Root<br>Prefix (Ex: nodus) |
| -r | region=region                       | (required) Region ID                                                |
| -w | walltime=walltime                   | [default: 24:00:00] Job maximum wall-time                           |
| -z | zone=zone                           | Availability Zone ID                                                |
|    | node-instance=node-instance         | (required) Node Instance Type ID                                    |
|    | node-volume=node-volume             | Expanded Node Root Volume (GB)                                      |
|    | on-                                 | (required) On-Demand Behavior                                       |
|    | demand=persist offline down destroy |                                                                     |
|    | server-instance=server-instance     | (required) Server Instance Type ID                                  |
|    | server-volume=server-volume         | Expanded Server Root Volume (GB)                                    |

### Examples

\$ nodus job:gcp:create ~/Documents/myScript.sh myJob centos-7 --nodes=2 --cores=16 -on-demand destroy

\$ nodus job:gcp:create ~/Documents/myScript.sh myJob centos-7 -dataFile=~/Documents/data0.dat --dataFile=~/Documents/data1.dat --on-demand down

## job:gcp:update NAME

#### Description

Update Google Cloud Platform (GCP) on-demand job entry.

Usage

\$ nodus job:gcp:update NAME [OPTIONS]

Arguments

| JOB |                             | Name                                          |
|-----|-----------------------------|-----------------------------------------------|
| Op  | tions                       |                                               |
| -P  | package=package             | Add Package                                   |
| -R  | no-package=no-package       | Remove Package                                |
| -a  | add-df=add-df               | Absolute Path to any data files to be added   |
| -C  | cores=cores                 | Number of required cores per node             |
| -d  | description=description     | Description                                   |
| -h  | help                        | Show Help                                     |
| -n  | nodes=nodes                 | Number of required nodes                      |
| -p  | prefix=prefix               | Source Image Root Prefix (Ex: nodus)          |
| -r  | remove-df=remove-df         | Absolute Path to any data files to be removed |
| -s  | script=script               | Absolute File path to job script              |
| -t  | type=centos-7               | OS Type                                       |
| -w  | walltime=walltime           | Job walltime                                  |
|     | credential=credential       | Add Credential                                |
|     | manager=torque slurm        | HPC Workload Manager                          |
|     | name=name                   | Name Identifier                               |
|     | no-credential=no-credential | Remove Credential                             |
|     | no-node-volume              | Remove Expanded Node Root Volume              |
|     | no-server-volume            | Remove Expanded Server Root Volume            |
|     | no-zone                     | Remove Zone                                   |
|     | node-instance=node-instance | Node Instance Type ID                         |
|     | node-volume=node-volume     | Expanded Node Root Volume (GB)                |
|     | on-                         | On-Demand Behavior                            |

| Op | otions                              |                                  |
|----|-------------------------------------|----------------------------------|
|    | demand=persist offline down destroy |                                  |
|    | region=region                       | Region ID                        |
|    | server-instance=server-instance     | Server Instance Type ID          |
|    | server-volume=server-volume         | Expanded Server Root Volume (GB) |
|    | zone=zone                           | Availability Zone ID             |
| Ex | amnles                              |                                  |

\$ nodus job:gcp:update myJob --description="My Job" -script=/home/jdoe/Documents/myScript.sh

\$ nodus job:gcp:update myJob --description="My Job" --

script=/home/jdoe/Documents/myScript.sh --nodes=2 --cores=16 --walltime="00:30:00" -remove-df=/home/jdoe/Documents/file0.dat --add-df=/home/jdoe/Documents/file1.dat

### job:list

#### Description

List job entries from database.

| U | sa | ge |  |
|---|----|----|--|
|   |    |    |  |

| \$ nodus job:l | ist [CLUSTER] | [OPTIONS] |
|----------------|---------------|-----------|
|----------------|---------------|-----------|

| Argu    | Argument                     |                    |                               |  |  |
|---------|------------------------------|--------------------|-------------------------------|--|--|
| CLUSTER |                              | Cluster Name or ID |                               |  |  |
| Optio   | ons                          |                    |                               |  |  |
| -f      | format=text json             |                    | [default: text] Output Format |  |  |
| -h      | help                         |                    | Show Help                     |  |  |
| Exan    | Examples                     |                    |                               |  |  |
| \$ nod  | \$ nodus job:list            |                    |                               |  |  |
| \$ nod  | \$ nodus job:listformat json |                    |                               |  |  |
| \$ nod  | \$ nodus job:list myCluster  |                    |                               |  |  |

### job:oracle:create SCRIPT NAME TYPE

#### Description

Create new Oracle on-demand job entry.

#### Usage

\$ nodus job:oracle:create SCRIPT NAME TYPE [CREDENTIAL] [OPTIONS]

### Arguments

SCRIPT (Absolute / Relative) File path to job script

### Chapter 4: HPC Cloud On-Demand Data Center CLI Commands

| Ar                          | guments                             |                    |                                                                     |  |
|-----------------------------|-------------------------------------|--------------------|---------------------------------------------------------------------|--|
| NAME Job                    |                                     | Job Name           |                                                                     |  |
| TYPE (centos-7) Image Ty    |                                     | (centos-7) Image T | уре                                                                 |  |
| MA                          | ANAGER                              | (torque slurm) HP  | C Workload Manager                                                  |  |
| CR                          | EDENTIAL                            | Credential Name of | r ID                                                                |  |
| Op                          | otions                              |                    |                                                                     |  |
| -P                          | package=packag                      | e                  | Packages                                                            |  |
| -C                          | ccores=cores                        |                    | (required) [default: 1] Number of required cores per node           |  |
| -d                          | description=desc                    | cription           | Description of the job                                              |  |
| -f                          | dataFile=dataFile                   | е                  | (Absolute / Relative) File path to data file                        |  |
| -h                          | help                                |                    | Show Help                                                           |  |
| -n                          | nnodes=nodes                        |                    | (required) [default: 1] Number of required nodes                    |  |
| -p                          | ρprefix=prefix                      |                    | (required) [default: nodus] Source Image Root<br>Prefix (Ex: nodus) |  |
| -r                          | region=region                       |                    | (required) Region ID                                                |  |
| -w                          | -wwalltime=walltime                 |                    | [default: 24:00:00] Job maximum wall-time                           |  |
|                             | node-instance=n                     | ode-instance       | (required) Node Instance Type ID                                    |  |
|                             | node-volume=no                      | de-volume          | Expanded Node Root Volume (GB)                                      |  |
|                             | on-                                 |                    | (required) On-Demand Behavior                                       |  |
|                             | demand=persist offline down destroy |                    |                                                                     |  |
|                             | server-instance=server-instance     |                    | (required) Server Instance Type ID                                  |  |
| server-volume=server-volume |                                     | server-volume      | Expanded Server Root Volume (GB)                                    |  |
| Examples                    |                                     |                    |                                                                     |  |
| \$ r                        | odus job:oracle:cre                 | eate ~/Documents/  | myScript.sh myJob centos-7nodes=2cores=16                           |  |
| on-demand destroy           |                                     |                    |                                                                     |  |

\$ nodus job:oracle:create ~/Documents/myScript.sh myJob centos-7 --

dataFile=~/Documents/data0.dat --dataFile=~/Documents/data1.dat --on-demand down

| job:oracle:update NAME                    |          |  |  |
|-------------------------------------------|----------|--|--|
| Description                               |          |  |  |
| Update Oracle on-demand job entry.        |          |  |  |
| Usage                                     |          |  |  |
| \$ nodus job:oracle:update NAME [OPTIONS] |          |  |  |
| Arguments                                 |          |  |  |
| JOB                                       | Job Name |  |  |

Chapter 4: HPC Cloud On-Demand Data Center CLI Commands

| -Ppackage=packageAdd Package-Rno-package=no-packageRemove Package-aadd-df=add-dfAbsolute Path to any data files to be adde-ccores=coresNumber of required cores per node-ddescription=descriptionDescription of the job-hhelpShow Help-nnodes=nodesNumber of required nodes |            |
|----------------------------------------------------------------------------------------------------|------------|
| -Rno-package=no-packageRemove Package-aadd-df=add-dfAbsolute Path to any data files to be adde-ccores=coresNumber of required cores per node-ddescription=descriptionDescription of the job-helpShow Help-nnodes=nodesNumber of required nodes                              |            |
| <ul> <li>-aadd-df=add-df</li> <li>-cores=cores</li> <li>-description=description</li> <li>-help</li> <li>-nodes=nodes</li> <li>Number of required nodes</li> </ul>                                                                                                    |            |
| -ccores=coresNumber of required cores per node-ddescription=descriptionDescription of the job-hhelpShow Help-nnodes=nodesNumber of required nodes                                                                                                    | ) be added |
| -ddescription=descriptionDescription of the job-hhelpShow Help-nnodes=nodesNumber of required nodes                                                                                                    | ode        |
| -hhelp Show Help                                                                                                    |            |
| -nnodes=nodes Number of required nodes                                                                                                    |            |
| n noues-noues                                                                                                    |            |
| -pprefix=prefix Source Image Root Prefix (Ex: nodus)                                                                                                    | odus)      |
| -r -remove-df=remove-df Absolute Path to any data files to be removed                                                                                                    | ) be       |
| -sscript=script Absolute File path to job script                                                                                                    |            |
| -ttype=centos-7 OS Type                                                                                                    |            |
| -wwalltime=walltime Job walltime                                                                                                    |            |
| credential=credential Add Credential                                                                                                    |            |
| manager=torque slurm HPC Workload Manager                                                                                                    |            |
| name=name Name Identifier                                                                                                    |            |
| no-credential=no-credential Remove Credential                                                                                                    |            |
| no-node-volume Remove Expanded Node Root Volume                                                                                                    | olume      |
| no-server-volume Remove Expanded Server Root Volume                                                                                                    | Volume     |
| no-zone Remove Zone                                                                                                    |            |
| node-instance=node-instance Node Instance Type ID                                                                                                    |            |
| node-volume=node-volume Expanded Node Root Volume (GB)                                                                                                    | B)         |
| <ul> <li>on-</li> <li>demand=persist offline down destroy</li> <li>On-Demand Behavior</li> </ul>                                                                                                    |            |
| region=region Region ID                                                                                                    |            |
| server-instance=server-instance Server Instance Type ID                                                                                                    |            |
| server-volume=server-volume Expanded Server Root Volume (GB)                                                                                                    | GB)        |
| zone=zone Availability Zone ID                                                                                                    |            |

## Examples

\$ nodus job:oracle:update myJob --description="My Job" -script=/home/jdoe/Documents/myScript.sh

\$ nodus job:oracle:update myJob --description="My Job" -script=/home/jdoe/Documents/myScript.sh --nodes=2 --cores=16 --walltime="00:30:00" -remove-df=/home/jdoe/Documents/file0.dat --add-df=/home/jdoe/Documents/file1.dat

| jol       | job:otc:create SCRIPT NAME TYPE |                      |                                                                     |  |  |
|-----------|---------------------------------|----------------------|---------------------------------------------------------------------|--|--|
| De        | scription                       |                      |                                                                     |  |  |
| Cre       | eate new Open Tel               | ekom Cloud (OTC) o   | n-demand job entry.                                                 |  |  |
| Us        | age                             |                      | · ·                                                                 |  |  |
| \$ n      | odus job:otc:creat              | e SCRIPT NAME TYP    | E [CREDENTIAL] [OPTIONS]                                            |  |  |
| Arguments |                                 |                      |                                                                     |  |  |
| SC        | RIPT                            | (Absolute / Relativ  | e) File path to job script                                          |  |  |
| NA        | ME                              | Job Name             |                                                                     |  |  |
| ΤY        | PE                              | (centos-7) Image T   | уре                                                                 |  |  |
| MA        | ANAGER                          | (torque slurm) HP    | C Workload Manager                                                  |  |  |
| CR        | EDENTIAL                        | Credential Name of   | r ID                                                                |  |  |
| Op        | otions                          |                      |                                                                     |  |  |
| -P        | package=packag                  | ge                   | Packages                                                            |  |  |
| -С        | cores=cores                     |                      | (required) [default: 1] Number of required cores per node           |  |  |
| -d        | description=description         |                      | Description of the job                                              |  |  |
| -f        | dataFile=dataFile               |                      | (Absolute / Relative) File path to data file                        |  |  |
| -h        | hhelp                           |                      | Show Help                                                           |  |  |
| -n        | nnodes=nodes                    |                      | (required) [default: 1] Number of required nodes                    |  |  |
| -p        | pprefix=prefix                  |                      | (required) [default: nodus] Source Image Root<br>Prefix (Ex: nodus) |  |  |
| -w        | walltime=walltin                | ne                   | [default: 24:00:00] Job maximum wall-time                           |  |  |
| -z        | zone=zone                       |                      | Availability Zone ID                                                |  |  |
|           | node-instance=r                 | ode-instance         | (required) Node Instance Type ID                                    |  |  |
|           | node-volume=node-volume         |                      | Expanded Node Root Volume (GB)                                      |  |  |
|           | on-                             |                      | (required) On-Demand Behavior                                       |  |  |
|           | demand=persist o                | offline down destroy |                                                                     |  |  |
|           | server-instance                 | server-instance      | (required) Server Instance Type ID                                  |  |  |
|           | server-volume=                  | server-volume        | Expanded Server Root Volume (GB)                                    |  |  |
| Exa       | amples                          |                      |                                                                     |  |  |

\$ nodus job:otc:create ~/Documents/myScript.sh myJob centos-7 --nodes=2 --cores=16 -on-demand destroy

\$ nodus job:otc:create ~/Documents/myScript.sh myJob centos-7 -dataFile=~/Documents/data0.dat --dataFile=~/Documents/data1.dat --on-demand down

| job:otc:update NAME                                  |                                               |  |  |  |
|------------------------------------------------------|-----------------------------------------------|--|--|--|
| Description                                          |                                               |  |  |  |
| Update Open Telekom Cloud (OTC) on-demand job entry. |                                               |  |  |  |
| Usage                                                |                                               |  |  |  |
| \$ nodus job:otc:update NAME [OPTIONS]               |                                               |  |  |  |
| Arguments                                            |                                               |  |  |  |
| JOB Job Name                                         |                                               |  |  |  |
| Options                                              |                                               |  |  |  |
| -Ppackage=package                                    | Add Package                                   |  |  |  |
| -Rno-package=no-package                              | Remove Package                                |  |  |  |
| -aadd-df=add-df                                      | Absolute Path to any data files to be added   |  |  |  |
| -ccores=cores                                        | Number of required cores per node             |  |  |  |
| -ddescription=description                            | Description of the job                        |  |  |  |
| -hhelp                                               | Show Help                                     |  |  |  |
| -nnodes=nodes                                        | Number of required nodes                      |  |  |  |
| -pprefix=prefix                                      | Source Image Root Prefix (Ex: nodus)          |  |  |  |
| -rremove-df=remove-df                                | Absolute Path to any data files to be removed |  |  |  |
| -sscript=script                                      | Absolute File path to job script              |  |  |  |
| -ttype=centos-7                                      | OS Type                                       |  |  |  |
| -wwalltime=walltime                                  | Job walltime                                  |  |  |  |
| credential=credential                                | Add Credential                                |  |  |  |
| manager=torque slurm                                 | HPC Workload Manager                          |  |  |  |
| name=name                                            | Name Identifier                               |  |  |  |
| no-credential=no-credential                          | Remove Credential                             |  |  |  |
| no-node-volume                                       | Remove Expanded Node Root Volume              |  |  |  |
| no-server-volume                                     | Remove Expanded Server Root Volume            |  |  |  |
| no-zone                                              | Remove Zone                                   |  |  |  |
| node-instance=node-instance                          | Node Instance Type ID                         |  |  |  |
| node-volume=node-volume                              | Expanded Node Root Volume (GB)                |  |  |  |
| on-<br>demand=persist offline down destroy           | On-Demand Behavior                            |  |  |  |
| server-instance=server-instance                      | Server Instance Type ID                       |  |  |  |
| server-volume=server-volume                          | Expanded Server Root Volume (GB)              |  |  |  |
| zone=zone                                            | Availability Zone ID                          |  |  |  |
| Examples                                             |                                               |  |  |  |

\$ nodus job:otc:update myJob --description="My Job" --

## Examples

script=/home/jdoe/Documents/myScript.sh

\$ nodus job:otc:update myJob --description="My Job" --

script=/home/jdoe/Documents/myScript.sh --nodes=2 --cores=16 --walltime="00:30:00" -remove-df=/home/jdoe/Documents/file0.dat --add-df=/home/jdoe/Documents/file1.dat

### job:output ID CLUSTER

| Desc                                     | ription                                    |            |                               |  |  |
|------------------------------------------|--------------------------------------------|------------|-------------------------------|--|--|
| Disp                                     | lay stdout or stderr of fro                | om.        |                               |  |  |
| Usag                                     | Usage                                      |            |                               |  |  |
| \$ nodus job:output ID CLUSTER [OPTIONS] |                                            |            |                               |  |  |
| Arguments                                |                                            |            |                               |  |  |
| JOB NO                                   |                                            | NODUS Jo   | NODUS Job ID                  |  |  |
| CLUSTER Cluster                          |                                            | Cluster ID | or Name                       |  |  |
| Options                                  |                                            |            |                               |  |  |
| -f                                       | format=text json                           |            | [default: text] Output Format |  |  |
| -h                                       | nhelp                                      |            | Show Help                     |  |  |
| -t                                       | ttype=stdout stderr                        |            | [default: stdout] Output Type |  |  |
| Examples                                 |                                            |            |                               |  |  |
| \$ nodus job:output 0 myCluster          |                                            |            |                               |  |  |
| \$ noo                                   | \$ nodus job output 0 myClusterformat ison |            |                               |  |  |

## job:remove JOB

| Description                       | Description                       |                |  |  |  |
|-----------------------------------|-----------------------------------|----------------|--|--|--|
| Remove job                        | Remove job entries from database. |                |  |  |  |
| Usage                             |                                   |                |  |  |  |
| \$ nodus job:remove JOB [OPTIONS] |                                   |                |  |  |  |
| Argument                          |                                   |                |  |  |  |
| JOB                               |                                   | Job Name or ID |  |  |  |
| Option                            |                                   |                |  |  |  |
| -h                                | -hhelp Show Help                  |                |  |  |  |
| Example                           |                                   |                |  |  |  |
| job:remove myJob                  |                                   |                |  |  |  |

## Chapter 4: HPC Cloud On-Demand Data Center CLI Commands

| job:s                   | job:show JOB                       |                               |  |  |  |
|-------------------------|------------------------------------|-------------------------------|--|--|--|
| Desc                    | Description                        |                               |  |  |  |
| Disp                    | Display job entry.                 |                               |  |  |  |
| Usag                    | je                                 |                               |  |  |  |
| \$ noo                  | \$ nodus job:show JOB [OPTIONS]    |                               |  |  |  |
| Argument                |                                    |                               |  |  |  |
| JOB                     | Job ID or Nam                      | ne                            |  |  |  |
| Opti                    | Options                            |                               |  |  |  |
| -f                      | format=text json                   | [default: text] Output Format |  |  |  |
| -h                      | help                               | Show Help                     |  |  |  |
| Examples                |                                    |                               |  |  |  |
| \$ nodus job:show myJob |                                    |                               |  |  |  |
| \$ noc                  | \$ nodus job:show myJobformat json |                               |  |  |  |

## job:submit JOB CLUSTER

| Description        |                              |                    |  |  |  |
|--------------------|------------------------------|--------------------|--|--|--|
| Submit a job       | Submit a job to the cluster. |                    |  |  |  |
| Usage              | Usage                        |                    |  |  |  |
| \$ nodus job:      | submit JOB CLUST             | ER [OPTIONS]       |  |  |  |
| Arguments          |                              |                    |  |  |  |
| JOB Job Name of    |                              | Job Name or ID     |  |  |  |
| CLUSTER Cluster Na |                              | Cluster Name or ID |  |  |  |
| Option             |                              |                    |  |  |  |
| -h                 | help                         | Show Help          |  |  |  |
| Example            |                              |                    |  |  |  |
| ¢                  | and wait ward als ward       | lastar             |  |  |  |

\$ nodus job:submit myJob myCluster

| job:submit-od JOB                                 |                |  |  |
|---------------------------------------------------|----------------|--|--|
| Description                                       |                |  |  |
| Submit on-demand job.                             |                |  |  |
| Usage                                             |                |  |  |
| \$ nodus job:submit-od JOB [CREDENTIAL] [OPTIONS] |                |  |  |
| Arguments                                         |                |  |  |
| JOB                                               | Job Name or ID |  |  |

| CREDENTIAL                                |      | Credential Name or ID |  |
|-------------------------------------------|------|-----------------------|--|
| Option                                    |      |                       |  |
| -h                                        | help | Show Help             |  |
| Example                                   |      |                       |  |
| \$ nodus job:submit-od myJob myCredential |      |                       |  |

### job:update NAME

| Description                                                                              |                                               |  |  |  |  |
|------------------------------------------------------------------------------------------|-----------------------------------------------|--|--|--|--|
| Update job configuration entry.                                                          | Update job configuration entry.               |  |  |  |  |
| Usage                                                                                    |                                               |  |  |  |  |
| \$ nodus job:update NAME [OPTIONS]                                                       |                                               |  |  |  |  |
| Argument                                                                                 |                                               |  |  |  |  |
| JOB J                                                                                    | ob Name                                       |  |  |  |  |
| Options                                                                                  |                                               |  |  |  |  |
| -aadd-df=add-df                                                                          | Absolute Path to any data files to be added   |  |  |  |  |
| -ccores=cores                                                                            | Number of required cores per node             |  |  |  |  |
| -ddescription=description                                                                | Description of the job                        |  |  |  |  |
| -hhelp                                                                                   | Show Help                                     |  |  |  |  |
| -nnodes=nodes                                                                            | Number of required nodes                      |  |  |  |  |
| -rremove-df=remove-df                                                                    | Absolute Path to any data files to be removed |  |  |  |  |
| -sscript=script                                                                          | Absolute File path to job script              |  |  |  |  |
| -wwalltime=walltime                                                                      | Job walltime                                  |  |  |  |  |
| Examples                                                                                 |                                               |  |  |  |  |
| \$ nodus job:update myJobdescription="My Job"<br>script=/home/jdoe/Documents/myScript.sh |                                               |  |  |  |  |

\$ nodus job:update myJob --description="My Job" --

script=/home/jdoe/Documents/myScript.sh --nodes=2 --cores=16 --walltime="00:30:00" --remove-df=/home/jdoe/Documents/file0.dat --add-df=/home/jdoe/Documents/file1.dat

## 4.7 Providers

This section contains the following commands:

- provider:instance
- provider:region

| provider:instance                     |                                    |  |
|---------------------------------------|------------------------------------|--|
| Description                           |                                    |  |
| List provider instances.              |                                    |  |
| *WARNING* Non-exhausti                | ve list.                           |  |
| *WARNING* Availability is             | dependent on region and demand.    |  |
| *WARNING* Eligibility is s            | rictly dependent on your account.  |  |
| Usage                                 |                                    |  |
| <pre>\$ nodus provider:instance</pre> | [OPTIONS]                          |  |
| Argument                              |                                    |  |
| PROVIDER (aws go                      | p azure oracle otc) Cloud Provider |  |
| Options                               |                                    |  |
| -fformat=text json                    | [default: text] Output Format      |  |
| -hhelp                                | Show Help                          |  |
| Examples                              |                                    |  |
| \$ nodus provider:instance            |                                    |  |
| \$ nodus provider:instanceformat json |                                    |  |
|                                       |                                    |  |

### provider:region

### Description

List provider regions and zones.

\*WARNING\* Non-exhaustive list.

\*WARNING\* Availability and eligibility is strictly dependent on your account.

#### Usage

\$ nodus provider:region [OPTIONS]

#### Argument

PROVIDER (aws|gcp|azure|oracle|otc) Cloud Provider

### Options

-f --format=text|json

[default: text] Output Format Show Help

## -h --help Examples

\$ nodus provider:region

\$ nodus provider:region --format json

## 4.8 Misc

This section contains the following commands:

- daemon
- db:backup
- db:drop
- db:restore
- help
- license
- upgrade

## daemon

### Description

Manage Master Bursting Daemon. Run 'daemon --init' to initialize the bursting daemon.

#### Usage

\$ nodus daemon [OPTIONS]

#### Options

| -        |         |                                         |
|----------|---------|-----------------------------------------|
| -h       | help    | Show Help                               |
|          | init    | Initializes and Starts Bursting Service |
|          | restart | Restart Bursting Service                |
|          | start   | Start Bursting Service                  |
|          | status  | Check Bursting Service Status           |
|          | stop    | Stop Bursting Service                   |
| Examples |         |                                         |

## \$ nodus daemon --init

\$ nodus daemon --status

### db:backup

## Description

Backup NODUS database To File.

### Usage

\$ nodus db:backup [OPTIONS]

| Options                       |           |           |
|-------------------------------|-----------|-----------|
| -h                            | help      | Show Help |
| -u                            | user=user | Username  |
| Examples                      |           |           |
| \$ nodus db:backup            |           |           |
| \$ nodus db:backupuser myUser |           |           |

## db:drop

| Descriptio                  | on               |           |
|-----------------------------|------------------|-----------|
| Drop a NO                   | DUS database.    |           |
| Usage                       |                  |           |
| \$ nodus dł                 | o:drop [OPTIONS] |           |
| Options                     |                  |           |
| -h                          | help             | Show Help |
| -u                          | user=user        | Username  |
| Examples                    |                  |           |
| \$ nodus dl                 | p:drop           |           |
| \$ nodus db:dropuser myUser |                  |           |

| db:rest              | ore                      |           |
|----------------------|--------------------------|-----------|
| Descrip              | otion                    |           |
| Restore              | NODUS database From Back | ıp.       |
| Usage                |                          |           |
| \$ nodus             | db:restore [OPTIONS]     |           |
| Option               | S                        |           |
| -h                   | help                     | Show Help |
| -uuser=user Username |                          |           |
| Examp                | les                      |           |
| \$ nodus             | s db:restore             |           |

| help                    |  |  |
|-------------------------|--|--|
| Description             |  |  |
| Display help for nodus. |  |  |
| Usage                   |  |  |

## Chapter 4: HPC Cloud On-Demand Data Center CLI Commands

| \$ nodus help [COMMAND] |            |                          |
|-------------------------|------------|--------------------------|
| Argument                |            |                          |
| COMMAND                 |            | Command to show help for |
| Option                  |            |                          |
| all                     | See all co | mmands in CLI            |

## license

| Descripti   | on                     |                    |
|-------------|------------------------|--------------------|
| Show cur    | rent license informati | on.                |
| Usage       |                        |                    |
| \$ nodus li | cense [OPTIONS]        |                    |
| Options     |                        |                    |
| -h          | help                   | Show Help          |
|             | main                   | Check main license |
| Example     |                        |                    |
| \$ nodus li | cense                  |                    |

| upgrade       | upgrade                |           |  |
|---------------|------------------------|-----------|--|
| Description   |                        |           |  |
| Description   |                        |           |  |
| Prepare or F  | inish Upgrade Process. |           |  |
| Usage         |                        |           |  |
| \$ nodus upgr | ade [OPTIONS]          |           |  |
| Options       |                        |           |  |
| -h            | help                   | Show Help |  |
| Example       |                        |           |  |
| \$ nodus upgr | ade                    |           |  |

## **Appendix A: Creating Accounts for Cloud Service Providers**

If you don't have credentials through your company, you can get them by following the procedures below.

## In this appendix:

| A.1 | Creating an AWS Account            | .125 |
|-----|------------------------------------|------|
| A.2 | Creating a Google Cloud Account    | 125  |
| A.3 | Creating a Microsoft Azure Account | 126  |
| A.4 | Creating an OTC Account            | .126 |
| A.5 | Creating an Oracle Cloud Account   | .126 |
|     |                                    |      |

## A.1 Creating an AWS Account

- 1. Go to https://aws.amazon.com/ and click Create an AWS account.
- 2. Follow the steps and enter your account information and then click Continue.
- 3. Choose Personal or Professional.
- 4. Enter your company information and accept the customer agreement.
- 5. Choose Create Account and Continue.
- **6.** Provide a payment method and verify your phone number.

## A.2 Creating a Google Cloud Account

- 1. Go to https://cloud.google.com/ and click Get started for free.
- 2. Follow the steps on the screen to complete account registration.

## A.3 Creating a Microsoft Azure Account

- 1. Go to https://azure.microsoft.com/en-us/free/ and click Start Free.
- 2. On the Sign in page, click Create one!.
- **3.** Click **Next** and then provide the rest of your user information (i.e., username, passwords, credit/debit, etc.).
- **4.** Run the script **Azure.sh** to configure the Azure account.

## A.4 Creating an OTC Account

- 1. Go to https://open-telekom-cloud.com/en and click Login / Console.
- 2. Click **Register** and follow the steps on the screen to complete account registration.

## A.5 Creating an Oracle Cloud Account

- 1. Go to https://www.oracle.com/cloud/ and sign up for a cloud account.
- **2.** Follow the steps to complete account registration.

See the appendix Obtaining Cloud Service Provider Account Information and Credentials below for additional information.

## **Appendix B: Obtaining Cloud Service Provider Account Information and Credentials**

Follow the checklists below to prepare accounts and get credentials for the chosen cloud service provider.

### In this appendix:

| B.1        | AWS             | 127 |
|------------|-----------------|-----|
| B.2        | Google Cloud    | 127 |
| B.3        | Microsoft Azure | 127 |
| <b>B.4</b> | OTC             | 129 |
| <b>B.5</b> | Oracle Cloud    | 129 |
|            |                 |     |

## B.1 AWS

- Create Key: IAM / Security Status / Manage Security Credentials / Access Keys / Create New Access Key
- Copy and fill Credentials File Template

## **B.2 Google Cloud**

• Select Project / IAM / Service Accounts / Create Key (JSON)

## **B.3 Microsoft Azure**

## **Azure Template Credential File**

This is a template credential file for Azure:

```
{
  "client_id": " ",
  "client_secret": " ",
  "subscription_id": " ",
  "tenant_id": " "
```

```
"region": " "
}
```

## **Obtaining Azure Credential Information**

Follow these steps to obtain credential information.

### client\_id/tenant\_id

- **1.** On the Azure homepage (https://portal.azure.com/), under the Azure services section, click **App registrations**.
- 2. Under **Display name**, click the requested application (e.g., oddc) and copy/paste the **Application (client) ID** into the template between the quotes for the **client\_id** variable, and copy/paste the **Directory (tenant) ID** into the template between the quotes for the **tenant\_id** variable.

**Note:** If you have not previously registered an application, for this step, first click **Register an application** and enter the required information.

#### client\_secret

Since Azure hides the client key, we can make another one that coexists with the one that is hidden by Azure.

- 3. Under the Azure services section, click App registrations.
- 4. Under **Display name**, click the requested application (e.g., oddc).
- 5. Under the Manage section on the left side of the page, click Certificates & secrets.
- 6. In the Client secrets section, click New client secret.
- 7. Add a **Description** and specify an **Expiration** time frame.
- **8.** Copy/paste the **Value** into the template between the quotes for the **client\_secret** variable.

#### subscription\_id

- 9. Under the Navigate section, click Subscriptions.
- **10.** Copy/paste the **Subscription ID** into the template between the quotes for the **subscription\_id** variable.

#### region

**11.** Enter the desired region into the template between the quotes for the **region** variable. For example, the region can be **eastus** or **westus**.

Appendix B: Obtaining Cloud Service Provider Account Information and Credentials

## **B.4 OTC**

Create Images (see https://open-telekom-cloud.com/en/products-services/virtual-privatecloud):

- Create VPC network
- Create subnet on VPC
- Create stack file (where: network = {network\_id} of the subnet)

## **B.5** Oracle Cloud

Create Images (see https://docs.cloud.oracle.com/iaas/Content/home.htm):

- Create VPC network
- Create subnet on VPC

## **Appendix C: Job Preparation**

The Job script can be run using standard shell scripts such as batch, Perl, Geant4, or Python. The Job script files are stored in the Input folder and the results are stored in the Output (head node) folder.

#### **Example Job Script**

```
#!/bin/bash
set -x
cd input
PROCESSORS=1
TASKNAME=geant4
cp Dockerfile.template Dockerfile
sed -i -e "s/__FILE__/$FILE/g" Dockerfile
sed -i -e "s/__PROCESSORS__/$PROCESSORS/g" Dockerfile
sudo docker build -t $TASKNAME .
sudo docker run -v $PWD/../output:/app/output $TASKNAME
```

#### **Example Input Dockerfile.template Contents**

```
FROM ifurther/geant4
RUN mkdir BUILD
RUN mkdir output
RUN sed -i -e "s/g4root.hh/g4csv.hh/g" /sr-
c/geant4.10.05.p01/examples/ex-
tended/radioactivedecay/rdecay01/include/HistoManager.hh
RUN cd BUILD; cmake -DGeant4_DIR=/app/geant4.10.5.1-
install/lib/Geant4-10.5.1/ /sr-
c/geant4.10.05.p01/examples/extended/radioactivedecay/rdecay01/
```

RUN cd BUILD; make -j \_\_PROCESSORS\_\_ rdecay01 RUN cd BUILD; make install RUN . /app/geant4.10.5.1-install/bin/geant4.sh ; /usr/local/bin/rdecay01 ./BUILD/\_\_FILE\_\_.mac CMD mv \*.csv output

**Note:** This program creates CSV files and moves them to the Output folder according to the script.

## **Appendix D: Configuring the ODDC to be a Secure Server**

Follow the steps below to configure the ODDC to be a secure server.

- 1. Edit the file /NODUS/nodus-web-ui/build/assets/config.json:
  - A. Replace http://with https://.
  - **B.** Save the file.
- 2. Edit the file nodus-web-api.json:
  - **A.** Add the following lines to identify the server's private key location and the certificate file (this is an example):

```
{
"https_key_file" : "/example/directory/privkey.pem",
"https_cert_file": "/example/directory/fullchain.pem"
}
```

- **B.** Save the file.
- 3. Enter systemctl restart nodus-web-api to restart the ODDC web API.

## **Appendix E: Credential JSON Examples**

Credential JSON files should look like the below:

- AWS
- Google Cloud
- Microsoft Azure
- **OTC**
- Oracle Cloud

### AWS

```
{
"access_key": "",
"secret_key": ""
}
```

#### nodus\_cluster\_permissions.json

```
{
   "Version": "2012-10-17",
   "Statement": [
    {
        "Sid": "VisualEditor0",
        "Effect": "Allow",
        "Action": [
           "ec2:AuthorizeSecurityGroupIngress",
           "ec2:DescribeInstances",
           "ec2:ReplaceRouteTableAssociation",
           "aws-marketplace:*",
           "ec2:DeleteVpcEndpoints",
           "ec2:DeleteVpcEndpoints",
           "ec2:DeleteVpcEndpoints",
           "Statement";
           "ec2:DeleteVpcEndpoints",
           "Statement";
           "Effect": "2012-10-17",
           "Statement";
           "Statement";
           "Statement";
           "Statement";
           "Statement";
           "Statement";
           "Statement";
           "ec2:DeleteVpcEndpoints";
           "Statement";
           "Statement";
           "Statement";
           "Statement";
           "Statement";
           "Statement";
           "Statement";
           "Statement";
           "Statement";
           "Statement";
           "Statement";
           "Statement";
           "Statement";
           "Statement";
           "Statement";
           "Statement";
           "Statement";
           "Statement";
           "Statement";
           "Statement";
           "Statement";
           "Statement";
           "Statement";
           "Statement";
           "Statement";
           "Statement";
           "Statement";
           "Statement";
           "Statement";
           "Statement";
           "Statement";
           "Statement";
           "Statement";
           "Statement";
           "Statement";
           "Statement";
           "Statement";
           "Statement";
           "Statement";
           "Statement";
           "Statement";
           "Statement";
           "Statement";
           "Statement";
           "Statement";
           "Statement";
           "Statement";
           "Statement";
           "Statement";
           "Statement";
           "Statement";
           "Statement";
           "Statement";
           "Statement";
           "S
```

```
"ec2:CreateKeyPair",
"ec2:AcceptTransitGatewayVpcAttachment",
"ec2:AttachInternetGateway",
"ec2:ReportInstanceStatus",
"route53:ListHostedZonesByName",
"ec2:UpdateSecurityGroupRuleDescriptionsIngress",
"ec2:DeleteRouteTable",
"ec2:DescribeVolumeStatus",
"ec2:StartInstances",
"ec2:CreateNetworkInterfacePermission",
"ec2:RevokeSecurityGroupEgress",
"ec2:CreateRoute",
"ec2:CreateInternetGateway",
"ec2:DescribeScheduledInstanceAvailability",
"ec2:DescribeVolumes",
"ec2:DeleteInternetGateway",
"ec2:UnassignPrivateIpAddresses",
"ec2:RejectTransitGatewayVpcAttachment",
"ec2:DescribeKeyPairs",
"ec2:DescribeReservedInstancesListings",
"ec2:DisassociateTransitGatewayRouteTable",
"ec2:ImportKeyPair",
"ec2:CreateTags",
"ec2:DescribeVpcClassicLinkDnsSupport",
"ec2:ModifyNetworkInterfaceAttribute",
"route53:ListVPCAssociationAuthorizations",
"ec2:RunInstances",
"ec2:StopInstances",
"ec2:AssignPrivateIpAddresses",
"ec2:DisassociateRouteTable",
"route53:CreateVPCAssociationAuthorization",
"ec2:DescribeVolumeAttribute",
```

```
"ec2:CreateVolume",
"ec2:ReplaceNetworkAclAssociation",
"ec2:CreateVpcEndpointServiceConfiguration",
"ec2:RevokeSecurityGroupIngress",
"ec2:CreateNetworkInterface",
"ec2:DescribeVpcEndpointServicePermissions",
"ec2:CreateTransitGatewayVpcAttachment",
"ec2:DescribeScheduledInstances",
"ec2:DescribeImageAttribute",
"ec2:DeleteNatGateway",
"ec2:DescribeReservedInstancesModifications",
"ec2:EnableTransitGatewayRouteTablePropagation",
"ec2:DescribeSubnets",
"ec2:CreateSubnet",
"ec2:ModifyVpcEndpoint",
"ec2:AttachVolume",
"ec2:DisassociateAddress",
"ec2:ModifyVpcEndpointServicePermissions",
"ec2:MoveAddressToVpc",
"ec2:CreateNatGateway",
"ec2:CreateVpc",
"ec2:DescribeVpcEndpointServices",
"ec2:DescribeSpotInstanceRequests",
"ec2:DescribeVpcAttribute",
"ec2:ModifySubnetAttribute",
"ec2:DescribeTransitGatewayRouteTables",
"ec2:DescribeAvailabilityZones",
"ec2:DescribeNetworkInterfaceAttribute",
"ec2:DescribeVpcEndpointConnections",
"ec2:DescribeInstanceStatus",
"ec2:ReleaseAddress",
"ec2:RebootInstances",
```

```
"ec2:ModifyInstanceMetadataOptions",
"ec2:AssignIpv6Addresses",
"ec2:AcceptVpcEndpointConnections",
"route53:ListHostedZones",
"ec2:DescribeClassicLinkInstances",
"ec2:DisassociateSubnetCidrBlock",
"ec2:DescribeVpcEndpointConnectionNotifications",
"ec2:DescribeSecurityGroups",
"ec2:DeleteVpcEndpointConnectionNotifications",
"ec2:RestoreAddressToClassic",
"ec2:DescribeVpcs",
"ec2:DisableVpcClassicLink",
"ec2:DisableVpcClassicLinkDnsSupport",
"ec2:ModifyVpcTenancy",
"route53:AssociateVPCWithHostedZone",
"ec2:DescribeStaleSecurityGroups",
"ec2:DeleteSubnet",
"ec2:ModifyVpcEndpointServiceConfiguration",
"ec2:UnmonitorInstances",
"ec2:DetachClassicLinkVpc",
"ec2:MonitorInstances",
"ec2:CreateTransitGatewayRouteTable",
"route53:GetHostedZone",
"ec2:DescribeVolumesModifications",
"ec2:AssociateVpcCidrBlock",
"ec2:ReplaceRoute",
"ec2:AssociateRouteTable",
"ec2:DisassociateVpcCidrBlock",
"ec2:DescribeInternetGateways",
"ec2:DeleteVolume",
"ec2:DeleteTransitGatewayVpcAttachment",
"ec2:ReplaceNetworkAclEntry",
```

"ec2:AssociateTransitGatewayRouteTable", "ec2:UnassignIpv6Addresses", "ec2:DescribeNetworkInterfacePermissions", "ec2:DescribeReservedInstances", "route53:UpdateHostedZoneComment", "ec2:RejectVpcEndpointConnections", "ec2:DescribeNetworkAcls", "ec2:DescribeRouteTables", "ec2:EnableVpcClassicLink", "ec2:DescribeEgressOnlyInternetGateways", "ec2:DetachVolume", "ec2:ModifyVolume", "ec2:DisableTransitGatewayRouteTablePropagation", "ec2:UpdateSecurityGroupRuleDescriptionsEgress", "ec2:CreateVpcEndpointConnectionNotification", "route53:DisassociateVPCFromHostedZone", "ec2:ResetNetworkInterfaceAttribute", "ec2:DescribeReservedInstancesOfferings", "ec2:CreateRouteTable", "ec2:DeleteNetworkInterface", "ec2:DescribeFleetInstances", "ec2:DetachInternetGateway", "ec2:DescribeVpcEndpointServiceConfigurations", "ec2:ModifyVpcEndpointConnectionNotification", "ec2:DescribeInstanceCreditSpecifications", "ec2:DescribeVpcClassicLink", "ec2:DeleteTransitGatewayRouteTable", "route53:DeleteVPCAssociationAuthorization", "ec2:GetTransitGatewayRouteTablePropagations", "ec2:AssociateSubnetCidrBlock", "route53:ChangeTagsForResource", "ec2:DeleteVpc",

```
"ec2:CreateEgressOnlyInternetGateway",
"ec2:DescribeVpcEndpoints",
"ec2:AssociateAddress",
"ec2:DeleteKeyPair",
"ec2:DescribeAddresses",
"ec2:DeleteTags",
"ec2:DescribeInstanceAttribute",
"ec2:DeleteVpcEndpointServiceConfigurations",
"ec2:DeleteNetworkInterfacePermission",
"ec2:DescribeNetworkInterfaces",
"ec2:CreateSecurityGroup",
"ec2:CreateNetworkAcl",
"ec2:ModifyVpcAttribute",
"ec2:ModifyInstanceAttribute",
"ec2:GetTransitGatewayRouteTableAssociations",
"ec2:AuthorizeSecurityGroupEgress",
"ec2:AttachClassicLinkVpc",
"ec2:ModifyTransitGatewayVpcAttachment",
"ec2:DeleteEgressOnlyInternetGateway",
"ec2:TerminateInstances",
"ec2:DetachNetworkInterface",
"ec2:DescribeIamInstanceProfileAssociations",
"ec2:DescribeTags",
"ec2:DeleteRoute",
"ec2:DescribeNatGateways",
"ec2:AllocateAddress",
"ec2:DescribeImages",
"ec2:DescribeSpotFleetInstances",
"ec2:CreateVpcEndpoint",
"ec2:DeleteSecurityGroup",
"ec2:AttachNetworkInterface",
"ec2:EnableVpcClassicLinkDnsSupport",
```

```
"ec2:DescribeTransitGatewayVpcAttachments",
    "ec2:CreateNetworkAclEntry"
    ],
    "Resource": "*"
  }
]
```

#### nodus\_stack\_permissions.json

```
{
  "Version": "2012-10-17",
  "Statement": [
    {
      "Sid": "VisualEditor0",
      "Effect": "Allow",
      "Action": [
        "ec2:ModifyVolumeAttribute",
        "ec2:DescribeInstances",
        "ec2:UnmonitorInstances",
        "aws-marketplace:*",
        "ec2:MonitorInstances",
        "ec2:CreateKeyPair",
        "ec2:DescribeVolumesModifications",
        "ec2:CreateImage",
        "ec2:DescribeSnapshots",
        "ec2:DeleteVolume",
        "ec2:DescribeVolumeStatus",
        "ec2:ModifySnapshotAttribute",
        "ec2:StartInstances",
        "ec2:DescribeVolumes",
        "ec2:DescribeKeyPairs",
```

```
"ec2:DetachVolume",
  "ec2:ResetImageAttribute",
  "ec2:DisableFastSnapshotRestores",
  "ec2:ImportKeyPair",
  "ec2:CreateTags",
  "ec2:RegisterImage",
  "ec2:RunInstances",
  "ec2:DescribeFastSnapshotRestores",
  "ec2:StopInstances",
  "ec2:CreateVolume",
  "ec2:DescribeVolumeAttribute",
  "ec2:CreateSnapshots",
  "ec2:DescribeImageAttribute",
  "ec2:DeleteKeyPair",
  "ec2:AttachVolume",
  "ec2:DeregisterImage",
  "ec2:DeleteSnapshot",
  "ec2:DeleteTags",
  "ec2:DescribeInstanceAttribute",
  "ec2:DescribeRegions",
  "ec2:ModifyImageAttribute",
  "ec2:EnableFastSnapshotRestores",
  "ec2:CreateSnapshot",
  "ec2:DescribeInstanceStatus",
  "ec2:RebootInstances",
  "ec2:TerminateInstances",
  "ec2:DescribeTags",
  "ec2:ResetSnapshotAttribute",
  "ec2:DescribeSecurityGroups",
  "ec2:DescribeImages",
  "ec2:DescribeStaleSecurityGroups"
],
```

```
"Resource": "*"
}
]
}
```

## **Google Cloud**

```
{
"type": "",
"project_id": "",
"private_key_id": "",
"private_key": ""
}
```

## **Microsoft Azure**

```
{
  "client_id": "",
  "client_secret": "",
  "subscription_id": "",
  "tenant_id": ""
}
```

## OTC

```
{
"username" : "",
```

```
"domain_name": "",
"tenant_name": ""
}
```

## **Oracle Cloud**

```
{
"user_ocid" : "<user_content_of_View_Configuration_file>",
"tenancy_ocid" : "<tenancy_content_of_View_Configuration_file>",
"compartment_ocid" : "<content_of_subnet_OCID>",
"availability_domain": "<content_of_Availability_Domain>",
"key_file" : "----BEGIN RSA PRIVATE KEY-----\n<content_of_
private-key.pem>\n----END RSA PRIVATE KEY-----",
"fingerprint" : "<fingerprint_content_of_View_Configuration_file>"
}
```

**Note:** The key\_file must not have any spaces and each line must start with n, and the key\_file must end with n.

# **Appendix F: Writing ODDC Scripts**

The environment variables below can be used to write ODDC scripts.

| Variable        | Description                                                                                                    |
|-----------------|----------------------------------------------------------------------------------------------------|
| ENVIRONMENT     | ВАТСН                                                                                                    |
| HISTCONTROL     | ignoredups                                                                                                    |
| HISTSIZE        | 1000                                                                                                    |
| НОМЕ            | /home/linux                                                                                                    |
| HOSTNAME        | nodus-c3-15xlarge-2-node-0                                                                                            |
| LANG            | en_US.UTF-8                                                                                                    |
| LESSOPEN        | /usr/bin/lesspipe.sh %s                                                                                               |
| LOADEDMODULES   |                                                                                                    |
| LOGNAME         | linux                                                                                                    |
| MAIL            | /var/spool/mail/linux                                                                                                 |
| MODULEPATH      | /usr/share/Modules/modulefiles:/etc/modulefiles                                                                       |
| MODULESHOME     | /usr/share/Modules                                                                                                    |
| no_proxy        | 127.0.0.1,localhost,169.254.169.254                                                                                   |
| NO_PROXY        | 127.0.0.1,localhost,169.254.169.254                                                                                   |
| РАТН            | /usr/local/bin:/usr/local/sbin:/bin:/usr/<br>bin:/usr/local/sbin:/usr/sbin:/home/linux/.local/<br>bin:/home/linux/bin |
| PBS_ENVIRONMENT | PBS_BATCH                                                                                                    |
| PBS_GPUFILE     | /var/spool/torque/aux//63.nodus-servergpu                                                                             |
| PBS_JOBCOOKIE   | E36EE984E318A76438F6A28EB31CC5DB                                                                                      |
| PBS_JOBID       | 63.nodus-server                                                                                                    |
| PBS_JOBNAME     | env                                                                                                    |
| PBS_MICFILE     | /var/spool/torque/aux//63.nodus-servermic                                                                             |
| PBS_MOMPORT     | 15003                                                                                                    |
| PBS_NODEFILE    | /var/spool/torque/aux//63.nodus-server                                                                                |
| PBS_NODENUM     | 0                                                                                                    |
| PBS_NP          | 1                                                                                                    |
| PBS_NUM_NODES   | 1                                                                                                    |
| PBS_NUM_PPN     | 1                                                                                                    |
| PBS_O_HOME      | /home/linux                                                                                                    |
| PBS_O_HOST      | nodus-server                                                                                                    |

| Variable      | Description                                                                                                    |
|---------------|----------------------------------------------------------------------------------------------------|
| PBS_O_INITDIR | /NODUS/jobs/63                                                                                                    |
| PBS_O_LANG    | en_US.UTF-8                                                                                                    |
| PBS_O_LOGNAME | linux                                                                                                    |
| PBS_O_MAIL    | /var/spool/mail/linux                                                                                                    |
| PBS_O_PATH    | /usr/local/bin:/usr/local/sbin:/usr/local/maui/<br>bin:/usr/local/maui/sbin:/usr/local/bin:/bin:/usr/<br>bin:/usr/local/sbin:/usr/sbin |
| PBS_O_QUEUE   | batch                                                                                                    |
| PBS_O_SERVER  | nodus-server                                                                                                    |
| PBS_O_SHELL   | /bin/sh                                                                                                    |
| PBS_0_WORKDIR | /NODUS/jobs/63                                                                                                    |
| PBS_QUEUE     | batch                                                                                                    |
| PBS_TASKNUM   | 1                                                                                                    |
| PBS_VERSION   | TORQUE-6.1.3                                                                                                    |
| PBS_VNODENUM  | 0                                                                                                    |
| PBS_WALLTIME  | 3600                                                                                                    |
| PWD           | /NODUS/jobs/63                                                                                                    |
| SHELL         | /bin/bash                                                                                                    |
| SHLVL         | 2                                                                                                    |
| USER          | linux                                                                                                    |
# **Appendix G: Known Issues and Troubleshooting**

This appendix contains information on known issues and troubleshooting:

- Error refreshing state
- WARNING: REMOTE HOST IDENTIFICATION HAS CHANGED!
- Error applying plan
- Cluster Fails to Deploy
- Error creating Floating IP
- Cluster 'oracle-test' needs X nodes with >= Y cores
- Build 'market-node' errored: Error executing Ansible: Non-zero exit status: 2
- The quota of CPUs established by the provider is exceeded

#### Error refreshing state

#### Issue

While deploying a cluster, the logs display the following error.

```
Error: Error refreshing state: 1 error occurred:
```

\* provider.azurerm: Error building account: Error getting authenticated object ID: Error listing Service Principals: autorest.DetailedError{Original:adal.tokenRefreshError{message:"adal: Refresh request failed. Status Code = '400'. Response body: {\"error\":\"unauthorized\_client\",\"error\_ description\":\"AADSTS700016: Application with identifier 'f46f18e7-2047-4b18-b801-1579f731f057' was not found in the directory '82c76c0f-4c88-4dfaaf71-055fa67876fd'. This can happen if the application has not been installed by the administrator of the tenant or consented to by any user in the tenant. You may have sent your authentication request to the wrong tenant.

#### Solution

Cross-check the client\_secret for the given client\_id with the system administrator to determine the issue. The client\_secret either no longer exists or has expired; therefore, another client\_secret needs to be generated or given to the user, and their credentials file updated to reflect the new client\_secret.

#### WARNING: REMOTE HOST IDENTIFICATION HAS CHANGED!

#### Issue

Providers reuse a pool of IP addresses for the head node. You may want to connect to this node via Secure Shell (SSH). Since the SSH key is tied to your account on the ODDC server, a message similar to the following may display when connecting to an IP address that has been reused.

```
WARNING: REMOTE HOST IDENTIFICATION HAS CHANGED!
IT IS POSSIBLE THAT SOMEONE IS DOING SOMETHING NASTY!
Someone could be eavesdropping on you right now (man-in-the-middle attack)!
It is also possible that a host key has just been changed.
The fingerprint for the ECDSA key sent by the remote host is
SHA256:TPfwqpRrL2HB34ln4bar5hP+FiN3tTsecR51IBOHRJk.
Please contact your system administrator.
Add correct host key in ~/.ssh/known hosts to get rid of this message.
Offending ECDSA key in ~/.ssh/known hosts:36
remove with:
ssh-keygen -f "~/.ssh/known hosts" -R "#.#.#"
ECDSA host key for #.#.#.# has changed and you have requested strict check-
ing.
Host key verification failed.
```

#### Solution

Follow the instructions in your message to correct this issue.

#### **Error applying plan**

#### Issue

While deploying or resizing a cluster, the logs display an error similar to the following.

Error: Error applying plan: 1 error occurred: \* oci\_core\_instance.nodus-cluster-VM-Standard2-2-node-1: 1 error occurred: \* oci\_core\_instance.nodus-cluster-VM-Standard2-2-node-1: Service error:LimitExceeded. The following service limits were exceeded: vm-standard2-2count. Request a service limit increase from the service limits page in the console. . http status code: 400. Opc request id: 3dd1bcd1a550b6f1148ea32ac0986512/0780130618F448D9EB693213AF75B0A9/6139656939DE1-86B0C9C22D172B925DE

#### Solution

The services limits were exceeded by the provider. Clean up existing resources that could be hanging, lost, or currently deployed, and try again.

#### **Cluster Fails to Deploy**

#### Issue

While deploying a cluster, the logs display an error similar to the following.

```
data.provider_ami.this: Refreshing state...
module.nodus-t2-micro-node-0.data.provider_ami.this: Refreshing state...
Error: Your query returned no results. Please change your search criteria
and try again.
on data.tf line 5, in data "provider_ami" "this":
5: data "provider ami" "this" {
```

#### Solution

When creating the cluster, the Prefix field must contain the correct value.

#### **Error creating Floating IP**

#### Issue

While deploying a cluster, the logs display an error similar to the following.

```
Error: Error creating Floating IP: Action Forbidden
on network/main.tf line 87, in resource "provider compute floatingip v2"
"server": 87: resource "provider compute floatingip v2" "server" {
{
"shortMessage": "Command failed with exit code 1: bash -euo pipefail -c
\"TF LOG=TRACE TF LOG PATH=logs/deploy.debug.log
/home/gauser/.nodus/bin/terraform apply -lock=true -lock-timeout=0s -
input=false -refresh=true -auto-approve -compact-warnings -parallelism=100
terraform.tfplan 2>&1 | tee --append
/home/qauser/.nodus/clusters/5f773d90b7fb245d17c69bed/logs/master.log | tee
--append
/home/qauser/.nodus/clusters/5f773d90b7fb245d17c69bed/logs/deploy.log\"",
"command": "bash -euo pipefail -c \"TF LOG=TRACE TF LOG
PATH=logs/deploy.debug.log /home/qauser/.nodus/bin/terraform apply -
lock=true -lock-timeout=0s -input=false -refresh=true -auto-approve -
compact-warnings -parallelism=100 terraform.tfplan 2>&1 | tee --append
/home/qauser/.nodus/clusters/5f773d90b7fb245d17c69bed/logs/master.log | tee
--append
/home/gauser/.nodus/clusters/5f773d90b7fb245d17c69bed/logs/deploy.log\"",
"exitCode": 1,
"failed": true,
"timedOut": false,
"isCanceled": false,
"killed": false
}
```

#### Solution

Decrease the number of IP addresses that are in use in your cloud provider account.

#### Cluster 'oracle-test' needs X nodes with >= Y cores

#### Issue

This error may occur at the end of the Deploy process with bursting enabled. This occurs when a new Compute Node has been deployed and added to the Torque list of nodes. Torque sets the CPU count to 1 and waits for the Compute Node to report to store the actual number of CPUs a Compute Node has.

Error: Cluster 'oracle-test' needs X nodes with >= Y cores

#### Solution

If you want to resize your cluster automatically, use the elastic flag: -e or --elastic

#### Build 'market-node' errored: Error executing Ansible: Non-zero exit status: 2

#### Issue

This error may occur during a stack build if the Head Node Size is too small to handle the Ansible run.

```
Build 'market-node' errored: Error executing Ansible: Non-zero exit status:
2
==> Some builds didn't complete successfully and had errors:
--> market-server: Error executing Ansible: Non-zero exit status: 2
--> market-node: Error executing Ansible: Non-zero exit status: 2
==> Builds finished but no artifacts were created.
```

#### Solution

Increase the Head Node Size when creating the new stack or when editing an existing stack.

#### The quota of CPUs established by the provider is exceeded

#### Issue

This error may occur when estimating the cost of running a job from the **Instance Prices** panel or when deploying a cluster.

The quota of CPUs established by the provider is exceeded

## Solution

Manually specify the quotas established by the provider in the provider.json file, inside the zones (zones: {cpu:99, intance:99, network:10}).

# **Appendix H: Performing a Clean Installation of the ODDC**

Follow the steps below to clean the ODDC off the server and perform a fresh install.

- **1.** On the server, run **sudo /NODUS/nodus cluster:list** to see all the clusters that are still available for all the users.
- **2.** Destroy all available clusters, because this process will clean out all clusters. Otherwise, you will have instances running on the Cloud service provider that you cannot destroy from the ODDC.
- 3. Save the /NODUS/.license, /NODUS/nodus-webui/build/assets/config.json, and the /NODUS/nodus-web-api.json files (if they exist), in your home directory for possible later use.
- 4. In the release directory, run the sudo ./clean.sh script. This script will perform the following:
  - Stops and disables the API and Bursting Daemons.
  - Removes the root crontab. Remove crontab -r from the file before execution if you have your own cron entries. Run **sudo crontab** -l to verify.
  - Uninstalls MongoDB.
  - Removes all MongoDB files.
  - Removes the /NODUS directory.
  - Installs MongoDB, via yum. Make sure the account can install packages from the repository.
  - Removes all the .nodus directories from all users in the /home directory.

The system is now set up to look similar to a completely new installation.

- 5. In the release directory, run sudo ./install-nodus.sh <install user> icense file>.
- 6. Edit the nodus-user-add.sh script to add the users that need access to the ODDC.
- 7. Run the nodus-user-add.sh script to add the users back into the system.

# **Appendix I: ODDC Workload Considerations**

Listed below are some of the considerations and questions that need to be answered when running workloads in the Cloud. All of these may not be appropriate for each of your workloads, or you may have additional considerations.

- **1.** Not all workloads can be effectively run in the Cloud, so each workload should be tested for cloud appropriateness by running them in the Cloud and collecting statistics.
  - The ODDC has multi-cloud capabilities and will run workloads in the Cloud from the UI on one or more of the major cloud service providers.
  - Run your workload on each cloud service provider and record the statistics for each one in the Cloud Business Value Process Benchmark Report (see Figure 1 Benchmarks).
  - HTC (High-Throughput Computing) workloads and small scale HPC (High-Performance Computing) workloads that are not memory-, communication-, largedata-, or bandwidth-intensive are ideal for migrating to cloud environments.

- **2.** Cloud OpEx costs are difficult to model without actually running the workload in the Cloud.
  - Build a cost and performance model based on the statistics from (Figure 1) below. This will help you develop your cloud budget. See the attached *Cloud Business Value Process Spreadsheet*. It is also available on adaptivecomputing.com (Support Portal Home / Product Download / HPC Cloud On-Demand Data Center).

|                                  | NG                 |                  |                    |                            |             |                      |                                |              | A. S.      |
|----------------------------------|--------------------|------------------|--------------------|----------------------------|-------------|----------------------|--------------------------------|--------------|------------|
| <b>Cloud Busin</b><br>Your Compa | ess Value P<br>iny | rocess-Be        | enchmark           | s                          |             |                      |                                |              |            |
| WORKLOAD NAME                    | CLOUD<br>PROVIDER  | INSTANCE<br>TYPE | NUMBER OF<br>NODES | NUMBER OF CPUS<br>PER NODE | PERFORMANCE | COST PER<br>CPU HOUR | JOB RUN FREQUENCY<br>PER MONTH | MONTHLY COST | TOTAL COST |
| 1                                | AWS                |                  |                    |                            |             |                      |                                |              |            |
|                                  | AWS                |                  |                    |                            |             |                      |                                |              |            |
|                                  | AWS                |                  |                    |                            |             |                      |                                |              |            |
|                                  | Google Cloud       |                  |                    |                            |             |                      |                                |              |            |
|                                  | Google Cloud       |                  |                    |                            |             |                      |                                |              |            |
|                                  | Google Cloud       |                  |                    |                            |             |                      |                                |              |            |
|                                  | Azure              |                  |                    |                            |             |                      |                                |              |            |
|                                  | Azure              |                  |                    |                            |             |                      |                                |              |            |
|                                  | Azure              |                  |                    |                            |             |                      |                                |              |            |
|                                  | Oracle Cloud       |                  |                    |                            |             |                      |                                |              |            |
|                                  | Oracle Cloud       |                  |                    |                            |             |                      |                                |              |            |
|                                  | Oracle Cloud       |                  |                    |                            |             |                      |                                |              |            |
| WORKLOAD NAME                    | CLOUD<br>PROVIDER  | INSTANCE<br>TYPE | NUMBER OF<br>NODES | NUMBER OF CPUs<br>PER NODE | PERFORMANCE | COST PER<br>CPU HOUR | JOB RUN FREQUENCY<br>PER MONTH | MONTHLY COST | TOTAL COST |
|                                  | AWS                |                  |                    |                            |             |                      |                                |              |            |
|                                  | AWS                |                  |                    |                            |             |                      |                                |              |            |
|                                  | AWS                |                  |                    |                            |             |                      |                                |              |            |
|                                  | Google Cloud       |                  |                    |                            |             |                      |                                |              |            |
|                                  | Google Cloud       |                  |                    |                            |             |                      |                                |              |            |
|                                  | Google Cloud       |                  |                    |                            |             |                      |                                |              |            |
|                                  | Azure              |                  |                    |                            |             |                      |                                |              |            |
|                                  | Azure              |                  |                    |                            |             |                      |                                |              |            |
|                                  | Azure              |                  |                    |                            |             |                      |                                |              |            |
|                                  | Oracle Cloud       |                  |                    |                            |             |                      |                                |              |            |
|                                  | Oracle Cloud       |                  |                    |                            |             |                      |                                |              |            |
|                                  | Oracle Cloud       |                  |                    |                            |             |                      |                                |              |            |

## Figure 1: Benchmarks

- When using the ODDC, expenditures move from capital expenses (CapEx) to operational expenses (OpEx) because you are gaining capacity without buying more hardware. This allows for the immediate availability of resources and the ability to scale up clusters instantaneously.
- **3.** Choose the appropriate delivery model for each of your workloads.
  - The ODDC accommodates on-premises, even your laptop, SaaS, and cloud-hosted delivery models, which are very easy to implement because of the low barriers to entry using the ODDC. The delivery model for each workload could be different.

- **4.** Do you want to run your workload independent from or as part of your on-premises cluster?
  - The ODDC offers superior usability when devising cloud and on-premises integration strategies.
  - The ODDC works with any HPC or enterprise job scheduler or without a workload scheduler.
  - In the diagram below (Figure 2) the workload has burst to the Cloud automatically based on backlog. The job is seen by the scheduler as part of the on-premises cluster. The ODDC has the capability to seamlessly integrate on-premises and cloud resources. See the section Bursting for additional information.

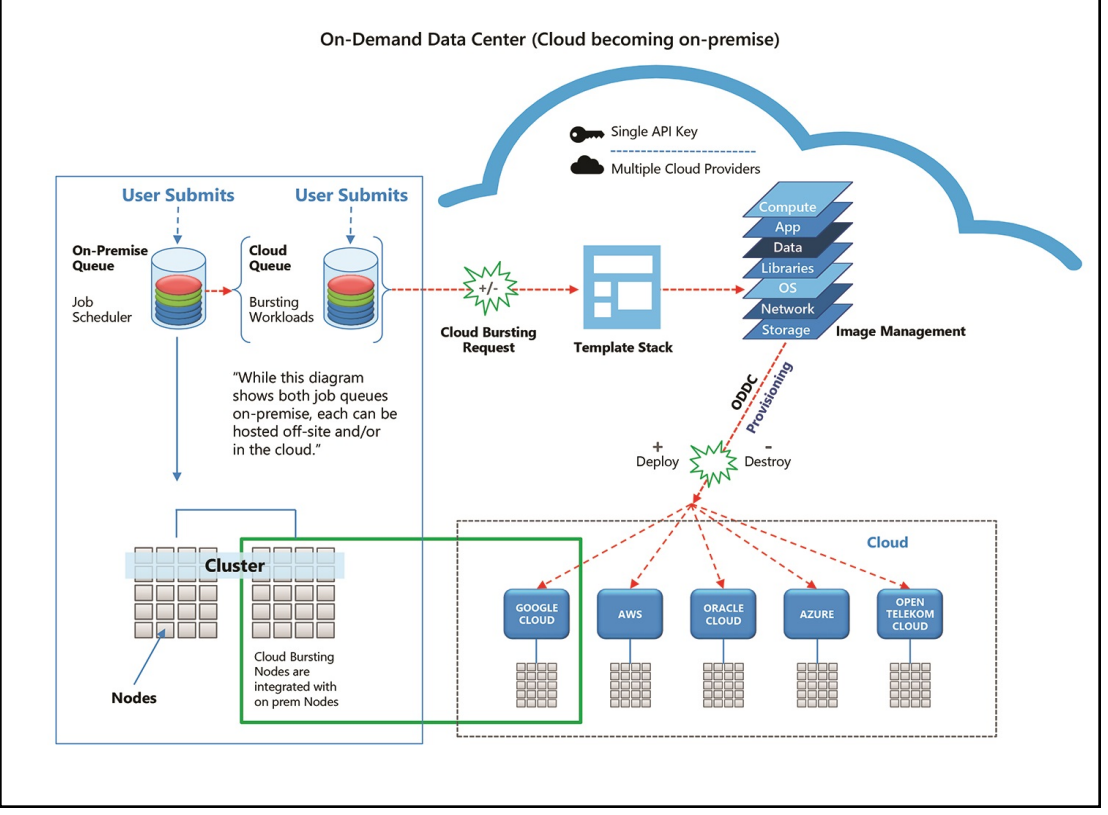

Figure 2: Bursting Becoming On-Premises

• In the diagram below (Figure 3) the workload has burst to the Cloud on demand and is running in the Cloud independently of the on-premises cluster.

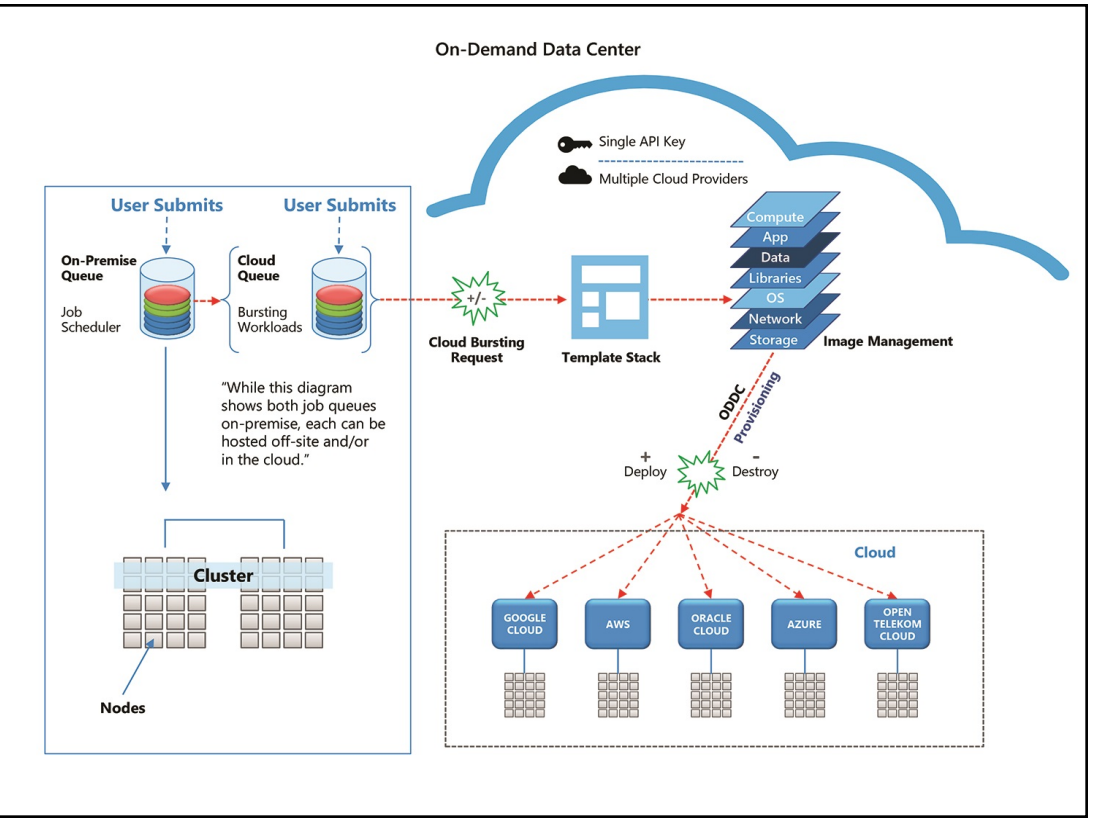

Figure 3: Bursting Off-Premises

- 5. Which workloads can be run in the Cloud on VMs and which need bare metal?
  - Can you get the performance you need from VMs?
  - Virtualization layers can often cause slower performance, although VMs can be easily moved to and from similar clouds and are less expensive.
  - You may have to run your workload on bare metal to get the performance results required.

- 6. Which workloads require additional licenses to run in the Cloud and which do not?
  - Determine if your workload requires additional licensing to run in the Cloud.
  - License sharing can be difficult in international organizations and will increase costs. License sharing is easier to manage with regional workloads, making these better suited to run in the Cloud and are less expensive.
  - Use vendors or open-source software with cloud-friendly terms.
- **7.** Which of your workloads require moving large amounts of data to the Cloud and which do not?
  - Look at each job, the amount of data it requires, and then make a determination.
  - Consider compute, memory, and storage when assessing data requirements.
  - Test your data transfer line.
  - Move your data first and then spin up the nodes to run your workload in the Cloud.
  - The ODDC has a data movement feature, which can automatically move the data and proliferate it.
- **8.** Which public cloud service providers match which of your workloads? One size does not fit all.
  - Using the ODDC, you can test your workloads on each one of the Cloud service providers. Within the ODDC interface, select the Cloud service provider that your job will run on. The nodes will shut down when the job completes, and you can then select another cloud service provider to test your workload on. For example, one workload should run on AWS and another should run on Google Cloud.
  - The ODDC supports all major public clouds, and can be configured to support any public cloud of any size.
  - After calculating the cost for a workload, multiply that cost by the number of times the workload runs each month. Repeat this for each cloud service provider (Figure 1).

• A blank worksheet is provided if you want to test other cloud service providers (Figure 4). See the attached *Cloud Business Value Process Spreadsheet*.

| Cloud Business Value Process-Worksheet<br>Your Company |                   |                  |                    |                            |             |                      |                                |              |            |
|--------------------------------------------------------|-------------------|------------------|--------------------|----------------------------|-------------|----------------------|--------------------------------|--------------|------------|
|                                                        |                   |                  |                    |                            |             |                      |                                |              |            |
|                                                        |                   |                  |                    |                            |             |                      |                                |              |            |
|                                                        |                   |                  |                    |                            |             |                      |                                |              |            |
|                                                        |                   |                  |                    |                            |             |                      |                                |              |            |
|                                                        |                   |                  |                    |                            |             |                      |                                |              |            |
| WORKLOAD NAME                                          | CLOUD<br>PROVIDER | INSTANCE<br>TYPE | NUMBER OF<br>NODES | NUMBER OF CPUS<br>PER NODE | PERFORMANCE | COST PER<br>CPU HOUR | JOB RUN FREQUENCY<br>PER MONTH | MONTHLY COST | TOTAL COST |
|                                                        |                   |                  |                    |                            |             |                      |                                |              |            |
|                                                        |                   |                  |                    |                            |             |                      |                                |              |            |
|                                                        |                   |                  |                    |                            |             |                      |                                |              |            |
|                                                        |                   |                  |                    |                            |             |                      |                                |              |            |

Figure 4: Worksheet

• A budget sheet is included for you to summarize your testing results and prepare your Cloud Business Value Process Budget Report for management (Figure 5). See the attached *Cloud Business Value Process Spreadsheet*.

| Cloud Business Value Process - Budget<br>Your Company |                   |                  |                    |                            |             |                      |                                |              |            |  |
|-------------------------------------------------------|-------------------|------------------|--------------------|----------------------------|-------------|----------------------|--------------------------------|--------------|------------|--|
| WORKLOAD NAME                                         | CLOUD<br>PROVIDER | INSTANCE<br>TYPE | NUMBER OF<br>NODES | NUMBER OF CPUS<br>PER NODE | PERFORMANCE | COST PER<br>CPU HOUR | JOB RUN FREQUENCY<br>PER MONTH | MONTHLY COST | TOTAL COST |  |
|                                                       |                   |                  |                    |                            |             |                      |                                |              |            |  |
|                                                       |                   |                  |                    |                            |             |                      |                                |              |            |  |
|                                                       |                   |                  |                    |                            |             |                      |                                |              |            |  |
|                                                       |                   |                  |                    |                            |             |                      |                                |              |            |  |
|                                                       |                   |                  |                    |                            |             |                      |                                |              | -          |  |
|                                                       |                   |                  |                    |                            |             |                      |                                |              |            |  |
|                                                       |                   |                  |                    |                            |             |                      |                                |              |            |  |
|                                                       |                   |                  |                    |                            |             |                      |                                |              |            |  |
|                                                       |                   |                  |                    |                            |             |                      |                                |              |            |  |
|                                                       |                   |                  |                    |                            |             |                      |                                |              |            |  |

Figure 5: Budget

Test your workloads in the Cloud one at a time (the most cloud-friendly ones first) and begin collecting statistics.

Enter the gathered statistical data into the attached spreadsheet. In a very short period, you will know which of your workloads can be run in the Cloud, and on which cloud service provider using which instance type. We recommend that you run each workload using at least three different instance types for each cloud service provider to determine the best cost/performance for each workload (Figure 1).

When testing is concluded, your cloud budget will be determined.

# **Appendix J: Data Staging to the Cloud**

Data Staging with Moab-ODDC-Connect can be accomplished in multiple ways. See three examples below.

- **1.** When a cluster is created or shared with a user within the ODDC, an SSH key pair is created and available to the user to transfer files via the SSL protocol to the head node of the cluster. <sup>1</sup>
- **2.** The ODDC allows for the creation of an OpenVPN server on the head node. An OPVN file can be retrieved and used to create a VPN connection between on-premises resources and the cluster head node. <sup>1</sup>
- **3.** The compute nodes are created on a private network behind the head node. Depending on the configuration within the Cloud provider, these nodes have the ability to pull data from external sources, such as provider-created storage services, or any other IP address.

<sup>1</sup> A directory /NODUS/share exists on the head node and is shared across all compute nodes via NFS or BeeGFS (default: NFS). Placing data files in this directory will make them visible to all compute nodes when the job is executed.

Please contact us at oddcsupport@adaptivecomputing.com if you need a different Data Staging method.

# **Appendix K: Using Client–Server Directory Service Protocol Setups**

When adding ODDC to client–server directory service protocol networks (such as NIS/YP, LDAP, etc.), you need to make operating system modifications. ODDC uses the Linux command **useradd** to create any new accounts.

Make the following changes to /etc/default/useradd.

- **1.** Add **UID\_MAX (number)** and **UID\_MIN (number)** to the file so that any ODDC created user does not conflict with existing UIDs.
- 2. Change the **HOME (string)** information so that the HOME directory is local and does not conflict with the existing home directories. The **useradd** command defaults to /HOME.

# **Appendix L: Modifying Provider Information To Support Customer Requirements**

A Provider file, which is included in the ODDC installation file, enables you to populate your specific needs to list providers, regions, and instance types.

# Example

```
{
       "providers": [
               {
                        "id": "local",
                        "regions": [],
                        "instanceSizes": []
               },
               {
                        "id": "aws",
                        "regions": [
                               {
                                         "name": "US East 1",
                                         "region id": "us-east-1",
                                         "zones": [
                                                {
                                                         "name": "US East 1a",
                                                         "zone_id": "use1-az1"
                                                 },
                                                 {
                                                         "name": "US East 1b",
                                                         "zone id": "use1-az2"
                                                 },
                                                 {
                                                         "name": "US East 1c",
                                                         "zone id": "use1-az4"
                                                 },
                                                 {
                                                         "name": "US East 1d",
                                                         "zone id": "use1-az6"
                                                 },
                                                 {
                                                         "name": "US East 1e",
                                                          "zone id": "use1-az3"
                                                 },
                                                 {
                                                         "name": "US East 1f",
                                                          "zone id": "use1-az5"
                                                 }
                                        ]
                                },
                                {
                                         "name": "US West 1",
                                         "region id": "us-west-1",
                                         "zones": [
                                                {
                                                         "name": "US West 1a",
```

Appendix L: Modifying Provider Information To Support Customer Requirements

```
"zone id": "usw1-az3"
                },
                {
                         "name": "US West 1b",
                         "zone id": "usw1-az1"
                }
        ]
},
{
        "name": "US Gov East 1",
        "region id": "us-gov-east-1",
        "zones": [
                {
                         "name": "US Gov East 1a",
                         "zone id": "usgel-az1"
                },
                {
                         "name": "US Gov East 1b",
                         "zone id": "usge1-az2"
                },
                {
                         "name": "US Gov East 1c",
                         "zone_id": "usge1-az3"
                }
        ]
},
{
        "name": "CA Central 1",
        "region id": "ca-central-1",
        "zones": [
                {
                         "name": "CA Central 1a",
                         "zone_id": "cac1-az1"
                },
                {
                         "name": "CA Central 1b",
                         "zone_id": "cac1-az2"
                },
                {
                         "name": "CA Central 1d",
                         "zone id": "cac1-az4"
                }
        ]
},
{
        "name": "EU Central 1",
        "region_id": "eu-central-1",
        "zones": [
                {
                         "name": "EU Central 1a",
                         "zone id": "euc1-az2"
                },
                {
                         "name": "EU Central 1b",
                         "zone id": "euc1-az3"
                },
                {
                         "name": "EU Central 1c",
```

Appendix L: Modifying Provider Information To Support Customer Requirements

```
"zone id": "eucl-az1"
                        }
                ]
        },
        {
                "name": "EU West 1",
                "region id": "eu-west-1",
                "zones": [
                        {
                                 "name": "EU West 1a",
                                 "zone id": "euw1-az3"
                         },
                         {
                                 "name": "EU West 1b",
                                 "zone id": "euw1-az1"
                         },
                         {
                                 "name": "EU West 1c",
                                 "zone id": "euw1-az2"
                         }
                ]
        }
],
"instanceSizes": [
        {
                "name": "t2.nano - vCPU: 1, Mem (GB): 0.50",
                "instance id": "t2.nano",
                "cores": "1"
        },
        {
                "name": "t2.micro - vCPU: 1, Mem (GB): 1",
                "instance id": "t2.micro",
                "cores": "1"
        },
        {
                "name": "t2.small - vCPU: 1, Mem (GB): 2",
                "instance id": "t2.small",
                "cores": "1"
        },
        {
                "name": "t2.medium - vCPU: 2, Mem (GB): 4",
                "instance id": "t2.medium",
                "cores": "2"
        },
        {
                "name": "t2.large - vCPU: 2, Mem (GB): 8",
                "instance id": "t2.large",
                "cores": "2"
        },
        {
                "name": "t2.xlarge - vCPU: 4, Mem (GB): 16",
                "instance id": "t2.xlarge",
                "cores": "4"
        },
        {
                "name": "t2.2xlarge - vCPU: 8, Mem (GB): 32",
                "instance id": "t2.2xlarge",
                "cores": "8"
```

Appendix L: Modifying Provider Information To Support Customer Requirements

| ] |   | } |  |
|---|---|---|--|
|   |   | ] |  |
|   | } |   |  |

# Appendix M: Enabling Clusters From Other Users to be Used in ODDC Connect

This appendix describes the steps for enabling clusters from other users (on the same ODDC server) to be used in ODDC Connect.

ODDC Connect enables bi-directional communication between Moab and ODDC. The .env file specifies the user that is managing a cluster on ODDC (i.e., a Linux user who is a registered ODDC user on HOST). This user can specify as many clusters in the .env file as desired, from different providers, but it has to belong to this user's ODDC login (a registered ODDC cluster name).

To add another user's clusters to the .env file to be available on Moab as Cloud resources, complete the following steps:

- **1.** Edit the collaborators by going to the **Applications** menu / **Cluster Manager** / **ellipsis** / **Edit Collaborators**.
- 2. Add the user's clusters to the .env file by editing this file using the command sudo vi /opt/moab/contrib/oddc/.env and adding the clusters to the # Registered NODUS Cluster Name section of the file, separated by a comma (,).

These clusters are now also visible to Moab as additional Cloud resources and will be managed the same way by ODDC web API as before.

When you have completed sharing the clusters on ODDC with the user specified in the .env file on Moab, and you have completed the .env file update on Moab by adding the additional user's clusters, complete the following steps:

- 1. Restart Moab using the command sudo systemctl restart moab.
- **2.** Restart ODDC job monitor on Moab using the command **sudo systemctl restart oddcjob-monitor**.
- **3.** Restart ODDC monitor on Moab using the command **sudo systemctl restart oddc-monitor**.
- **4.** Restart the ODDC web API using the command **sudo systemctl restart nodus-web***a***pi**, which will refresh the bi-directional communication between Moab and ODDC.

Using ODDC Connect and the shared clusters from other users will become available on Moab as new Cloud resources.

# Glossary

**BeeGFS**: A parallel file system developed and optimized for HPC and includes a distributed metadata architecture for scalability and flexibility.

**Bursting**: The event of clusters and nodes being deployed to run jobs, then being destroyed.

**Cluster**: A collection of compute instances consisting of a head node and compute nodes.

Cluster Size: The number of compute nodes.

**Compute Nodes**: The servers, typically designed for fast computations and large amounts of I/O, that provide the storage, networking, memory, and processing resources.

**Compute Node Size**: An instance type or hardware configuration (for example, n1-standard-2 - vCPU: 2, Mem (GB): 7.50).

**Core**: An individual hardware-based execution unit within a processor that can independently execute a software execution thread and maintain its execution state separate from the execution state of all other cores within the processor.

**Credentials**: Authentication information required to access the respective cloud service provider from code.

Custom Job: A job that is customizable and configurable.

Head Node: The server that manages the delegation of jobs.

**Idle Purge Time**: Specifies how long to keep a compute node available after a job (workload) is processed, before destroying the compute node when using bursting.

Image: A snapshot of an OS.

**Job**: A workload submitted to a scheduler for the purpose of scheduling resources on which the workload executes when started up by the scheduler. Typically, a user creates a script that executes the workload (one or more applications) and submits the script to the scheduler where it becomes a job.

Job Script: A program to be run on a cluster (generally a shell script).

On Demand Cluster: A cluster that carries out a specific job then is removed.

**Provisioning**: The event of configuring a node or cluster with its stack and getting it into a ready-to-work state.

**Scheduler**: The specialized software between the user and the HPC cluster/datacenter system that manages submitted workloads or jobs. This includes queuing jobs, prioritizing queued jobs for execution, scheduling and allocating requested resources for each job, and starting jobs when their requested resources become available and the jobs have the highest priority.

**Stack**: An instance of software packages that defines the operating system components.

Thread: The quantity of software execution threads the core can simultaneously track.

**Torque (Terascale Open-source Resource and Queue manager)**: An industry-standard resource manager solution with a built-in scheduler.

Walltime: The job's time limit (HH:MM:SS).

**Workload**: Jobs to be run and/or jobs in the queue.

# Index

- % -

% completion bar 38 - . -.env (file) 165 - 5 -500 response code 58 - A -Access key 12 Access Key 28 access\_key 133 Account 24, 73, 90, 109, 127 account-scripts\_azure.sh 13 Account Information and Credentials 127 Accounting 45 Accounts 11, 45, 125, 127 Actions (CLI commands) 59 Actions (cluster) 35 Actions (credential) 28 Actions (file) 45 Actions (stack) 29 Activities Log 39 Add Icon 41 Adding a New Job 39 Adding a New User 25 Adding a Temporary On Demand Job 41 Adding the License Key from a Terminal 21

Adding the License Key via the ODDC **GUI 21** Adding the Server License Key 21 Admin 11, 45, 61 Admin Commands 56 Administrator role 25 Advanced (button) 30 All Nodes (node state) 40 Amazon Web Services (AWS) 10, 67, 83 Ansible 17 API 10, 20, 132, 151, 165 API Key 13 Apple Safari 9 Applications menu 27-28, 35, 39, 45-46, 165 Architecture 51 Availability Zone 37, 73, 83, 106 availability\_domain 142 Available (cluster state) 35 Available (node state) 40 Available Memory 40 Available Nodes 40 AWS 10, 67, 83, 105, 125, 127, 156 AWS Account 125 Azure 10, 70, 85, 108, 126-127 Azure Account 126 Azure services 128 Azure Template Credential File 127

## - B -

Balanced persistent disks 90

BeeGFS 37, 159, 166 Blocked Jobs 40 Briefcase 41 Browsers 9 Budget 49, 158 Build GPUs 29 Build Node 29 **Build Server 29** Builder 29 Building a GPU Stack 57 Building a Stack 30 Building Customer Defined Images 32 Building Customized Stacks 31 Building Images 52 Building Stacks into Images 30 Burst All 48 Burst cycle 26, 53, 56 Burst Once 40, 49 **BURST INTERVAL 20** Bursting 7, 20, 26, 33, 35, 40, 47, 53, 83, 122, 151, 166 Bursting (cluster) 35 Bursting Actions 53 Bursting Configuration 37 Bursting Configurations 47 Bursting Daemon 122 Bursting Service 26, 36, 40, 48, 122 Busy (node state) 40 Busy Nodes 40

## - C -

CapEx 153 CentOS 9, 18, 31 Changing the Bursting Service Burst Cycle Time 26 Chrome 9 CLI 6, 17, 22, 32, 50, 52-53, 59, 124 CLI Commands 17, 22, 50, 53, 59 CLI Procedures 50 CLI Usage 52 client\_id 127, 141, 145 client\_secret 127, 141, 145 Cloud Budget Analysis 49 cloud bursting 48 **Cloud Business Value Process** Benchmark Report 152 **Cloud Business Value Process** Spreadsheet 7, 153 Cloud Security Administrator 17 Cloud Service Providers 10, 27, 29, 37, 125, 152 Cluster 10, 25, 27, 32, 35, 39, 45-46, 48, 52, 59, 166 Cluster Actions 52 Cluster Burst (command) 56 Cluster Compute Nodes 40 Cluster Deploy (command) 54 Cluster Destroy (command) 54 Cluster Fails to Deploy (issue) 147 Cluster ID (Cluster Information) 40 Cluster Info 39 Cluster Information 36, 40, 48 Cluster Information screen 48 Cluster IP (Cluster Information) 40 Cluster Jobs 56 Cluster Jobs Queue (command) 55 Cluster List (command) 55 Cluster Management 54 Cluster Manager 25, 27, 35, 48, 165 Cluster Manager screen 27, 35, 37

Cluster Members (command) 55 Cluster Monitoring 55 Cluster pbsnodes (command) 55 Cluster Resize (command) 54 Cluster Show (command) 55 Cluster SSH (command) 54 Cluster SSH Key 36 Cluster SSH Key (cluster action) 35 Clusters (CLI commands) 81 Clusters tab 46 Commands 53 Back up the NODUS database 22 Connect to a cluster 54 Delete a user from the system 56 Deploy nodes on a cluster 54 Display a description of compute nodes on the cluster 55 Display ISON information about the jobs queue 55 Display serf members from the head node 55 Get general information about the cluster 55 List all user clusters 55 Resize a cluster 54 Restore the NODUS database 22 Run a local job script on a cluster 56 Run a single burst cycle 53, 56 Show standard error messages 52 Start the bursting service 53 Stop the bursting service 53 Compartment 14, 142 compartment\_ocid 142 Completed jobs 40, 83 Compute node 31, 36, 68, 149 Compute Node Image 33

Compute Node Instance Sizes 38 Compute Node Sizes 36 Compute Nodes 33, 36, 40, 48, 55, 159, 166 config.json 20, 132, 151 Configuration 13, 35, 40 Configuring the ODDC to be a Secure Server 132 Connecting to a Cluster 52 Copyright 6 Cores 39, 46 Cores (job) 39 Costs 46 Count (Cluster Compute Nodes) 40 CPU Clock 40 CPUs 37, 40, 47 Create an account 24 Create Images 129 Created (Cluster Information) 40 Creating a Cluster 32, 37 Creating a Cluster and Downloading the SSH Key 32 Creating a Google Cloud Account 125 Creating a GPU Job 57 Creating a Microsoft Azure Account 126 Creating a Stack 29 Creating Accounts for Cloud Service Providers 125 Creating an AWS Account 125 Creating an ODDC Account 24 Creating an Oracle Cloud Account 126 Creating an OTC Account 126 Creating Images for AWS 33 Creating Images for OTC 34

Credential (stack) 30 Credential JSON Examples 133 Credentials 10, 25, 27, 29, 31, 37, 52, 63, 125, 127, 145, 166 Credentials (CLI commands) 63 Credentials Manager 25, 27, 37 Credentials Manager screen 28 Credentials Path 63-64, 67, 106 crontab 151 CSV 131 Custom Job 166

## - D -

daemon (CLI command) 122 Data Files (job) 39 Data Files (panel) 39 Data Staging 159 dataFiles 31 Date/Time Created (credential) 28 Dedicated Cores 40 Dedicated Nodes 40 Dedicated Sockets 40 Dedicated Threads 40 Delete 28-29, 35, 39, 45, 100 Delete (file) 45 Delete (job) 39 Delete User (command) 56 Deleting a Cluster 38 Deploy 40, 46 Deploy (cluster action) 35 Deploy button 36 Deploy Cluster 54 Deploy Time 36 Deploying (node state) 40 Deploying a Cluster 38

Description 14, 28, 30, 37, 39, 59, 61, 64, 67, 83, 105, 121-122, 128, 143 Description (stack) 30 Destroy 35, 40, 46, 48, 89, 151 Destroy button 36 Destroy Cluster 42, 48 Destroy Compute Nodes 42, 48 Destroying (node state) 40 Destroying a Cluster 52 Details 40, 45, 88 Disaster Recovery 22 disks 90 Disks Information 36, 40 docker 130 Docker 57 Dockerfile 130 domain\_name 142 Down (cluster state) 35 Down (node state) 40 Down Nodes 40 Download 13, 18, 24, 40, 45, 153 Download standard error 45 Download standard output 45 Download STD-Err (file) 45 Download STD-Out (file) 45

# - E -

EC2 12 Edge 9 Edit 28-29, 35, 39, 132, 151, 165 Edit Collaborators 36 Editing User Profiles 25 Egress Rules 14 Elastic IP Address 37 ellipsis 36, 45, 165 Email 61 EMAIL\_HOST 20 EMAIL\_PASS 20 EMAIL\_PORT 20 EMAIL\_USER 20 Enabling Clusters From Other Users to be Used in ODDC Connect 165 Environment Modules 9 environment variables 143 Error applying plan (issue) 147 Error Cluster 'oracle-test' needs X nodes with  $\geq$  Y cores (issue) 149 Error creating Floating IP (issue) 148 Error executing Ansible 149 Error refreshing state (issue) 145 Example Input Dockerfile.template Contents 130 Example Job Script 130 Expiration 128

## - F -

Failed (stack built) 29 File Manager 25, 36, 44 File Manager screen 45 Files (stack) 30 fingerprint 142, 146 Firefox 9 firewall 18, 90, 109 First Name 61

# - G -

Geant4 130 Glossary 166 Google Chrome 9 Google Cloud 10, 49, 68, 89, 111, 125,

# 127, 156

Google Cloud Account 125 Google Cloud Platform (GCP) 68, 89, 111 GPU 56 GPU Enabled Cluster Restrictions 57 GPU Enabled Clusters 56 GPU Stack Software 57 GPUs per Node 39 Group ID 68, 83 GUI 23

# - H -

hashicorp.com 18 Head Node Image 33 Head Node Public IP 32, 36 Head Node Size 30, 36, 40, 149 Head Node Size (Cluster Information) 40 Head Node Size (stack) 30 help (CLI command) 123 High-Performance Computing 152 High-Throughput Computing 152 HOME 143, 160 HPC 1, 6-8, 10, 18, 23, 50, 59, 83, 105, 152,166 HPC Cloud On-Demand Data Center CLI Commands 59 HPC Cloud On-Demand Data Center GUI 23 HPC Cloud On-Demand Data Center Platform Installation 8 HTC 152 HTTP 10,68 HTTPS 10

- I -

IAM 11, 127 ID 12, 30, 32, 36, 40, 45, 52, 59, 62, 68.128 Idle Purge Time 37, 83, 109, 166 Idle Time 40 idleTimer 20 Image Name 36, 40 Image Resource Group Name 85, 108 Images 30, 129 In Use 28 InfiniBand 10 Information (cluster action) 35 **Ingress Rules** 14 Install OpenVPN (Cluster Information) 40 Installation Steps 18 Instance Prices 46, 149 Instance sizes 38 IP 11, 18, 21, 30, 32, 36, 40, 55, 68, 83, 159 Issues 145

#### - J -

Job 25, 38, 53, 74, 130, 166 Job Actions 53 job cost 47 Job Info (panel) 39 Job Manager 25, 38 Job Manager screen 39, 42 Job Preparation 130 Job script 56, 105, 130 Job Script 166 Job Submit (command) 56 Job Submit (dialog box) 43 Jobs 39, 45, 49, 83, 104, 167 Jobs (CLI commands) 104 Jobs panel 45 Jobs Submitted 39 JSON 12, 55, 127, 133

# - K -

Key File 13 key\_file 132, 142 Keys 13, 102, 127

# - L -

Last Built 29 Last Name 61 LDAP 160 Legal Notices 6 license (CLI command) 124 License Key 21 License Type 28-29, 35 LICENSE\_PATH 19 Linux 50, 61, 65, 80, 102, 160, 165 Linux Packages 9 Load Average 40 Load Avg 40 Logs 29, 35, 40, 75, 93 Logs (cluster action) 35

# - M -

MAC Address 40 Manager Disks 40 Manager ID (file) 45 Manager Port 40 market-node 32 Maui 17 Max Burst 40, 48

Microsoft Azure 10, 70, 85, 127 Microsoft Azure Account 126 Microsoft Edge 9 Min Burst 40, 48 Misc (CLI commands) 122 Moab 6-7, 10, 159, 165 Moab-ODDC-Connect 159 Modified (date) 36, 45 Modified (file) 45 Modifying Provider Information To Support Customer Requirements 161 Modifying the Code 21 MONGO\_DATABASE 19 MONGO\_HOST 19 MONGO\_PASSWORD 19 MONGO\_PORT 19 MONGO\_USER 19 MongoDB 151 mongodb-server 9 Mozilla Firefox 9 Multi-User (License Type) 18, 21, 24 Multi-User Account 24

## - N -

N Sessions 40 Name (credential) 28 Name (file) 45 Name (job) 39 Name (stack) 29 Net Load 40 Network ID 30, 78, 97 New Cluster screen 36 New Credential screen 28 New Job screen 39, 41 NFS 37, 159 nginx 9, 18 NIS 160 Node 24, 29, 31, 46, 57, 106, 130, 143.159 Node Provisioner (stack) 30 Node Size 30, 36, 40, 149, 166 Node Volume 37 Nodes 35, 39, 48, 55, 166 Nodes (cluster) 35 Nodes (job) 39 NODUS CLI Procedures 50 nodus cluster sshfs (command) 9 Nodus ID (file) 45 nodusrc 19 None (stack built) 29 Number of Nodes 39 Nvidia 57

# - 0 -

Obtaining Azure Credential Information 128 Obtaining Cloud Service Provider Account Information and Credentials 127 OCID 14, 76, 142 OCPUs for flexible Shapes 83 ODDC Connect 165 ODDC Server 32, 146, 165 ODDC server 32, 146, 165 ODDC web API 10, 21, 132, 165 ODDC Workload Considerations 152 Offline (node state) 40 Offline Compute Nodes 42, 48 Offline nodes 39, 48

On-premises 6, 153, 159 On Demand Cluster 166 On Demand Configuration 41 On Demand Types 42 Open MPI 57 Open Telekom Cloud 10, 34, 116 OpenVPN 37, 40, 98, 159 Operating System 40, 160, 167 **Operating Systems** 9 **OpEx** 153 **OPVN** file 159 Oracle 9, 75, 94, 113, 126, 129 Oracle Cloud Account 126 OS Type 37, 69, 84, 107 OTC 10, 116, 126, 129 OTC Account 126 Owner 11, 29, 45 Owner (file) 45

#### - P -

Packages 37, 83, 114
PARALLEL\_TRANSACTIONS 20
Password 63
pd-balanced 90
pd-ssd 90
pd-standard 90
Performing a Clean Installation of the ODDC 151
Perl 130
Persist Cluster 42
Persistent 6-7, 48, 90
Persistent vs. On-Demand Cost Comparison Spreadsheet 7
Physical Memory 40
Plan (cluster) 35

Power State 40 Prefix (stack) 30 Preparing the Head Node Image 33 Prerequisites 8 Private IP 30, 37, 68, 83 Private IP (stack) 30 Private SSH Key 63 private\_key 141 private\_key\_id 141 Processors 40 programmatic access 12 project\_id 141 Provider 28-29, 35, 46, 64, 127, 161 Provider (cluster) 35 Provider (credential) 28 Provider (stack) 29 Provider file 161 provider.json 37, 47, 150 Providers (CLI commands) 120 Provisioning 31, 36, 67, 166 Proxy 30, 68 Proxy (stack) 30 Public SSH Key 63 Python 130

# - Q -

Queue 39, 58, 83, 167 Queued Jobs 40 Quick Launch 41 Quick Launch Icon 43

# - R -

REC Time 40 Red Hat 9 region 47, 68, 83, 106, 127 Region ID (option) 83 Related Documentation 7 REMOTE HOST IDENTIFICATION HAS CHANGED! 146 Remove 60, 62, 65, 69, 84, 106 Resize 40 Resize Cluster 40 RESTful API 10 Revision History 7 Root 69, 83, 106 root crontab 151 Route Rules 16 Run Time 46 Running Jobs 40

## - S -

Safari 9 Save Config 35 Script 13, 57, 126, 130, 151, 166 Script (panel) 39, 41 Scripts 143 Secret key 12 Secret Key 28 secret\_key 133 Secure Server 132 Security (stack) 30 Security Group ID (option) 83 Select Cluster 43, 45 serf 55,93 Serf 17 Server 9, 18, 20-21, 24, 27, 29, 31, 37, 83, 106, 132, 146, 151, 159-160, 165 Server Instance Type ID (option) 83 Server Provisioner (stack) 30

Server Volume 37 Service Port 40 Session Token 28 Sessions 40 Settings 13, 24 Share 65, 80, 102 Shell 146 shell scripts 130 Show standard error messages (command) 52 Single Burst Cycle 53, 56 Site-User Account 24 Site (License Type) 18, 24, 28-29, 36 Size 29, 36, 40, 45, 72, 149, 166 Size (Cluster Compute Nodes) 40 Size (file) 45 slurm 83, 105 Source Image (stack) 30 Source Image Root Prefix (option) 83 SSD persistent disks 90 SSH 9, 24, 30, 32, 35, 40, 52, 63, 68, 103, 146, 159 SSH key 32 SSH Key 24, 32, 36, 40, 63 SSH Username (Cluster Information) 40 SSH Username (stack) 30 SSL 159 Stack Manager 25, 28 Stack Manager screen 29 Stacks 30, 66 Stacks (CLI commands) 66 Standard persistent disks 90 Start Time 46 State 35, 40, 87

State (cluster) 35 Status 45, 88, 122, 127, 145 Status (file) 45 stderr 118 Stop (action) 49 Submit (job) 39 Submit a job to a cluster (command) 53 Submit Icon 44 Submitted 39, 110 Submitting a GPU Job 58 Subnet 14, 68, 83, 109, 129, 142 Subnet ID (option) 83 Subnet Network 30, 78, 97 Subnet Network (stack) 30 Subscription ID 128 subscription\_id 127, 141 sudo 18, 56, 130, 151, 165 Supported Browsers 9

#### - T -

Telekom 10, 34, 116 tenancy\_ocid 142 tenant\_id 127, 141 tenant\_name 142 Terminate (action) 49 Terraform 18 The quota of CPUs established by the provider is exceeded 37, 47 The quota of Instances established by the provider is exceeded 37 This Year (jobs submitted) 39 Time 26, 28, 36, 40, 45, 83, 109, 166 Today (jobs submitted) 39 Torque 17, 40, 57, 110, 149, 167 Torque Version 40 Total Cores 40 Total Memory 40 Total Nodes 40 Total Sockets 40 Total Threads 40 Traffic 10 Troubleshooting 145 Type 14, 28-29, 35, 40, 59, 67, 83, 105 Type (stack) 30

## - U -

UID\_MAX 160 Uninstall OpenVPN (Cluster Information) 40 Updating a Cluster to Reference the GPU Prefix 57 Upload Data 39 Upload Script 37, 39 Uptime 35, 46 Uptime (cluster) 35 User 1, 18, 21, 24, 31, 36, 40 User Profile 24 User role 25 User Script 37 User SSH Key 24, 32, 36 user\_ocid 142 useradd (command) 160 Username 30, 32, 36, 40, 61, 65, 68, 102, 123 Users 12, 25, 45, 50, 61, 165 Users (CLI commands) 61 Using Client-Server Directory Service Protocol Setups 160

```
Using the HPC Cloud On-Demand Data
  Center GUI 23
- V -
variables 143
VCN 14
Verifying the Installation 20
View Logs (bursting) 40
View standard error 45
View standard output 45
View STD-Err (file) 45
View STD-Out (file) 45
Viewing All Clusters 53
Viewing Clusters 35
Viewing Stacks 28
VM 76, 94, 147
Volume Size (stack) 30
VPC (virtual private cloud) 14, 37, 83,
  109, 129
VPC Network Self Link ID (option) 83
```

## - W -

Walltime 39, 167 Walltime (job) 39 WARNING 146 Workload 39, 49, 56, 83, 105, 152, 166 Workload Considerations 152 Writing ODDC Scripts 143

# - Y -

YP 160 yum install fuse-sshfs (command) 9